## VISUAL QUICKSTART GUIDE

# Adobe Premiere Pro CC

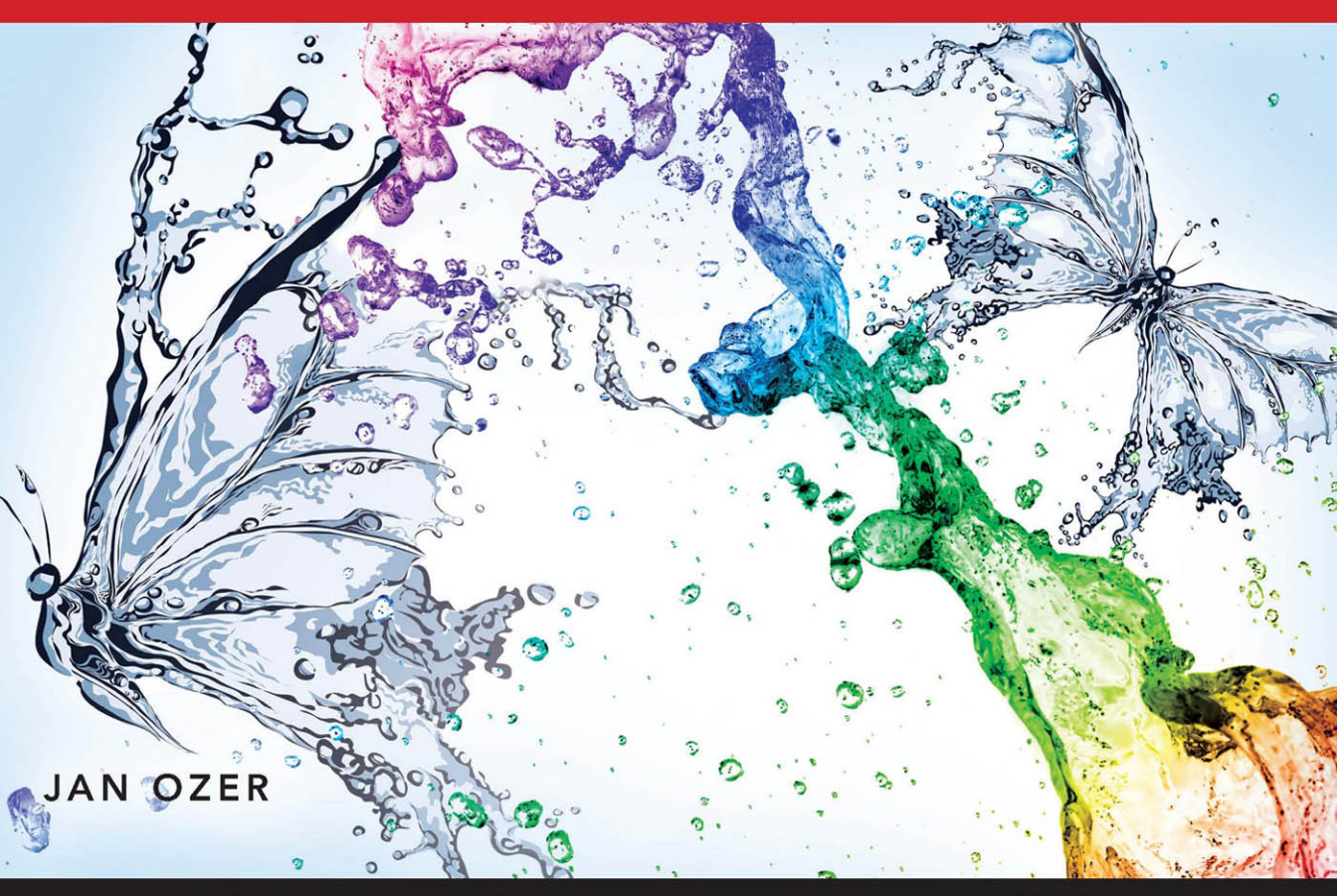

LEARN THE QUICK AND EASY WAY!

**VISUAL QUICKSTART GUIDE** 

## Adobe Premiere Pro CC

JAN OZER

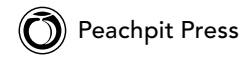

Visual QuickStart Guide

Adobe Premiere Pro CC: Visual QuickStart Guide Jan Ozer

Peachpit Press www.peachpit.com To report errors, please send a note to errata@peachpit.com Peachpit Press is a division of Pearson Education

Copyright © 2013 by Jan Ozer

Project Editor: Nancy Peterson Development Editor: Stephen Nathans-Kelly Contributing Writer: Shawn Lam Production Editor and Compositor: Danielle Foster Technical Editor: Pamela Berry, Luisa Winters Copyeditor: Scout Festa Indexer: Jack Lewis Interior Design: Peachpit Press Cover Design: RHDG / Riezebos Holzbaur, Peachpit Press Logo Design: MINE<sup>™</sup> www.minesf.com

#### Notice of Rights

All rights reserved. No part of this book may be reproduced or transmitted in any form by any means, electronic, mechanical, photocopying, recording, or otherwise, without the prior written permission of the publisher. For information on getting permission for reprints and excerpts, contact permissions@peachpit.com.

Photograph of author courtesy Gary McLennan

#### Notice of Liability

The information in this book is distributed on an "As Is" basis without warranty. While every precaution has been taken in the preparation of the book, neither the author nor Peachpit Press shall have any liability to any person or entity with respect to any loss or damage caused or alleged to be caused directly or indirectly by the instructions contained in this book or by the computer software and hardware products described in it.

#### Trademarks

Visual QuickStart Guide is a registered trademark of Peachpit Press, a division of Pearson Education.

All other trademarks are the property of their respective owners.

Many of the designations used by manufacturers and sellers to distinguish their products are claimed as trademarks. Where those designations appear in this book, and Peachpit Press was aware of a trademark claim, the designations appear as requested by the owner of the trademark. All other product names and services identified throughout this book are used in editorial fashion only and for the benefit of such companies with no intention of infringement of the trademark. No such use, or the use of any trade name, is intended to convey endorsement or other affiliation with this book.

ISBN 13: 978-0-321-92954-9 ISBN 10: 0-321-92954-3

987654321

Printed and bound in the United States of America

#### Dedication

To my daughters, Elizabeth Whatley and Eleanor Rose, and my host daughters, Fran and Victoria. You all bring immeasurable joy to my life.

#### **Contributing Author**

Shawn Lam is a professionally accredited and multi-award-winning video producer and technical director. He has written over 50 articles for StreamingMediaProducer.com and its predecessor *EventDV Magazine*. His company, Shawn Lam Video Inc., specializes in corporate and event video production, including online video, video switching, webcasting, and video SEO. In addition to serving 5 terms as the President of the British Columbia Professional Videographers Association, Shawn has taught video production business at B.C.I.T and has spoken at several international video production conferences. Shawn lives in the Vancouver suburb of Port Coquiltam, with his wife and three kids and enjoys mountain biking, hiking, and going on adventures with his kids.

## Table of Contents

| Chapter 1 | Welcome to Adobe Premiere Pro                             | . 1                         |
|-----------|-----------------------------------------------------------|-----------------------------|
|           | Touring the Interface                                     | 2<br>4<br>9<br>. 11<br>. 13 |
|           | Setting Preferences       Working with Keyboard Shortcuts | . 17<br>. 22                |
| Chapter 2 | Setting Up Projects                                       | .25                         |
|           | Working with Projects                                     | . 26                        |
|           | Working with Missing and Offline Files                    | . 31                        |
| Chapter 3 | Importing Media                                           | .35                         |
|           | Import Options.                                           | . 36                        |
|           | Ingesting File-based Content in the                       |                             |
|           | Media Browser                                             | . 37                        |
|           | Importing from Tape-based Devices: Hardware               | . 41                        |
|           | Importing from Tape-based Devices: Software               | . 45                        |
|           | Working with Adobe Photoshon Files                        | . 49                        |
|           | Importing Files from Your Hard Disk                       | . 55                        |
|           | Importing Content from Premiere Pro Projects              | . 62                        |
|           | Generating Media with Adobe Premiere Pro                  | . 65                        |
|           | Working with Dynamic Link                                 | . 66                        |
| Chapter 4 | Organizing and Viewing Clips                              | .69                         |
|           | Working in the Project Panel                              | . 70                        |
|           | Project Panel Basics                                      | . 72                        |
|           | Clip Management in the Project Panel                      | . 74                        |
|           | Finding Clips in the Project Panel                        | . 78                        |
|           | Organizing Your Content with Bins                         | . 83                        |
|           | Working with Bin-Related Preferences                      | . 86                        |
|           | Working in List View                                      | . 89                        |
|           | Working in Icon View                                      | . 93                        |

|                        | Viewing Clips in the Source Monitor                                                                                                    | . 98                                                                                                    |
|------------------------|----------------------------------------------------------------------------------------------------|----------------------------------------------------------------------------------------------------|
|                        | Controlling Playback in the Source Monitor                                                                                                    | .100                                                                                                    |
|                        | Configuring the Source Monitor                                                                                                    | .102                                                                                                    |
|                        | Working with Clips in the Source Monitor                                                                                                    | .108                                                                                                    |
|                        | Working with Subclips                                                                                                    | . 116                                                                                                    |
|                        | Choosing Display Modes                                                                                                    | . 118                                                                                                    |
|                        | Working with Metadata                                                                                                    | .122                                                                                                    |
|                        | Working with Sequences                                                                                                    | . 126                                                                                                    |
|                        | Storyboard Editing in the Project Panel                                                                                                    | . 133                                                                                                    |
| Chapter 5              | Working with the Timeline                                                                                                    | . 135                                                                                                    |
|                        | Customizing the Timeline.                                                                                                    | . 136                                                                                                    |
|                        | Adding and Deleting Tracks                                                                                                    | . 143                                                                                                    |
|                        | Choosing the Timecode Display Format                                                                                                    | . 147                                                                                                    |
|                        | Navigating in the Timeline                                                                                                    | . 149                                                                                                    |
|                        | Monitoring Audio and Video                                                                                                    | . 153                                                                                                    |
|                        | Sync Lock and Track Lock                                                                                                    | .155                                                                                                    |
|                        | Getting Clips to the Timeline                                                                                                    | .158                                                                                                    |
|                        | Insert and Overwrite Edits                                                                                                    | .162                                                                                                    |
|                        | Three- and Four-Point Edits                                                                                                    | .168                                                                                                    |
|                        | Playing Clips in the Program Monitor                                                                                                    | . 172                                                                                                    |
|                        |                                                                                                    |                                                                                                    |
| Chapter 6              | Editing in the Timeline                                                                                                    | . 175                                                                                                    |
| Chapter 6              | Editing in the Timeline                                                                                                    | . <b>175</b><br>176                                                                                                    |
| Chapter 6              | Editing in the Timeline       Selecting Clips on the Timeline         Grouping and Ungrouping Clips       Selecting                                                                                                    | . <b>175</b><br>176<br>180                                                                                                    |
| Chapter 6              | Editing in the Timeline       Selecting Clips on the Timeline         Selecting and Ungrouping Clips       Selecting         Working with Snapping       Selecting                                                                                                    | . <b>175</b><br>. 176<br>. 180<br>. 182                                                                                                    |
| Chapter 6              | Editing in the Timeline       Selecting Clips on the Timeline         Selecting Clips on the Timeline       Selecting Clips on the Timeline         Grouping and Ungrouping Clips       Selecting Clips         Working with Snapping       Selecting Clips in the Timeline                                                                                                    | . <b>175</b><br>. 176<br>. 180<br>. 182<br>. 183                                                                                                    |
| Chapter 6              | Editing in the Timeline       Selecting Clips on the Timeline         Selecting Clips on the Timeline       Selecting Clips         Grouping and Ungrouping Clips       Selecting Clips         Working with Snapping       Selecting Clips         Dragging Clips in the Timeline       Selecting Clips via Keyboard Controls                                                                                                    | . <b>175</b><br>. 176<br>. 180<br>. 182<br>. 183                                                                                                    |
| Chapter 6              | Editing in the Timeline                                                                                                    | . <b>175</b><br>. 176<br>. 180<br>. 182<br>. 183                                                                                                    |
| Chapter 6              | Editing in the Timeline       Selecting Clips on the Timeline         Selecting Clips on the Timeline       Selecting Clips on the Timeline         Grouping and Ungrouping Clips       Selecting Clips         Working with Snapping       Selecting Clips on the Timeline         Dragging Clips in the Timeline       Selecting Clips on the Timeline         Moving Clips via Keyboard Controls       Selecting Clips from Track to Track                                                                                                    | . <b>175</b><br>. 176<br>. 180<br>. 182<br>. 183<br>. 183<br>. 188<br>. 190                                                                                 |
| Chapter 6              | Editing in the Timeline                                                                                                    | . <b>175</b><br>. 176<br>. 180<br>. 182<br>. 183<br>. 183<br>. 188<br>. 190<br>. 192                                                                        |
| Chapter 6              | Editing in the Timeline                                                                                                    | . <b>175</b><br>. 176<br>. 180<br>. 182<br>. 183<br>. 183<br>. 188<br>. 190<br>. 192<br>. 194                                                               |
| Chapter 6              | Editing in the Timeline                                                                                                    | . <b>175</b><br>. 176<br>. 180<br>. 182<br>. 183<br>. 183<br>. 188<br>. 190<br>. 192<br>. 194<br>. 198                                                      |
| Chapter 6              | Editing in the Timeline         Selecting Clips on the Timeline         Grouping and Ungrouping Clips         Working with Snapping         Dragging Clips in the Timeline         Moving Clips via Keyboard Controls         and the Keypad         Moving Clips from Track to Track         Working with Track Targeting         Cut, Copy, Paste, and Paste Insert.         Deleting Clips on the Timeline         Finding and Deleting Gaps in the Timeline                                                                                                    | . <b>175</b><br>. 176<br>. 180<br>. 182<br>. 183<br>. 183<br>. 188<br>. 190<br>. 192<br>. 194<br>. 198<br>. 200                                             |
| Chapter 6              | Editing in the Timeline         Selecting Clips on the Timeline         Grouping and Ungrouping Clips         Working with Snapping         Dragging Clips in the Timeline         Dragging Clips via Keyboard Controls         and the Keypad         Moving Clips from Track to Track         Working with Track Targeting         Cut, Copy, Paste, and Paste Insert.         Deleting Clips on the Timeline         Finding and Deleting Gaps in the Timeline.         Performing Lift and Extract Edits                                                                                                    | . <b>175</b><br>.176<br>.180<br>.182<br>.183<br>.183<br>.190<br>.192<br>.194<br>.198<br>.200<br>.203                                                        |
| Chapter 6              | Editing in the Timeline                                                                                                    | . 175<br>.176<br>.180<br>.182<br>.183<br>.183<br>.188<br>.190<br>.192<br>.194<br>.198<br>200<br>203<br>205                                                  |
| Chapter 6              | Editing in the Timeline.         Selecting Clips on the Timeline         Grouping and Ungrouping Clips         Working with Snapping.         Dragging Clips in the Timeline.         Moving Clips via Keyboard Controls         and the Keypad         Moving Clips from Track to Track         Working with Track Targeting         Cut, Copy, Paste, and Paste Insert.         Deleting Clips on the Timeline.         Finding and Deleting Gaps in the Timeline.         Performing Lift and Extract Edits         Replacing a Clip on the Timeline                                                                                                    | . <b>175</b><br>. 176<br>. 180<br>. 182<br>. 183<br>. 183<br>. 183<br>. 190<br>. 192<br>. 194<br>. 198<br>. 200<br>203<br>205<br>. 208                      |
| Chapter 6              | Editing in the Timeline.         Selecting Clips on the Timeline         Grouping and Ungrouping Clips         Working with Snapping.         Dragging Clips in the Timeline.         Dragging Clips via Keyboard Controls         and the Keypad         Moving Clips from Track to Track         Working with Track Targeting         Cut, Copy, Paste, and Paste Insert.         Deleting Clips on the Timeline.         Finding and Deleting Gaps in the Timeline.         Performing Lift and Extract Edits         Replacing a Clip on the Timeline         Splitting Clips         Linking and Unlinking Clips                                                                                        | . <b>175</b><br>. 176<br>. 180<br>. 182<br>. 183<br>. 183<br>. 188<br>. 190<br>. 192<br>. 194<br>. 198<br>200<br>203<br>205<br>208<br>212                   |
| Chapter 6              | Editing in the Timeline.         Selecting Clips on the Timeline         Grouping and Ungrouping Clips         Working with Snapping.         Dragging Clips in the Timeline.         Moving Clips via Keyboard Controls         and the Keypad         Moving Clips from Track to Track         Working with Track Targeting         Cut, Copy, Paste, and Paste Insert.         Deleting Clips on the Timeline.         Finding and Deleting Gaps in the Timeline.         Performing Lift and Extract Edits         Replacing a Clip on the Timeline         Splitting Clips         Linking and Unlinking Clips         Adding Markers on the Timeline.                                                  | . 175<br>.176<br>.180<br>.182<br>.183<br>.183<br>.188<br>.190<br>.192<br>.194<br>.198<br>200<br>203<br>205<br>208<br>212<br>214                             |
| Chapter 6              | Editing in the Timeline                                                                                                    | . 175<br>.176<br>.180<br>.182<br>.183<br>.183<br>.190<br>.192<br>.194<br>.198<br>200<br>203<br>205<br>208<br>212<br>214<br>.221                             |
| Chapter 6<br>Chapter 7 | Editing in the Timeline.         Selecting Clips on the Timeline         Grouping and Ungrouping Clips         Working with Snapping.         Dragging Clips in the Timeline.         Moving Clips via Keyboard Controls         and the Keypad         Moving Clips from Track to Track         Moving Clips on the Timeline.         Cut, Copy, Paste, and Paste Insert.         Deleting Clips on the Timeline.         Finding and Deleting Gaps in the Timeline.         Performing Lift and Extract Edits         Replacing a Clip on the Timeline.         Linking and Unlinking Clips         Adding Markers on the Timeline.         Advanced Timeline Techniques         About the Trimming Modes. | . 175<br>. 176<br>. 180<br>. 182<br>. 183<br>. 183<br>. 183<br>. 183<br>. 190<br>. 192<br>. 194<br>. 198<br>200<br>203<br>205<br>208<br>212<br>214<br>. 221 |

|            | Trimming with Keyboard Controls                  | 241   |
|------------|--------------------------------------------------|-------|
|            | Producing Split Edits                            | 244   |
|            | Changing Clip Speed                              | 245   |
|            | Working with Nested Clips                        | 248   |
|            | Finding Stuff                                    | 253   |
| Chapter 8  | Adding Motion to Clips                           | . 255 |
|            | Working with Premiere Pro's Motion Controls      | 256   |
|            | Adjusting Effects in the Timeline                | 265   |
|            | Working with Keyframes                           | 267   |
|            | Working with Keyframes in the Effect             |       |
|            | Controls Panel                                   | 269   |
|            | Customizing Keyframes                            | 273   |
|            | Time Remapping via Keyframes                     | 277   |
| Chapter 9  | Working with Video Effects                       | . 279 |
|            | About Premiere Pro Effects                       | 280   |
|            | The Effects Workflow                             | 283   |
|            | Animate an Effect with Keyframes                 | 288   |
|            | Applying Effects to Multiple Clips               | 290   |
|            | Keying and Greenscreen Basics                    | 297   |
|            | Applying and Configuring the Ultra Key Effect    | 298   |
|            | Cleaning Up Edges with Garbage Mattes            | 304   |
| Chapter 10 | Working with Transitions                         | . 307 |
|            | About Transitions                                | 308   |
|            | Working with Transitions                         | 312   |
|            | Customizing Transitions                          | 317   |
|            | Fading In from and Out to Black                  | 320   |
|            | Audio Transitions                                | 323   |
|            | Adding the Default Transitions to Multiple Clips | 326   |
| Chapter 11 | Color and Brightness Correction                  | . 327 |
|            | Working in Color Correction Mode                 | 328   |
|            | Using the Waveform Monitor                       | 331   |
|            | Color-Correcting Your Video                      | 337   |
|            | Applying Lumetri Effects with Adjustment Layers  | 341   |
| Chapter 12 | Multi-Camera Editing                             | . 345 |
|            | Syncing Clips from Multiple Cameras              | 346   |
|            | Identifying Sync Points Using a Multi-Camera     |       |
|            |                                                  |       |

|            | Accessing the Multi-Camera Source Sequence                                                                                                    | 254                                                                              |
|------------|----------------------------------------------------------------------------------------------------|----------------------------------------------------------------------------------|
|            | The Nested Sequence Method                                                                                                    | 354<br>358<br>362                                                                |
|            |                                                                                                    | 305                                                                              |
| Chapter 13 | Working with Titles                                                                                                    | . 367                                                                            |
|            | About TitlesWorking with the TitlerWorking with Premiere Pro's Title Templates.Working with TextSetting Text and Shape PropertiesWorking with StylesCreating ShapesArranging Shapes and TextCentering, Aligning, and Distributing ObjectsWorking with LogosCreating Rolls and Crawls | 368<br>369<br>371<br>373<br>377<br>382<br>384<br>385<br>386<br>388<br>388<br>389 |
| Chapter 14 | Working with Audio                                                                                                    | . 391                                                                            |
|            | Adjusting Volume in the Effect Controls Panel.Adjusting Volume on the Timeline.Working with Gain.Sending Audio to Adobe Audition.Entering the Audio Workspace.Working with Audio Effects.                                                                                            | 392<br>396<br>398<br>402<br>403<br>406                                           |
| Chapter 15 | Publishing Your Video                                                                                                    | . 413                                                                            |
|            | Exporting Still Images                                                                                                    | 414<br>415<br>424<br>430<br>431<br><b>43</b> 5                                   |
|            |                                                                                                    | 400                                                                              |

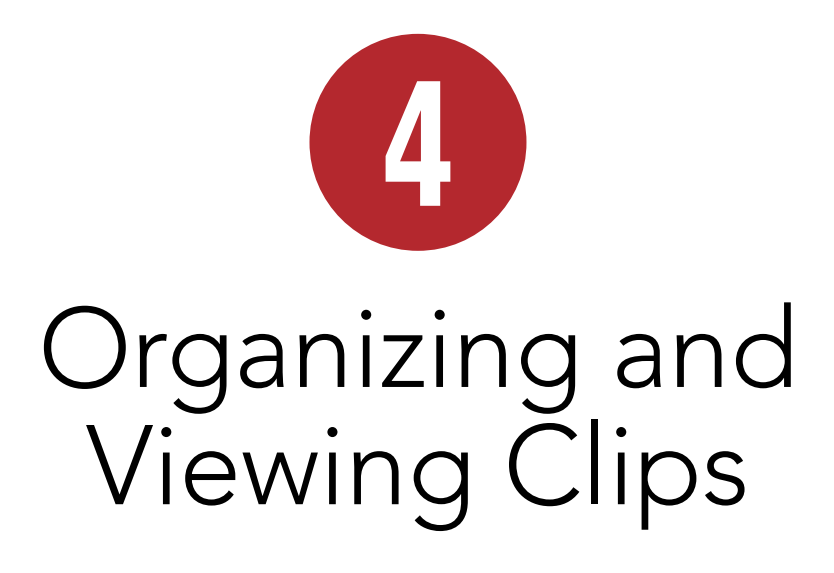

So you've captured, ingested, and imported your clips into your project, and there they are, quite the mess, staring at you from the Project panel, begging for order. Don't be daunted; in this chapter you'll learn how to organize and manage your source clips, view them in the Source Monitor, and get them ready for inclusion into your projects. You'll also learn how to create sequences, the building blocks of video projects.

While this organizational stuff sounds boring, efficient content management can shave minutes, if not hours, from total project time. Nothing is more frustrating than spending minutes looking through your project bin for that one video or picture you know is there, and nothing is more subtly disturbing than a messy project bin.

We can't control the neatness of our kids' bedrooms or what happens in our nations' capitals, but by golly, we can organize and maintain a squeaky-clean Project panel that streamlines and simplifies an entire project. You with me? Let's get started.

#### **In This Chapter**

| Working in the Project Panel                  | 70  |
|-----------------------------------------------|-----|
| Project Panel Basics                          | 72  |
| Clip Management in the Project Panel          | 74  |
| Finding Clips in the Project Panel            | 78  |
| Organizing Your Content with Bins             | 83  |
| Working with Bin-Related Preferences          | 86  |
| Working in List View                          | 89  |
| Working in Icon View                          | 93  |
| Viewing Clips in the Source Monitor           | 98  |
| Controlling Playback in the<br>Source Monitor | 100 |
| Configuring the Source Monitor                | 102 |
| Working with Clips in the Source Monitor      | 108 |
| Working with Subclips                         | 116 |
| Choosing Display Modes                        | 118 |
| Working with Metadata                         | 122 |
| Working with Sequences                        | 126 |
| Storyboard Editing in the Project Panel       | 133 |
|                                               |     |

## Working in the Project Panel

Rousing intro notwithstanding, if you've spent time organizing files on your hard drive with Windows Explorer or the Mac's File Manager, you'll find most of these concepts very familiar; Adobe made a good decision in not trying to re-invent this particular wheel. So it's all about creating bins (rather than folders), moving content into those bins, choosing column heads for sorting, and the like. There are some media-specific elements, and you'll need to see how all this works within the Premiere Pro interface, but we're not breaking much new ground here.

Let's take a quick flyover of the Project panel and its elements (a). The bin/sub-bin organization should look familiar, as should the metadata columns you can use to sort content in the bin. Just a note: I created the organization shown in the Project panel; every project starts with a clean slate, with no bins or other structure.

Beneath the Preview area is the Find box, which allows you to search for content in the Project panel and within any metadata associated with any clip. You'll find this field in many Premiere Pro panels that contain content, including effects and transitions panels, and it can be an exceptionally fast way to find exactly what you're looking for.

On the bottom left of the Project panel, you see buttons that control the display. There are two modes, List view and Icon view, and the Project panel is currently in List view. Icon view shows larger thumbnails of the content and is very useful during the early stages of a project, when you're identifying the most relevant bits of content to include in a video. Note the panel menu in the upper-right corner; click it to reveal the three configuration options that you can enable and disable from that menu: Preview Area. Thumbnails, and Hover Scrub. The Preview Area is the little preview window in the upper-left corner. While the window itself is too small to show much (and a quick double-click on the content opens it in the Source Monitor), the content description to the right of the preview window is often invaluable, so I typically leave this open. The Thumbnails option toggles the little display to the left of the content in the Project panel—it's not currently selected, so you see content-specific buttons to the left of content: when it is selected, you see a tiny thumbnail of the content itself. The default setting enables thumbnails in Icon view and disables them in List view, and that's how I typically leave it. Finally, Hover Scrub is a preview function available in Icon view that I'll cover in more detail later in this chapter.

On the bottom right are other controls that I'll review in more detail in this chapter, including the Automate to Sequence button, a great way to create a rough cut of your project. The Find button opens a Find dialog that you can use if the Find box bears no fruit. The New Bin button is a one-click way to create a new bin (though I prefer the right-click command), and Clear is what it looks like, a fast way to delete selected content.

Which leaves the New Item button, a nondescript button that's one of the most powerful, frequently used tools on the panel. Intrigued? How's that for creating tension in an otherwise dry narrative? OK, hold your applause until the end. As you'll learn, you can drag any piece of content onto the New Item button and create a sequence that perfectly matches the content. Unsure if you shot at 30p or 60i but need a sequence to match? No problem—just drag the imported content onto the New Item button, and Premiere Pro will take care of it. I use this button to create virtually all my sequences.

Well, that's the flyover. Let's get down to our detailed tasks.

**W** You can maximize the display of the Project panel by clicking it to make it active (or pressing Shift+1) and then pressing the accent key (), which is to the left of the 1 key and directly above the Tab key on most keyboards. Restore the workspace by pressing the accent key again.

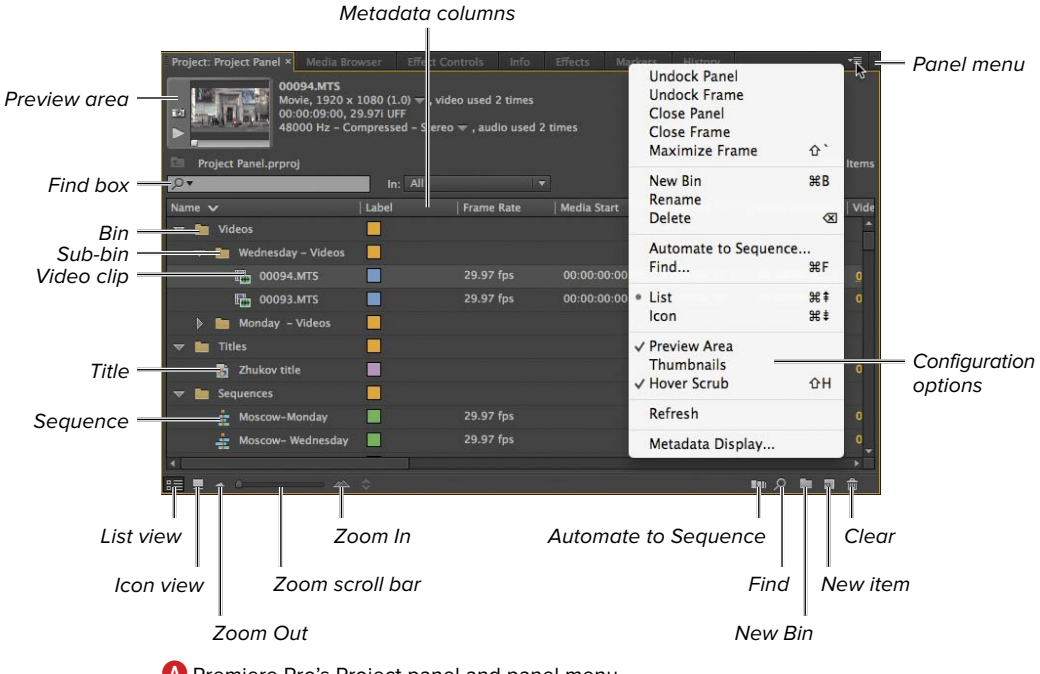

A Premiere Pro's Project panel and panel menu.

## **Project Panel Basics**

There are some tasks that you'll perform irrespective of whether you're in List view or Icon view.

#### To open and close the Preview Area:

From the panel menu in the upper-right corner, select Preview Area (A) to open the Preview Area; deselect Preview Area (B) to close the Preview Area.

(IIP) I typically leave the Preview Area open (at least in List view), primarily because the clip detail () displayed next to the window is really helpful.

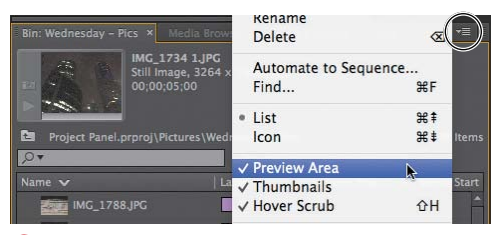

A Preview Area open.

| Bin: Wednesday - Pics × Media Brov | Delete                 | ⊗ ≤           |
|------------------------------------|------------------------|---------------|
| Project Panel.prproj\Pictures\Wee  | Automate to Se<br>Find | equence<br>#F |
| IMG_1788,JPG                       | • List<br>Icon         | ж‡<br>ж≢      |
| IMG_1786.JPG                       | Preview Area           | A             |
| IMG_1785.JPG                       | ✓ Hover Scrub          | ΦH            |

B Preview Area closed.

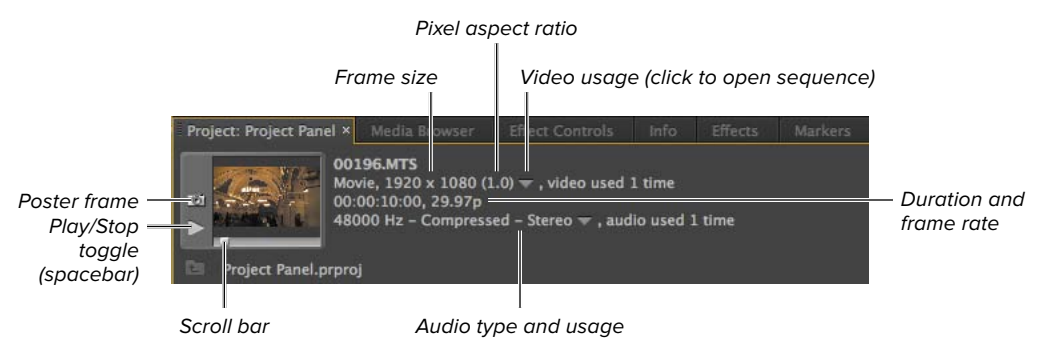

**G** The Preview Area shows a lot of information in a small space.

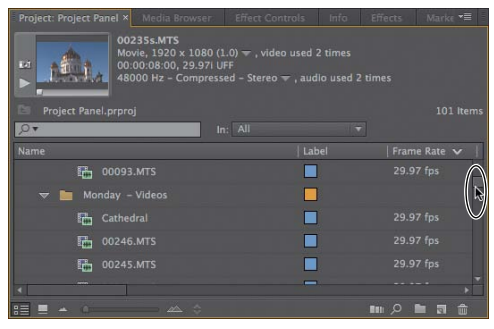

Use this scroll bar to see more clips.

| Project: Project Panel × Media Brow                                                                                   | ser Effect Con | trols Info | Effects Marke 📲 |  |  |
|----------------------------------------------------------------------------------------------------|----------------|------------|-----------------|--|--|
| 00235s.MTS<br>000205.VIDB0 (1.0) ▼ , video used 2 times<br>000.00:800 Hz - Compressed - Stereo ▼ , audio used 2 times |                |            |                 |  |  |
| Project Panel.prproj                                                                                                  |                |            |                 |  |  |
| <b>₽</b> •                                                                                                    | In: All        |            |                 |  |  |
| Name                                                                                                    |                |            |                 |  |  |
| 00093.MTS                                                                                                    |                |            |                 |  |  |
| 🗢 🛅 Monday - Videos                                                                                                   |                |            |                 |  |  |
| Cathedral                                                                                                    |                |            |                 |  |  |
| 00246.MTS                                                                                                    |                |            |                 |  |  |
| 00245.MTS                                                                                                    |                |            |                 |  |  |
|                                                                                                    |                |            |                 |  |  |
|                                                                                                    |                |            |                 |  |  |

Use this scroll bar to see more columns in List view.

#### To navigate in the Project panel:

- To navigate vertically in the Project panel (and see more clips), use the scroll bar on the right side D to scroll up or down.
- To navigate horizontally in the Project panel (and see more columns when in List view), use the scroll bar on the bottom to concern to the left or right. Note that Premiere Pro keeps the clip names on the left as you scroll to the right.

**(IIP)** When the Project panel is selected, you can use the scroll wheel on your mouse to vertically scroll through the contents.

## Clip Management in the Project Panel

There are a number of housekeeping functions available in the Project panel that you probably already know how to do.

## To select and deselect clips in the Project panel:

- 1. To select a clip or clips, do one of the following:
  - Click a clip.
  - Shift-click adjacent clips.
  - Control-click (Windows) or Command-Click (Mac OS) non-adjacent clips.
  - Drag to select adjacent clips (A).
  - Press Control+A (Windows) or Command+A (Mac OS) to select all files in the panel.
  - Choose Edit > Select All to select all clips.
- **2.** To deselect a selected clip or clips, do one of the following:
  - Click any open space in the Project panel.
  - Choose Edit > Deselect All.

| Name 🔨   |           | Label | Frame Rate | Media Start   |
|----------|-----------|-------|------------|---------------|
| 🤝 🛅 Mor  |           |       |            |               |
|          | 00196.MTS |       | 29.97 fps  |               |
| -        |           |       |            |               |
| <b>1</b> |           |       |            |               |
| 6        | 00197.MTS |       | 29.97 fps  |               |
| 6        | 00197.MTS |       | 29.97 fps  | 8 00:00:00:00 |

A Dragging to select clips in the Project panel.

| Name |       | Labei                    |
|------|-------|--------------------------|
| 0    | 0237. | Reveal Project in Finder |
| 200  | 0236. | Rename                   |
| 200  | 0236. | Analyze Content          |
| 0    | 0235. | Attach Script File       |
| 00   | 0235. | clear Script Data        |

B The right-click command for renaming a clip.

| Name |                 | Label |
|------|-----------------|-------|
|      | 00237.MTS       |       |
|      | 200236.MTS      |       |
|      | 200236.MTS      |       |
| Î    | White cathedral |       |
|      | 00235.MTS       |       |

C Type the new name.

| Name            | Label |
|-----------------|-------|
| 00237.MTS       |       |
| 200236.MTS      |       |
| 200236.MTS      |       |
| White cathedral |       |
| 00235.MTS       |       |

#### The renamed clip.

| Name 🗸                 | Label | Media Duration | Frame Rate |
|------------------------|-------|----------------|------------|
| 🗢 🚞 Wednesday - Videos |       |                |            |
| 00094.MTS              |       |                | 29.97 fps  |
| 00093.MTS              |       |                |            |
| 🗢 🚞 Monday - Videos    |       |                |            |
| White cathedral        |       |                |            |
| 00246.MTS              |       |                | 29.97 fps  |

Click the clip to select it.

| 🗯 Premiere Pro         | File | Edit | Clip | Sequence | Marker | Title |
|------------------------|------|------|------|----------|--------|-------|
| 000                    | Un   | do   |      |          | ₩Z     |       |
| Source: (no clips) 🔻 × |      | Rec  | ob   |          | Û      | жz    |
|                        |      | Cut  | t    |          |        | жχ    |
|                        |      | Co   | ру   |          |        | ЖC    |
|                        |      | Pas  | te   | <u>e</u> |        | жV    |

The familiar menu command for copying.

| 🤝 🚞 Monday - Video | is 📃          |             |           |
|--------------------|---------------|-------------|-----------|
| White cathed       | Iral 📃        | 00:00:08:00 | 29.97 fps |
| 00246.MTS          | Cut           |             | 29.97 fps |
| 00245.MTS          | Copy<br>Paste |             | 29.97 fps |
| 00244.MT5          | Clear         |             | 29.97 fps |

G Right-clicking to copy.

#### To rename a clip:

- 1. Click the clip to select it, and do one of the following:
  - Right-click the clip and choose Rename <sup>(B)</sup>.
  - Click the text area to the right of the thumbnail to make it active.
  - Press the Tab key to make the text active.
  - Press Enter/Return.
- **2.** Type the new name **()**, and do one of the following:
  - Press the Enter key.
  - Click anywhere else in the Premiere Pro interface.

Premiere Pro renames the clip **D**.

**(IIP)** If you've sorted the content in the Project panel by file name, Premiere Pro will immediately move the renamed clip to its proper location. This may cause the clip to leave the viewing window.

#### To copy and paste a clip:

- 1. Click the clip to select it [].
- **2.** To copy the clip, do one of the following:
  - Choose Edit > Copy [].
  - Right-click and choose Copy G.
  - Press Control+C (Windows) or Command+C (Mac OS).

continues on next page

- Navigate to the bin (1) you want to paste the clip into, and do one of the following:
  - Choose Edit > Paste 1.
  - Right-click and Choose Paste **1**.
  - Press Control+V (Windows) or Command+V (Mac OS).

Premiere Pro pastes the clip in the target bin **()**.

To copy a file into the same bin, it's easier to choose Edit > Duplicate (or rightclick and choose Duplicate) (), which creates another clip in the same bin and appends Copy to the file name.

To delete a clip in one bin and paste it into another, use the Cut and Paste commands, with Cut available in the Edit menu or via right-clicking. Or, you can simply drag the clip from one bin to another.

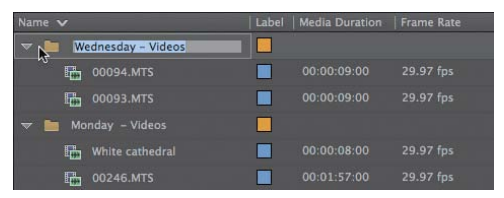

H Choose the bin to paste the file into.

| Ś    | Premiere Pro            | File  | Edit | Clip    | Sequence | Marker | Title    |
|------|-------------------------|-------|------|---------|----------|--------|----------|
| Sour | O<br>ce: (no clips) 💌 × | Audio | Un   | do      |          | •      | ₩Z /     |
|      |                         |       | Cu   | t       |          |        | жх<br>ЖХ |
|      |                         |       | Co   | ру      |          |        | жC       |
|      |                         |       | Pas  | te      | N        |        | жv       |
|      |                         |       | Pas  | te Inse | rt 🤨     | 企      | ЖV       |

The familiar menu command for pasting.

| , <b>0</b> • |                    | In: All |                | •          |
|--------------|--------------------|---------|----------------|------------|
|              |                    |         | Media Duration | Frame Rate |
| -            | Wednesday - Videos |         |                |            |
|              | Cut                |         |                | 29.97 fps  |
|              | Сору               |         |                |            |
|              | Paste              |         |                | 29.97 fps  |
| ▼ 1          | Clear              |         |                |            |

Right-clicking to paste.

| Name 🗸                 | Label | Media Duration | Frame Rate |
|------------------------|-------|----------------|------------|
| 🗢 🛅 Wednesday - Videos |       |                |            |
| White cathedral        |       |                | 29.97 fps  |
| 00094.MTS              |       |                | 29.97 fps  |
| 00093.МТS              |       |                | 29.97 fps  |

🚯 The pasted file in the target bin.

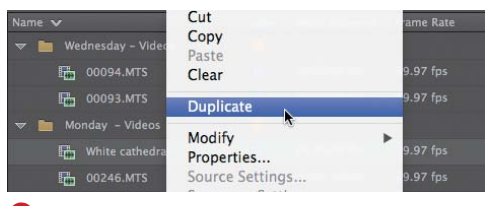

**I** The Duplicate command.

| Name 🗸                 | Label | Media Duration | Frame Rate |
|------------------------|-------|----------------|------------|
| 🗢 🛅 Wednesday - Videos |       |                |            |
| White cathedral        |       |                |            |
| 00094.MTS              |       |                |            |
| 🖶 00093.MTS            |       |                |            |

🚺 Choose the file to delete.

| 💣 Premiere Pro File         | Edit | Clip    | Sequence | Marker | Titl      |
|-----------------------------|------|---------|----------|--------|-----------|
| 000                         | Un   | do      |          |        | ₩Z        |
| Source: White cathedral 🔻 🗙 | Rec  | lo      |          | 合      | ЖZ        |
|                             | Cut  | t       |          |        | жχ        |
|                             | Co   | y       |          |        | жc        |
|                             | Pas  | te      |          |        | жv        |
|                             | Pas  | te Inse | rt       | 合      | жv        |
|                             | Pas  | te Attr | ibutes   | 77     | жv        |
|                             | Cle  | ar      | N        |        | $\otimes$ |
| 00:00:00:00 • Fit 🔻         | Rip  | ple De  | lete     |        |           |

🚺 You can delete a file in the menu.

| Name 🗸    | Copy      | a Duration | Frame Rate |
|-----------|-----------|------------|------------|
| Wet       | Clear     | 0.08.00    | 29 97 fns  |
| -00<br>Fm | Duplicate | 0:09:00    | 29.97 fps  |
| FR-       | Modify •  | 0:09:00    | 29.97 fps  |

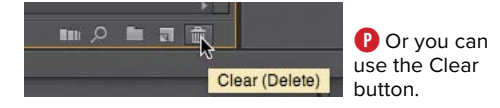

#### To delete a clip:

- **1.** Click the clip to select it **()**.
- **2.** Do one of the following:
  - ► Choose Edit > Clear (1).
  - Right-click and choose Clear 0.
  - ► In the lower-right corner of the Project panel, click the Clear button P.
  - Press the Backspace (Windows) or Delete (Mac OS) key.

Premiere Pro deletes the clip.

**(IIP)** Premiere Pro won't delete clips included in a sequence without warning you and asking you to confirm the action.

#### **Metadata and the Project Panel**

Metadata is usually a binary concept with most producers: It's either almost totally irrelevant or the most important aspect of the entire production. But it's also a little like the old parable of the blind men and the elephant: Your view will vary depending on which part of the elephant you touch.

Briefly, metadata is data stored about a clip. It can come from many sources, including scripts, video cameras, and manual input. For larger producers, metadata controls workflows and helps automate distribution, which is why it's absolutely critical to monetizing video. For many smaller producers, the only relevant aspect of metadata is the role it plays in the Project panel.

Specifically, you choose the columns that display in the Project panel by using the metadata panel that is accessed via the panel menu. You'll learn how to open that panel and choose metadata fields in the section "Working in List View."

## Finding Clips in the Project Panel

Premiere Pro offers two options for searching for clips: the Find box and the Find dialog. Of the two, the Find box is faster and more convenient, while the Find dialog is more functional. Both work similarly: You type in your search data and Premiere Pro displays files that meet your criteria in the Project panel.

#### To find clips via the Find box:

- On the top left of the Project panel, click the In menu and choose one of the following ():
  - All, to search all clip-related metadata.
  - Visible, to search only the metadata that is currently visible in the Project panel.
  - Text Transcript, to search only in the Speech to Text metadata field (essentially a dialogue search).

Most of time, you'll be searching for clips that you've specifically named, so All is the best option, though Visible would provide identical results.

- 2. Next, do one of the following:
  - Click the Find box in the Project panel.
  - Click to select the Project panel, and press Shift+F.

This activates the Find box so you can start typing search characters therein.

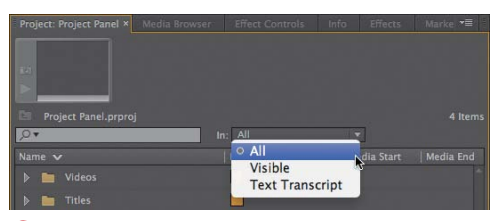

A Choosing which fields to search.

**3.** Type the term to search for **B**. Note that the search is a live search, so Premiere Pro continually refines the results with the letters that you type, displaying the matching files in the Project panel. Premiere Pro also shows a list of matching terms, in the magnifying glass dropdown menu, that you can click to speed your search.

continues on next page

|                                                           | (Winc           | lows) or Retu       | rn (Mac              | OS).   |             |              |            |
|-----------------------------------------------------------|-----------------|---------------------|----------------------|--------|-------------|--------------|------------|
|                                                           | Project Proje   | ect Panel × Med     | lia Browser          | Effect | Controls In | fo Effects   | Marke 📲    |
|                                                           | Project         | Panel.prproj (filte | ered)                |        |             |              | 238 Items  |
| Or, click one of these terms. —                           | Canon           |                     | 36 clips             | Label  | Frame Rate  | Media Start  | Media End  |
|                                                           | cathedral       |                     | 11 clips<br>11 clips |        |             |              |            |
|                                                           | Cathedral       |                     | 11 clips             |        | 29.97 fps   | 00:00:00:00  | 00:00:08   |
|                                                           | s<br>Find Faces |                     | 32 clips             |        | 29.97 fps   | 00:00:00:00  | 00:00:08   |
| Content continually —                                     |                 | White Cathe         | dral 4               |        | 29.97 fps   | 00:00:00:00  | 00:00:06   |
| updating in Project panel as<br>you type more characters. |                 | E. White Cathe      | deal _ a             |        | 29 97 fns   | ດດາດດາດດາດດາ | 00.00.05 ▼ |
|                                                           | iii 🔳 🔺         |                     | _ ☆                  |        |             | <u>م</u> 💷   |            |

Type search term here and press Enter

**B** Start typing the word you're searching for.

- **4.** To finalize the search and close the magnifying glass drop-down, do one of the following:
  - Press Enter (Windows) or return (Mac OS).
  - Click one of the search terms in the magnifying glass drop-down.
  - Click anywhere outside the drop-down.

Premiere Pro displays clips that match your search parameters in the Project panel **G**.

 Click the Close button 1 to end the search and show all assets in the Project panel.

Note that Premiere Pro retains previous searches, so you can easily search for them by clicking the magnifying glass icon in the Find box 3.

IP If you were searching for content and later noticed that many of your clips appeared to be missing, it's probably because you forgot to click the Close button and remove the search term. In all search panels (transitions, effects, and the like), the typed text will remain until deleted, and the only content that will appear is content that matches the search term.

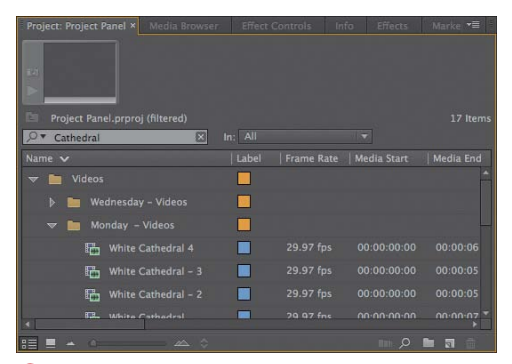

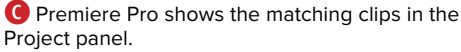

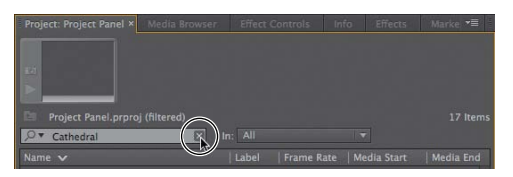

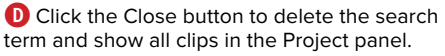

| Project: Project Panel × | Media Browser |
|--------------------------|---------------|
| Project Panel.prproj     |               |
| .∽⊼I                     |               |
| subway                   | 7 clips       |
| sub-Filter Bin Content   | 1 clips       |
| subway_02                | 2 clips       |
| subway_03                | 7 clips       |
| subway_04                | 7 clips       |
| Cathedral                | 11 clips      |
|                          | 332 clips     |
| Find Faces               |               |

You can easily re-search for content by choosing a term from the drop-down.

| Project: Project Panel × |       |          |           |           |
|--------------------------|-------|----------|-----------|-----------|
|                          |       |          |           |           |
| 14                       |       |          |           |           |
|                          |       |          |           |           |
| 📄 Project Panel.prproj   |       |          |           |           |
| <b>ب</b> ک               |       |          |           |           |
| Name 🔨                   | Label | ate   Me | dia Start | Media End |
| Pictures                 |       |          |           |           |
| Sequences                |       |          |           |           |
| 🕨 🛅 Titles               |       |          |           |           |
| Videos                   |       |          |           |           |
|                          |       |          |           |           |
|                          |       |          |           |           |
| 4                        |       |          | _         |           |
| 11 <b>.</b> .            |       |          |           | )= a ÷    |
|                          |       |          |           |           |

Click the Find button to open the Find dialog.

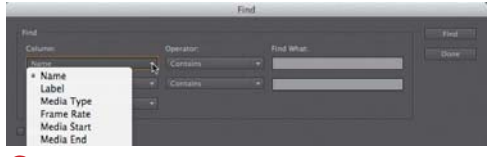

**G** Choose the first metadata field to search.

| tial |                            | - Hint |
|------|----------------------------|--------|
|      |                            |        |
|      | Contains                   | 7.0    |
|      | * Contains                 |        |
|      | Ends With<br>Matches Exact |        |

\rm Choose the desired search operand.

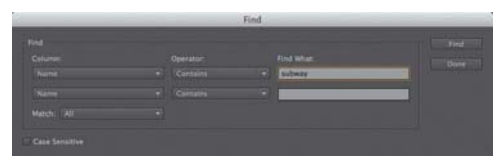

Enter the search term.

#### To find clips via the Find dialog:

- **1.** To open the Find dialog, do one of the following:
  - On the bottom right of the Project panel, click the Find button ().
  - Press Control+F (Windows) or Command+F (Mac OS).

The Find dialog opens.

- 2. From the Column menu, choose a metadata field to search 6.
- **3.** From the Operator menu, choose a search condition ().
- In the Find What field, type the search term 1.

continues on next page

- If desired, repeat steps 2–4 for the second column 1.
- **6.** From the Match menu **(()**, choose one of the following:
  - All, to find content that matches both criteria.
  - ► Any, to find content that matches *either* criterion.
- 7. If desired, select the Case Sensitive check box 1 to make your searches case-sensitive.
- **8.** Click Find **()** to find content that matches the search parameters.

Premiere Pro displays the clip in the Project panel. Note that in the Find dialog, Premiere Pro highlights only the first clip that meets your criteria, not all clips that meet your criteria.

- **9.** To find additional clips that meet your criteria, click Find again.
- **10.** When your search is complete, click Done 🕼 to close the Find dialog.

If you have only one criterion to search for, the Find box is the faster and easier approach, because it opens all matching content in the Project panel, rather than making you search for each item one by one.

**IIP** Note that you do not need to have the selected metadata fields open in the Project panel to search for them in the Find dialog. For example, the Media Type metadata field is not currently selected in the Project panel, but Premiere Pro still finds the content.

Find
Pind
Columnic Operator Pind Mail
Univer
Univer
Mach 20
Contain 
Contain
Contain
Contain
Contain
Contain
Contain
Contain
Contain
Contain
Contain
Contain
Contain
Contain
Contain
Contain
Contain
Contain
Contain
Contain
Contain
Contain
Contain
Contain
Contain
Contain
Contain
Contain
Contain
Contain
Contain
Contain
Contain
Contain
Contain
Contain
Contain
Contain
Contain
Contain
Contain
Contain
Contain
Contain
Contain
Contain
Contain
Contain
Contain
Contain
Contain
Contain
Contain
Contain
Contain
Contain
Contain
Contain
Contain
Contain
Contain
Contain
Contain
Contain
Contain
Contain
Contain
Contain
Contain
Contain
Contain
Contain
Contain
Contain
Contain
Contain
Contain
Contain
Contain
Contain
Contain
Contain
Contain
Contain
Contain
Contain
Contain
Contain
Contain
Contain
Contain
Contain
Contain
Contain
Contain
Contain
Contain
Contain
Contain
Contain
Contain
Contain
Contain
Contain
Contain
Contain
Contain
Contain
Contain
Contain
Contain
Contain
Contain
Contain
Contain
Contain
Contain
Contain
Contain
Contain
Contain
Contain
Contain
Contain
Contain
Contain
Contain
Contain
Contain
Contain
Contain
Contain
Contain
Contain
Contain
Contain
Contain
Contain
Contain
Contain
Contain
Contain
Contain
Contain
Contain
Contain
Contain
Contain
Contain
Contain
Contain
Contain
Contain
Contain
Contain
Contain
Contain
Contain
Contain
Contain
Contain
Contain
Contain
Contain
Contain
Contain
Contain
Contain
Contain
Contain
Contain
Contain
Contain
Contain
Contain
Contain
Contain
Contain
Contain
Contain
Contain
Contain
Contain
Contain
Contain
Contain
Contain
Contain
Contain
Contain
Contain
Contain
Contain
Contain
Contain
Contain
Contain
Contain
Contain
Contain
Contain
Contain
Contain
Contain
Contain
Contain
Contain
Contain
Contain
Contain
Contain
Contain
Contain
Contain
Contain
Contain
Contain
Contain
Contain
Contain
Contain
Contain
Contain
Contain
Contain
Contain
Contain
Contain
Contain
Contain
Contain
Contain
Contain
Contain
Contain
Contain
Contain
Contain
Contain
Contain
Contain
Contain
Contain
Contain
Contain
Contain
Contain
Contain
C

Define the second search term, if desired.

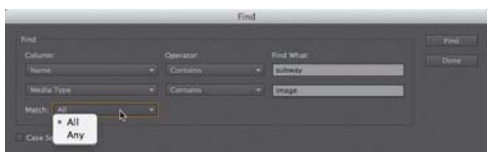

🔇 Choose your matching criteria.

|  | Sultway. | <br>1 11-0400 |
|--|----------|---------------|
|  | · image  | <br>1         |
|  |          |               |
|  |          |               |

Choose whether to make the search case-sensitive.

First clip to meet search criteria

Find

Oclick Find to find the first item that meets your search criteria. Repeat as necessary.

| 🔹 Premiere Pro                                                                                                    | File Edit Clip Sequence | Marker | Title Window Help           |      |
|----------------------------------------------------------------------------------------------------|-------------------------|--------|-----------------------------|------|
| 0.0.0                                                                                                    | New                     | •      | Project                     | VIEN |
| Source: (no elips)                                                                                                    | Open Project            | 80     | Sequence Sequence From Clip |      |
| 1997 - 1997 - 19 | Open Recent             |        |                             |      |
|                                                                                                    | Browse in Adobe Bridge  | 780    | Bin                         | 268  |
|                                                                                                    | Close Project           | 0 WW   | Offline File.               |      |

A You can create a bin this way.

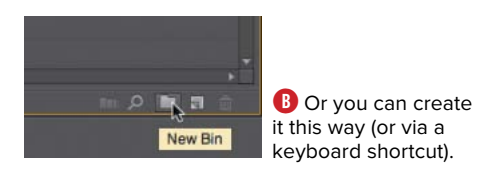

| Project: bins × |               |         |            |       |           | H *=      |
|-----------------|---------------|---------|------------|-------|-----------|-----------|
|                 | Bin 01<br>Bin |         |            |       |           | 18 Items  |
| .Q.▼            |               | In: All |            |       |           |           |
| Name 🔨          |               |         | Frame Rate | Media | Start   N | ledia End |
| 00000           |               |         |            |       |           | 0:00:15 * |
| 00001           |               |         |            |       |           |           |
| 00002           |               |         |            |       |           |           |
| 00003           |               |         |            |       |           |           |
| 00004           |               |         |            |       |           |           |
| 🤝 🖿 Bin 01      | N             |         |            |       |           |           |
| MG_1            | 784 JPG       |         |            |       |           |           |
|                 |               |         |            |       |           |           |
| 1 🔳 📥 💧         |               | \$      |            |       | . ,o 🖿    | J 🗊       |

C However you do it, here it is.

### Organizing Your Content with Bins

Bins are the major organizational element available in the Premiere Pro Project panel. Most of the basic operations relating to bins are similar to those you would use working with folders in Windows Explorer or File Manager (Mac OS), so the steps in these tasks should look familiar.

#### To create a bin:

To create a bin, do one of the following:

- Choose File > New > Bin ().
- On the bottom right of the Project panel, click the New Bin button <sup>(6)</sup>.
- Press Control+B (Windows) or Command+B (Mac OS).

Premiere Pro creates a new bin in the Project panel. Names are sequential, starting with Bin 01 (C).

**(III)** Note that if you have the bin sorted by the Name field, the new bin will be sorted alphabetically and may appear outside the Project panel viewing area. Just use the vertical scroll bar on the right to see the new bin.

**(IIP)** It's most efficient to rename the bin right after you create it. See the next task.

#### To name the bin:

- 1. Click the bin to select it C (if it's not already selected).
- **2.** Do one of the following:
  - Click the text area to the right of the bin to make it active D.
  - Press the Tab key to make the text area active.
  - Press Enter/Return.
- **3.** Type the desired name **()**.
- 4. Do either of the following:
  - Press the Enter (Windows) or Return (Mac OS) key.
  - Click anywhere else in the Premiere Pro interface.

Premiere Pro renames the bin **()**.

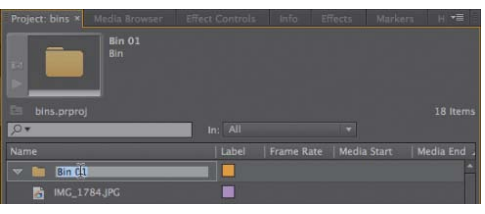

D Click the text area to make it active.

| Project: bins ×                  | Media Browser | Effect Controls | Info El    | Tects Mark           | ers H 📲 . |
|----------------------------------|---------------|-----------------|------------|----------------------|-----------|
|                                  | Bin 01<br>Bin |                 |            |                      |           |
|                                  |               |                 |            |                      |           |
| . <b>₽</b> ▼                     |               | In: All         |            |                      |           |
| Name                             |               |                 |            |                      | Media End |
| V III Picture                    | 25            |                 |            |                      | 1         |
| MG_17                            |               |                 |            |                      |           |
| Name<br>Name<br>Picture<br>MG_17 | 25<br>784 JPG | In: All         | Frame Rate | ▼  <br>  Media Start | Media I   |

• Type the new name.

| Project: bins × Media Browser | Effect Controls | Info Effect  | s Marker | 1 H *≣ |
|-------------------------------|-----------------|--------------|----------|--------|
| Pictures<br>Bin               |                 |              |          |        |
|                               |                 |              |          |        |
| <b>ب</b> و                    | In: All         |              |          |        |
|                               | Label           | Frame Rate M |          |        |
| MG_1784JPG                    |                 |              |          | Ĥ      |
| MG_1785JPG                    |                 |              |          |        |
| 📓 IMG_1786.JPG                |                 |              |          |        |
| MG_1787.JPG                   |                 |              |          |        |
| MG_1788.JPG                   |                 |              |          |        |
| 🗢 🛅 Pictures                  |                 |              |          |        |
| subway_01.jpg                 |                 |              |          |        |
|                               |                 |              |          |        |
|                               | \$              |              | 1 A 11   |        |

• The bin shifted down because of the sorting preferences in the Project panel.

|                 |  | Media End |
|-----------------|--|-----------|
|                 |  | <b>^</b>  |
|                 |  |           |
|                 |  |           |
|                 |  |           |
| MG_1788.JPC     |  |           |
| V m Pictures    |  |           |
| ᡖ subway_01.jpg |  |           |
| 👌 subway_02.jpg |  |           |
| 👸 subway_03.jpg |  |           |
| subway_04.jpg   |  |           |

G Select the clips to move into the bin.

|                 | Label | Frame Rate   Media Start |   |
|-----------------|-------|--------------------------|---|
|                 |       |                          | • |
|                 |       |                          |   |
|                 | •     |                          |   |
| 👪 IMG_1787.JPG  |       |                          |   |
| IMG_1788.JP2    |       |                          |   |
| 🗢 🖿 Pigures 🦯   |       |                          |   |
| 👪 subway_01.jpg |       |                          |   |
| ᡖ subway_02.jpg |       |                          |   |
| subway_03.jpg   |       |                          |   |
| 👪 subway_04.jpg |       |                          |   |
|                 |       |                          |   |

🕕 Drag the clips in.

| Name            | Label | Frame Rate 🤟 Media Start | Media End |
|-----------------|-------|--------------------------|-----------|
|                 |       |                          | <u>^</u>  |
| MG_1784.JPG     |       |                          |           |
|                 |       |                          |           |
| MG_1786.JPG     |       |                          |           |
| IMG_1787.JPG    |       |                          |           |
| 👪 IMG_1788JPG   |       |                          |           |
| 😹 subway_01.jpg |       |                          |           |
| 😹 subway_02.jpg |       |                          |           |
| 😹 subway_03.jpg |       |                          |           |
| 😹 subway_04.jpg |       |                          |           |

1 There they are, in the bin.

| Name | Li             | ibel       |
|------|----------------|------------|
| ₹ 🖿  | Pictures       |            |
| 14   | 👸 IMG_1784.JPG |            |
|      | 👸 IMG_1785.JPG |            |
|      | 👸 IMG_1786.JPG |            |
|      | 👸 IMG_1787.JPG |            |
|      | 👸 IMG_1788.JPG |            |
| -    | subway_01.jpg  |            |
| 6    | subway_02.jpg  | 🕽 🛛 🚺 Clie |
| 6    | subway_03.jpg  | triangl    |
| 1    | subway_04.jpg  | open t     |

| Name |               | Label |    |
|------|---------------|-------|----|
|      |               |       |    |
| × 👪  |               |       |    |
| -    |               |       |    |
| 6    |               |       | ſ  |
| 6    | subway_04.jpg |       | to |

#### To move clips into a bin:

- **1.** Select the clips you'd like to move **G**.
- 2. Drag them into the bin (1).

Premiere Pro moves the clips into the bin **1**.

**(IIP)** Reverse the procedure to remove clips from a bin, or to move clips from bin to bin. Just select and drag to the desired location.

#### To hide and reveal bin contents:

- To reveal the hidden contents of a bin, click the triangle next to the bin name 1.
- To hide the revealed contents of a bin, click the triangle next to the bin name ().

**IIP** See the next section for more about opening and displaying bin contents.

Click the iangle to pen the bin.

Click it again to close the bin.

## Working with Bin-Related Preferences

Premiere Pro can open bins three different ways, as shown in the bin-related preferences (A) in the General tab of the Preferences panel. When you double-click a bin (B) in the Project panel, one of the following happens:

 Open in Place opens the bin and makes it the sole content in the Project panel <sup>()</sup>. To navigate to the Project panel, click the Navigate Upward button <sup>()</sup>. Note that the text next to the button shows your bin/sub-bin location within the Project panel. This is the mode that I use most, since I don't like the clutter that results from the two alternatives.

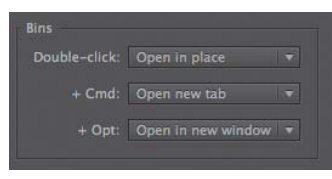

A The three preferences for opening bins.

| Project: bins × Media Browser | Effect Controls | Info | Effects   | Marker | -11 |
|-------------------------------|-----------------|------|-----------|--------|-----|
| Pictures<br>Bin               |                 |      |           |        |     |
|                               |                 |      |           |        |     |
| , <b>P</b> *                  | In: All         |      |           |        |     |
|                               |                 |      | z 🎝 Media |        |     |
| 🐨 🛅 Pictures                  |                 |      |           |        | -   |
| MG_1784JPG                    |                 |      |           |        |     |
| MG_1785.JPG                   |                 |      |           |        |     |
| MG_1786JPG                    |                 |      |           |        |     |
| MG_1787 JPG                   |                 |      |           |        |     |
| MG_1788JPG                    |                 |      |           |        |     |
| 👸 subway_01.jpg               |                 |      |           |        |     |
| 📓 subway_02.jpg               |                 |      |           |        |     |
| 😤 subway_03.jpg               |                 |      |           |        |     |
|                               |                 |      |           |        |     |
|                               | 9.              |      |           |        | Ξ.  |

**B** Our starting point. We want to open the Pictures bin.

| Bin: Pictures × Media Browser | Effect Controls | Info      | Effects    | Markers | s Hi 📲           |
|-------------------------------|-----------------|-----------|------------|---------|------------------|
|                               |                 |           |            |         |                  |
|                               |                 |           |            |         |                  |
|                               |                 |           |            |         |                  |
| E bins.prproj\Pictures        | In: All         |           |            |         | 5 Items          |
| Mama                          | Lister.         | Erama Di  |            |         |                  |
| Marine                        | Laber           | T Frame K | ne al meni | r start | Meula Eliu       |
|                               | _               |           |            |         |                  |
| MU_1/851PG                    |                 |           |            |         |                  |
| MG_1786 JPG                   |                 |           |            |         |                  |
| IMG_1787 JPG                  |                 |           |            |         |                  |
| MG_1788JPG                    |                 |           |            |         |                  |
|                               |                 |           |            |         |                  |
|                               |                 |           |            |         |                  |
|                               |                 |           |            |         |                  |
|                               |                 |           |            |         |                  |
|                               |                 |           |            | n 0 1   | <b>b a</b> $\pm$ |
|                               |                 |           |            |         |                  |

• Open in Place opens the bin in the Project window, making it the sole visible occupant.

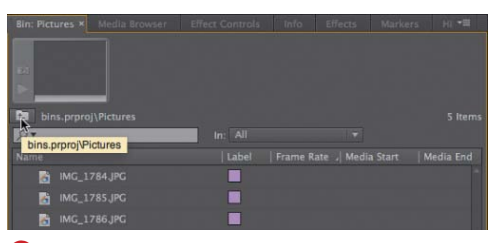

D Navigate back to the Project panel with this button.

| Browser Effect Controls | info Effects M |  |
|-------------------------|----------------|--|
| bins.prproj\Pictures    |                |  |
| , <b>P</b> *            | in: All        |  |
| Name                    |                |  |
| MG_1784 JPG             |                |  |
| 🚡 IMG_1785.JPG          |                |  |
| MG_1786 JPG             |                |  |
| MG_1787.JPG             |                |  |
| MG_1788JPG              |                |  |
|                         |                |  |

(B) Shockingly, choosing Open New Tab opens the bin in a new tab.

| Project: bins | × ) dedia Browser |     |       |                 |            |
|---------------|-------------------|-----|-------|-----------------|------------|
|               |                   |     |       |                 |            |
|               |                   |     |       |                 |            |
| 201           | 0.00              |     |       |                 | _          |
|               | . Bin: Pictures × |     |       |                 |            |
| 🗈 bins.pr     |                   |     |       |                 |            |
| 0.            |                   |     |       |                 |            |
| Name          |                   |     |       |                 |            |
| Diet Diet     |                   |     |       |                 |            |
| Pict          | bins.prproj\Pic   |     |       |                 |            |
|               | 0.                | 1   |       |                 |            |
| <b>6</b>      | Name              |     |       | Frame Pata   M  | udia Start |
| 6             | Phane 1704        |     | Laber | manie sate si m | Luia Start |
| 13            | MU_1784,          |     |       |                 |            |
|               | MG_1785,          |     |       |                 |            |
|               | MG_1786,          |     |       |                 |            |
| 👌 sub         | MG_1787,          | JPG |       |                 |            |
| 🛃 sub         |                   |     |       |                 |            |
| 🔀 sub         | 88 . • 0          |     |       |                 | 1 1        |
| 4             |                   |     |       |                 |            |
|               |                   |     |       |                 |            |

Open in New Window is useful for moving content from one bin to another.

- Open New Tab opens the bin in a separate tab in the same frame as the Project panel <sup>(3)</sup>.
- Open in New Window opens the bin in a floating window <sup>(3)</sup>. This mode is useful when moving contents from one bin to another.

#### To set bin-related preferences:

- Choose Edit > Preferences > General (Windows) or Premiere Pro > Preferences > General (Mac OS). Premiere Pro opens the Preferences panel to the General tab G.
- **2.** From the Double-click menu, choose the desired option **G**.
- From the + Ctrl (Windows) or + Cmd (Mac OS) menu, choose the desired option 1.
- From the + Alt (Windows) or + Opt (Mac OS) menu, choose the desired option 1.

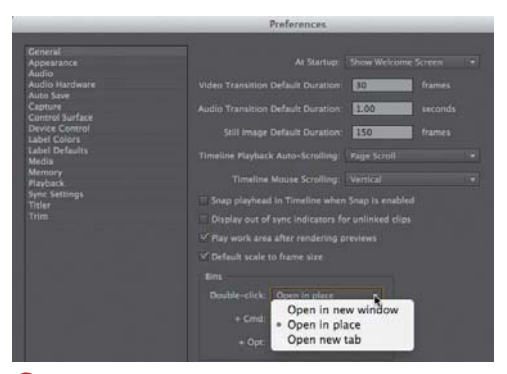

G Choosing what happens when you double-click a bin.

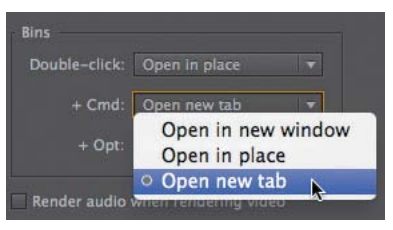

(1) Choosing what happens when you Control-click (Windows) or Commandclick (Mac OS) a bin.

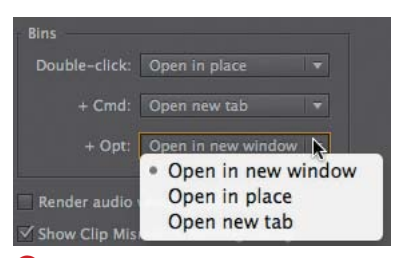

Choosing what happens when you Alt-click (Windows) or Option-click (Mac OS) a bin.

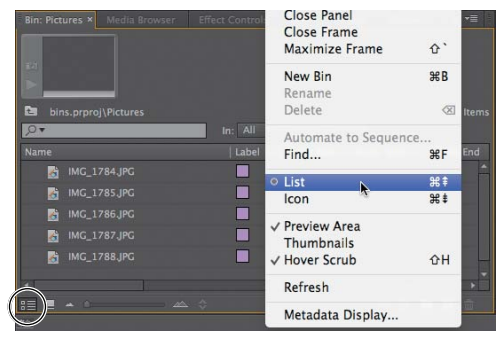

A Two ways to enter List view.

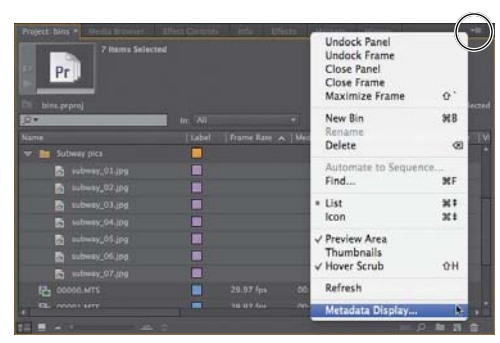

Opening the Metadata Display dialog. Note the columns in the Project panel, because they are about to change.

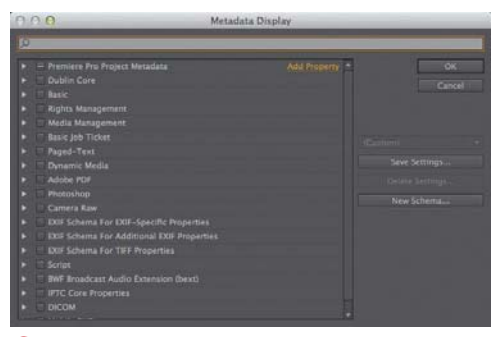

**(** The categories in the dialog.

## **Working in List View**

List view lets you easily sort your content according to categories that you can select and order as you desire. Features and capabilities in this view will come in handy during the organizational phase of your projects.

You choose the columns in the Project panel by choosing items in the Metadata Display dialog. For example, one of the columns I find essential is the Media Type column, which lets you sort content by type. Someone at Adobe doesn't share this view, so it's not one of the default columns in the Project panel. Fortunately, Adobe has made these columns configurable.

#### To enter List view:

To enter List view, do one of the following:

- On the lower left of the Project panel, click the List View button (A).
- Click the panel menu and choose List (A).
- Press Control+Page Up (Windows) or Command+Page Up (Mac OS).

Premiere Pro switches to List view.

## To choose the columns displayed in List view:

 In the upper-right corner of the Project panel, click the panel menu and choose Metadata Display <sup>(3)</sup>. Premiere Pro opens the Metadata Display <sup>(3)</sup> dialog, which includes multiple metadata categories.

continues on next page

- To select all items in a category, select the check box next to the category name D.
- **3.** To open a category, click the triangle next to the category **()**.
- **4.** Select check boxes to select individual items within a category **()**.
- Click OK () to close the Metadata Display dialog and apply the selected schema.

Premiere Pro updates the columns to the new schema **(0**.

**(IIP)** Note that on the right side of the Metadata Display dialog are controls for saving and managing different display schemas **()**.

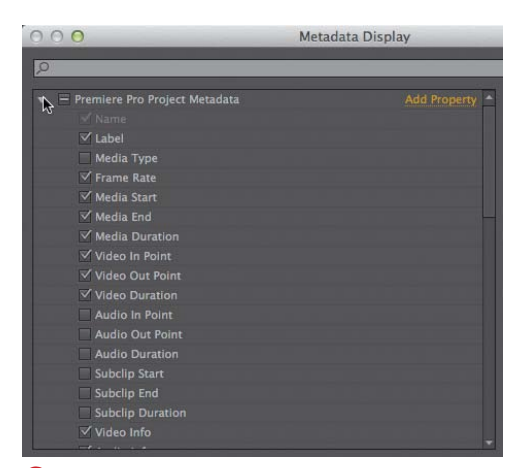

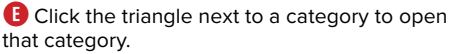

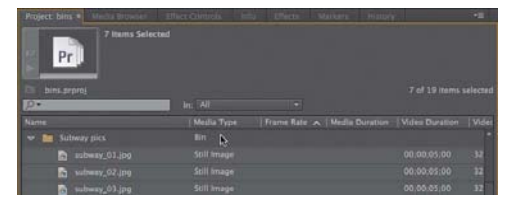

**(** The fruits of our labors—now we can sort by media type!

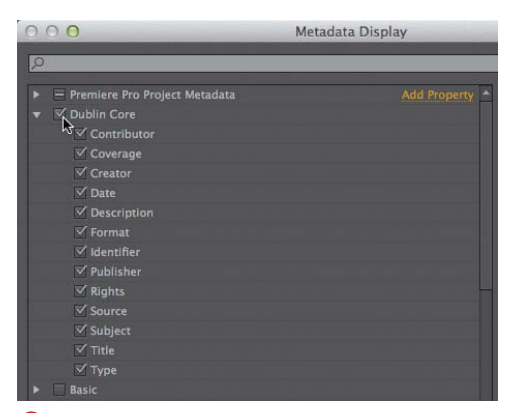

D Select a category's check box to include all items within that category.

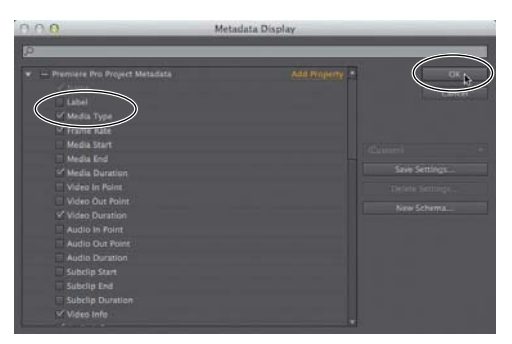

Choose the categories that you want to include and exclude. Among other changes, I've added Media Type and removed Label.

| 2                                                                               |     |              |
|---------------------------------------------------------------------------------|-----|--------------|
| Premiere Pro Project Metadata     Santa     Label     Media Type     Kedia Type |     | OK<br>Cancel |
| Media Start                                                                     | 164 |              |
| Media Duration                                                                  |     |              |
|                                                                                 |     |              |
| Video Dut Point<br>✓ Video Duration                                             |     |              |

(I) Note the controls on the right for saving and managing metadata schemas.

|                 | $\sim$      |
|-----------------|-------------|
| Name            | Media Typ   |
| 🗢 🛅 Subway pics | Bin         |
| subway_01.jpg   | Still Image |
| subway_02.jpg   | Still Image |
| subway_03.jpg   | Still Image |
| subway_04.jpg   | Still Image |
| subway_05.jpg   | Still Image |
| subway_06.jpg   | Still Image |
| subway_07.jpg   | Still Image |
| 00000.МТS       | Movie       |
|                 |             |

Click the column head. The triangle displays the sort order, ascending or descending.

|       |               | $ \frown $    |
|-------|---------------|---------------|
| Name  |               | Media Typ 🛛 🗸 |
| 6     | subway_07.jpg | Still Image   |
| 6     | subway_06.jpg | Still Image   |
| 6     | subway_05.jpg | Still Image   |
| 6     | subway_04.jpg | Still Image   |
| 6     | subway_03.jpg | Still Image   |
| 6     | subway_02.jpg | Still Image   |
| 6     | subway_01.jpg | Still Image   |
| 🤝 🚞 P | ictures       |               |
|       | MG_1788.JPG   | Still Image   |
|       | MC 1797 DC    | Still Image   |

• Click the column head again to reverse the sort order.

|                   |               |             |   |            | Ma |
|-------------------|---------------|-------------|---|------------|----|
| Pr<br>bins.prproj | 7 Items Selec | ted         |   |            |    |
| Name              |               | - Media Typ |   | Frame Rate |    |
| 🚮 sub             | oway_07.jpg   | Still Imag  | e |            |    |
| 🔏 sut             | oway_06.jpg   | Still Imag  | e |            |    |

🔇 Note the column resize pointer.

#### To sort by a column:

- Click the column head to select it ①. Premiere Pro will immediately display the current sort order—either ascending or descending—via a small triangle on the column head.
- To change the sort order, click the column head again 1. Premiere Pro reverses the order.

#### To adjust column width:

- 1. Hover your pointer over the right edge of the column until the column resize pointer appears ().
- **2.** Drag the column to the left **()** or right.

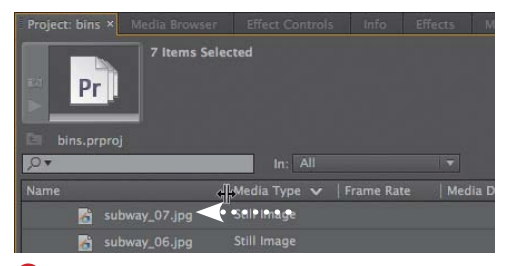

**1** Once the pointer appears, drag in either direction. Here, I'm making the Name column smaller.

#### To adjust column order:

- **1.** Click the target column to select it  $\mathbf{M}$ .
- Drag it to the desired location. Note that as you start to drag, Premiere Pro places a blue line over the column that you're shifting (). A blue indicator will appear in the space where the column will be inserted.
- When you get to the desired location, release the pointer <sup>(0)</sup>. Premiere Pro shifts the column to the selected location.

| Project: bins  | × Media Browser | Effect Controls | Effects | Markers | History        | <b>-</b> ≣    |
|----------------|-----------------|-----------------|---------|---------|----------------|---------------|
| Pr<br>bins.prp | 7 Items Sele    | cted            |         |         |                |               |
| , <b>0</b> •   |                 | In: All         |         |         |                |               |
| Name           |                 |                 |         |         | Video Duration | Video Info    |
| <b>6</b> s     | ubway_07.jpg    |                 |         |         | 00;00;05;00    | 3264 x 2451 ^ |
| <b>1</b> - 1   | ubway_06.jpg    |                 |         |         |                | 2456 x 3264   |

Click the column you wish to move.

| Project: bins × | Media Browser | Effect Controls  |         | Effects | Markers     | History    | * <b>=</b>             |
|-----------------|---------------|------------------|---------|---------|-------------|------------|------------------------|
| Pr.             | 7 Items Selec | ited             |         |         |             |            | 7 of 19 items selected |
| .Q.T            | 50<br>        | In: All          |         |         |             |            |                        |
| Name            |               | Media Type 🗸 🛛 🖡 | ume Rat | e   Med | ia Duration | Video Dura | ition Video Info       |
| 者 sul           | bway_07.jpg   | Still Image      | ~~·     | ••••    | ••••        |            | 00 3264 x 245( *       |
| 👌 sul           | bway_06.jpg   |                  |         |         |             |            | 00 2456 x 3264         |

Drag it to the new location and release the pointer.

| Project: bins × | Media Browser    | Effect Controls |             | Effects | Markers | History | *≡                 |  |  |
|-----------------|------------------|-----------------|-------------|---------|---------|---------|--------------------|--|--|
| Pr.             | 7 Items Selected |                 |             |         |         |         |                    |  |  |
| .P.T            |                  | In: All         |             |         |         |         |                    |  |  |
| Name            |                  |                 | Video Durat |         |         |         | ition   Video Info |  |  |
| 👌 sul           | bway_07.jpg      |                 | 00;00;05;0  |         |         |         | 3264 x 2451 *      |  |  |
| 🚡 su            | bway_06.jpg      | Still Image     | 00;00;05;0  | 0       |         |         | 2456 x 3264        |  |  |

**0** Premiere Pro inserts the column at the desired location.

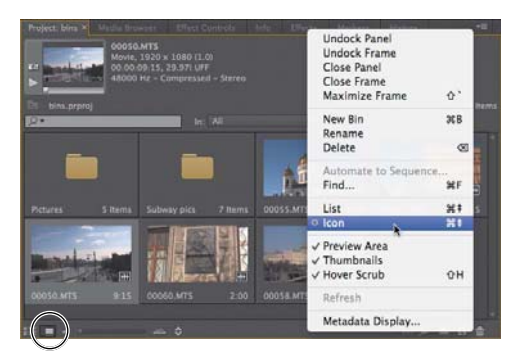

Choose either of these options to enter Icon view (or use the keyboard shortcut).

## Working in Icon View

Whereas List view is good for fast sorting of content, Icon view is best for quickly viewing your content to see exactly what you're working with. Icon view offers two modes for viewing the content of source clips.

When you choose a clip, a scroll bar appears, which you can use to drag through the clip—you can even set In and Out points. When you later add the clip to a sequence, these In and Out points mark the portion of the clip actually included in the video, giving you a head start on the editing process.

With unselected clips, you can use a technique called hover scrub to scrub through the content. Combined, the two modes simplify the task of viewing and prepping your imported footage.

Let's spend a few moments working with the features and controls in Icon view.

#### To enter and customize Icon view:

- **1.** To enter Icon view, do one of the following:
  - ► On the lower left of the Project panel, click the lcon view button ().
  - Click the panel menu and choose lcon (A).
  - Press Control+Page Down (Windows) or Command+Page Down (Mac OS).

Premiere Pro switches to Icon view.

continues on next page

- **2.** If desired, click the panel menu **()** and do the following:
  - Deselect Preview Area to make room for the icons.
  - Select Thumbnails to show thumbnails.
  - Select Hover Scrub to enable the hover scrub function.

The screens on the following tasks assume that you made these selections.

- **3.** To adjust icon size, do one or both of the following:
  - On the bottom left of the Project panel click the Zoom Out or Zoom In buttons.
  - Drag the zoom scroll bar.
- Click the Sort Icons button (C) adjacent to the Zoom In button and choose the desired option (D). The screens in the following tasks assume that User Order is selected.

When selecting sort order with the Sort lcons button, you would first choose the metadata field to sort by. The Ascending Order and Descending Order menu options then become live, and you can adjust sort order accordingly.

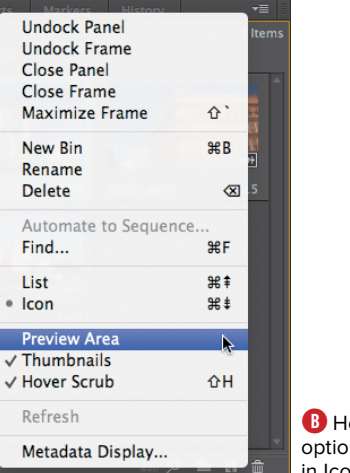

B Here are the options I work with in Icon view.

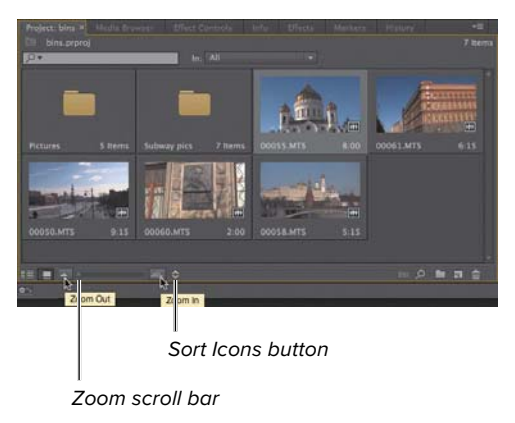

• Adjust icon size with these controls (and note the Sort Icons button).

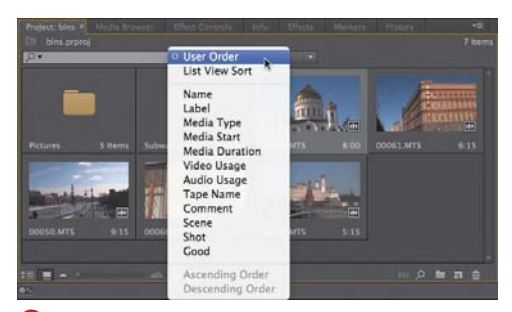

Use these options to sort the icons.

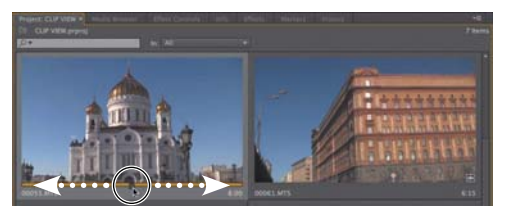

Use the scroll bar to drag through the clip.

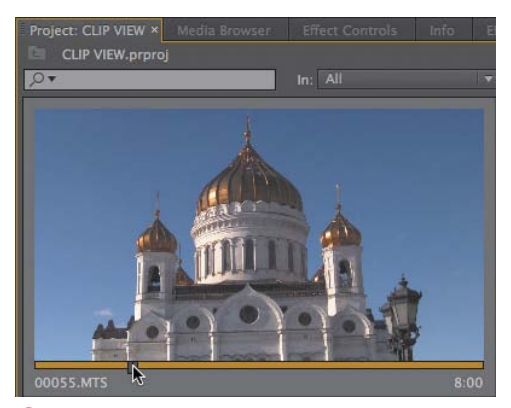

• Navigate to the desired in point.

#### To preview clips in Icon view:

- Click the clip to select it. A scroll bar with playhead control appears beneath it 1.
- **2.** To navigate through the clip, do one or more of the following:
  - Click the orange scroll bar beneath the clip at any point. The playhead moves to that point.
  - Drag the playhead I.
  - Play the clip with keyboard shortcuts:
    - Press the spacebar to start or stop playback.
    - Press J to rewind the clip; press J again to rewind faster. Stop the rewind by pressing K or the spacebar.
    - Press L to play the clip; press L again to accelerate. Stop playback by pressing K or the spacebar.

**(IIP)** Note that these keyboard shortcuts work in all viewing situations in Premiere Pro. They may be overkill in the Project panel, but they are incredibly important keyboard shortcuts to learn.

To change the default frame showing for a clip in Icon view, move to the desired frame, right-click the clip, and choose Set Poster frame. Or, press Shift+P (Windows) or Command+P (Mac OS) to set the poster frame.

#### To mark In and Out points:

 Using one of the techniques in the previous task, navigate to the desired In point (that is, where you want your clip to start playing once it is in the project) ().

continues on next page
- To select the In point, choose Marker > Mark In (or press I) <sup>(G)</sup>. Premiere Pro sets the In point, which you should see reflected in the orange scroll bar beneath the clip <sup>(I)</sup>.
- Using one of the techniques in the previous task, navigate to the desired Out point (that is, where you want your clip to stop playing) (1).
- 4. To select the Out point, choose Marker > Mark Out (or press O) 1.
  Premiere Pro sets the Out point, which you should see reflected in the orange scroll bar 1.

Give yourself plenty of leeway when marking In and Out points at this stage of the project, though you can access the full clip once it's on the Timeline. In other words, mark the In point two or three seconds before the actual In point, and the Out point two or three seconds after the actual Out point, to allow for transitions and other adjustments.

**IIP** Like all Premiere Pro edits, marking In and Out points is non-destructive; Premiere Pro doesn't touch your source clips.

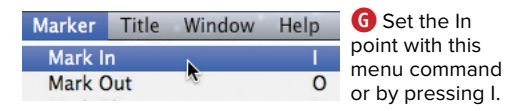

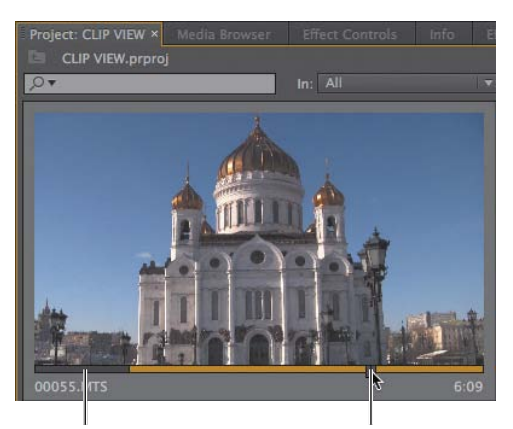

Portion excluded by in point selection Desired Out point

🕕 Navigate to the desired Out point.

|                   | Help | Window | Title | Marker  |
|-------------------|------|--------|-------|---------|
| Set the Out       | 1    |        | 1     | Mark II |
| menu command      | 0    | N      | )ut   | Mark C  |
| or by pressing O. | Х    | ú.     | lip   | Mark C  |

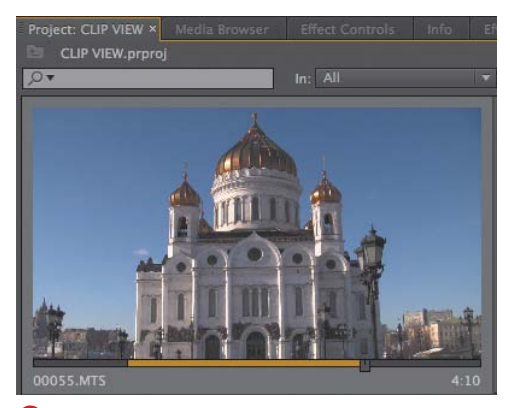

**1** The trimmed clip, ready for inclusion in the project. Note how the duration changes from 8:00 seconds in **()** to 4:10 here.

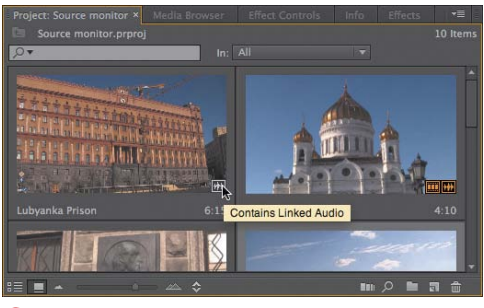

(C) The black waveform icon means the clip has linked audio.

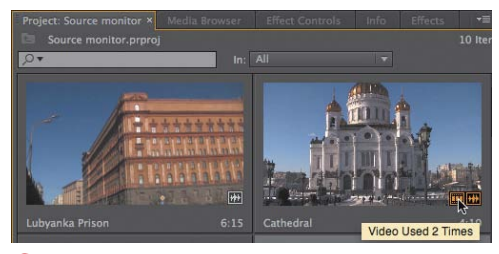

Orange icons indicate that the clip has been used in a sequence.

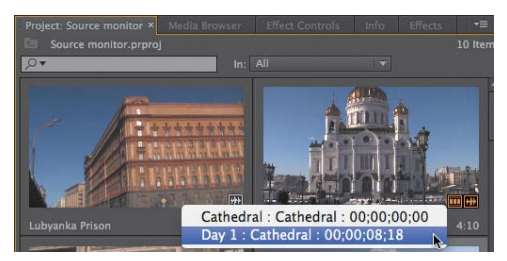

Olick the icon to see where you've used the clip, and click the sequence to open that sequence in the Timeline.

#### To view clips with hover scrub:

- **1.** Select the Project panel by clicking the panel or pressing Shift+1.
- **2.** Move your mouse left to right over any unselected clip. Do not click and select the clip.

Notice that Premiere Pro displays the contents of the clip as you move your mouse. The left edge of the clip represents the start, and the right edge represents the end. Moving left to right lets you quickly scroll through the entire clip.

#### To view clip usage information:

- Hover your pointer over (but do not click) any unselected clip in the Project panel. If the clip contains linked audio, a black waveform will appear ().
- If the audio and/or video component of the clip has been used in a sequence, orange icons will appear on the bottom right. Hover your pointer over either icon to see how many times that component has been used 1.
- Click either icon to see which sequences the clip as been added to, and their location (). Click the sequence, and Premiere Pro will open that sequence in the Timeline.

### Viewing Clips in the Source Monitor

The basic function of the Source Monitor is to display content from your project so you can watch the footage at full resolution and choose In and Out points. But there's a lot going on in a small space. As you'll see, there are ten different views () in the Source Monitor (and Program Monitor), which you'll use for chromakeying, color correction, and the like.

You can view all types of content in the Source Monitor, with different views for audio and video/images. You can load multiple clips into the Source Monitor and switch between them, and, of course, you can customize the Program Monitor (check out the section "To customize the buttons in the Source Monitor or Program Monitor" in Chapter 1).

To navigate to the Source Monitor keyboard shortcuts, press Shift+2. Once you're there, you can maximize the display of the Source Monitor by clicking the panel to make it active and then pressing the accent key (`), which is to the left of the 1 key and directly above the Tab key on most keyboards. Restore the workspace by pressing the same key again. You'll want to do that a lot to see your HD clips in their full glory.

#### To view clips in the Source Monitor:

- **1.** To load a single clip in the Source Monitor, do one of the following:
  - Double-click the clip.
  - Drag the clip into the Source Monitor <sup>B</sup>.

Premiere Pro loads the clip in the Source Monitor **()**. Since narration.wav is an audio clip, it appears as a waveform in the Source Monitor.

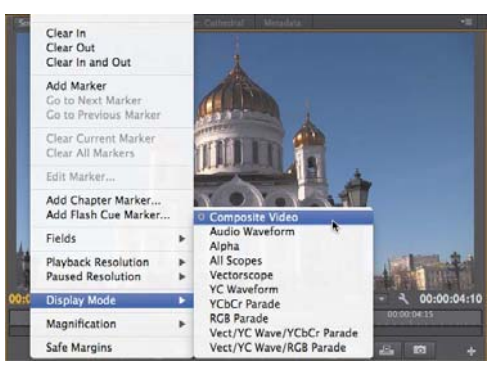

A The different views of the Source Monitor.

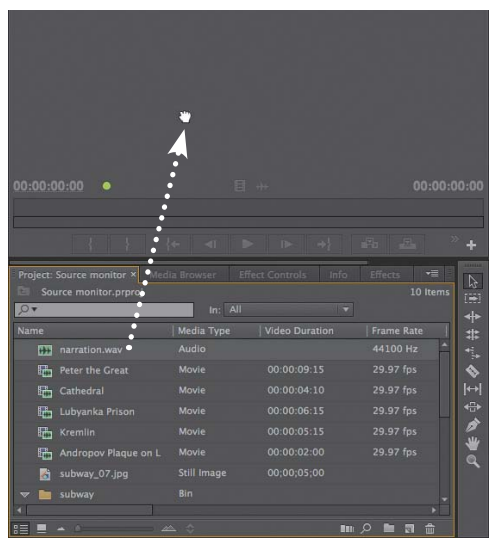

B Drag a clip from the Project panel to open it in the Source Monitor.

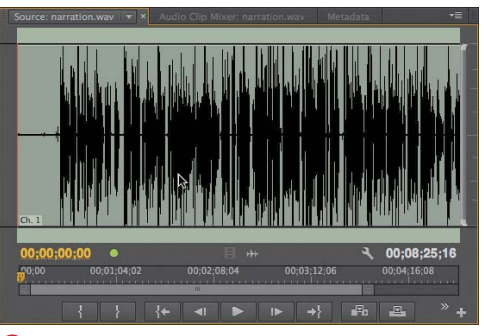

C Audio clips appear as waveforms.

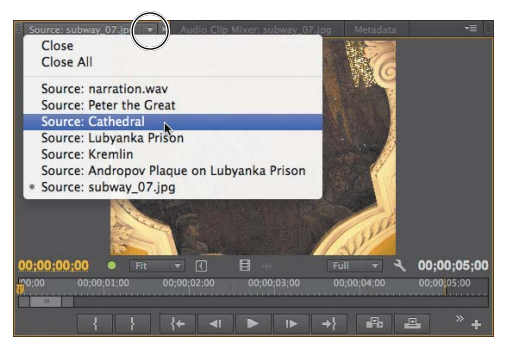

Use the Source menu to switch between and close clips.

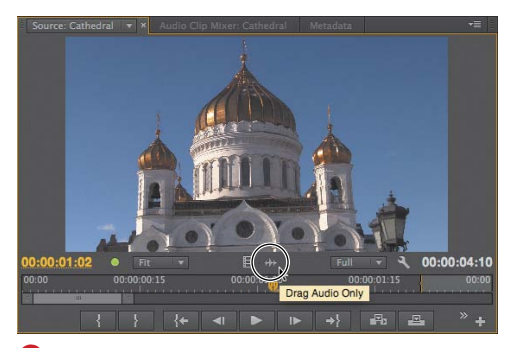

**1** To view the audio component of a clip, click the Drag Audio Only button.

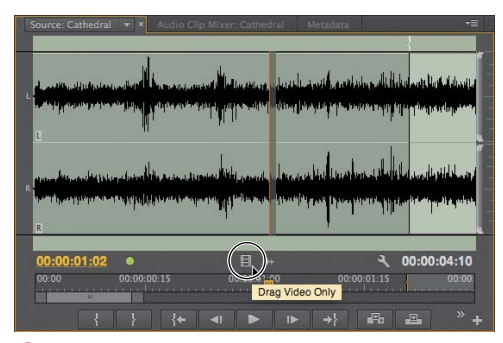

() To view the video portion, click the Drag Video Only button.

- **2.** To load multiple clips into the Source Monitor, select them in the Project panel and drag them into the Source Monitor.
- **3.** To switch between clips in the Source Monitor, click the triangle to the right of the current clip's name on the Source tab to open the Source menu, and then choose the desired clip **()**. The Source Monitor switches to that clip **()**.
- To display the audio component of a video clip, click the Drag Audio Only button beneath the preview area in the Source Monitor. The Source Monitor shifts to waveform view to display the audio component <sup>(2)</sup>. To switch back, click the Drag Video Only button.
- To close the current clip in the Source Monitor, open the Source menu and choose Close D.
- To close all the clips in the Source Monitor, open the Source menu and choose Close All D.

(IIP) The Source Monitor can display clips from the Project panel and from sequences open in the Timeline. In the Source menu (G), clips opened from the Project panel will be listed by name. Clips opened from a sequence will show the sequence name, the name of the clip, and the location of the clip in the sequence.

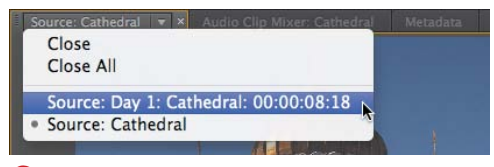

**G** Clips opened from a sequence will show the sequence name, the clip name, and the clip location in the sequence.

### Controlling Playback in the Source Monitor

Let's face it: In this digital age, most 5-yearolds can work the basic playback controls in the Source Monitor. But editing video requires a degree of precision unnecessary for *Barney* DVDs or YouTube clips, and keyboard shortcuts can really save you time when you're in a hurry. Invest a few minutes here learning Premiere Pro's playback controls and their associated shortcuts, and you'll make up that time in short order.

There's a lot happening in the Source Monitor (A); let's look at it section by section. Immediately below the preview window are two timecodes and a time ruler. The timecode on the left is the playhead location; the timecode on the right is the total clip duration.

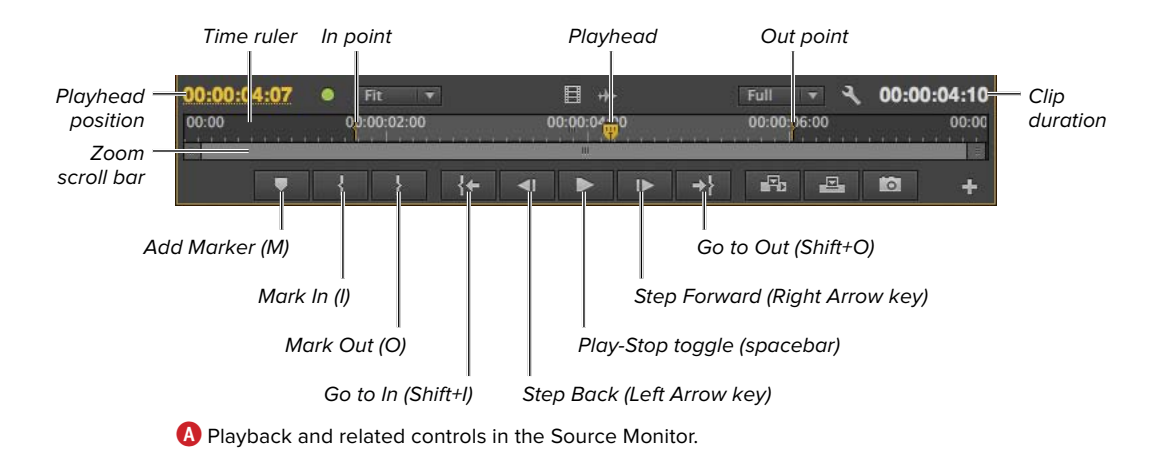

The time ruler beneath the timecodes represents the duration of the clip. The playhead is at whatever position is currently showing in the Source Monitor. The playhead is a key concept in editing, and you'll see one practically every time you view a clip in Premiere Pro.

If you've been working through this chapter, you'll recall this clip as 00055.MTS, since renamed Cathedral. Earlier, in the Icon view of the Project panel, we marked its In and Out points. Now that the clip is loaded in the Source Monitor, these markers appear in the time ruler, with the selected portion of the clip in light gray and the excluded portions in darker gray. As you'll learn later, you can use the zoom scroll bar to zoom in to regions of the clip, which is useful when you want to isolate short regions of a longer clip.

Beneath the zoom scroll bar are various controls for marking clips in and out and for playing the clip back. Most of the playback controls should look familiar, but note the Step Back and Step Forward buttons, which you'll use a lot, though the Left Arrow key and Right Arrow key shortcuts for moving through the video frame by frame are useful and easy to remember. The spacebar toggle for play/stop is absolutely essential.

Premiere Pro has shortcuts for most playback actions—even some that you can't perform via mouse commands. Here's a short list that you may find helpful.

- Remember the J, K, and L keys. J plays the clip in reverse, and pressing it multiple times increases rewind speed.
   K (or the spacebar) stops playback.
- L plays the clip, and pressing it multiple times increases fast-forward speed.
   K (or the spacebar) stops playback.
- Pressing Shift+J rewinds in slow motion at about 10 percent speed (so three frames per second instead of 30).
   Pressing J accelerates rewind speed.
   K (or the spacebar) stops playback.
- Pressing Shift+L plays in slow motion at about 10 percent speed (so three frames per second instead of 30).
   Pressing L accelerates playback.
   K (or the spacebar) stops playback.

### Configuring the Source Monitor

The Source Monitor panel includes a number of configuration options that you need to be aware of. Let's walk through them.

Note that you can access many of the Source Monitor settings from two locations (A): the panel menu (in the upper-right corner of the Source Monitor) and the wrench-like Settings button (on the right, just above the time ruler). You can also access most of these controls by right-clicking in the Source Monitor. In these tasks, I'll refer to the Settings button for simplicity.

#### Working with safe zones

Safe zones exist for two reasons. First, the outer 10–15 percent of a video (called *overscan*) was typically not viewable on analog television sets **()**. Though modern digital displays like LCDs and plasma screens don't share this problem, to ensure that your complete title is viewable on all sets, place it within the *title-safe* zone. Though you have a bit more leeway with your actual footage, when shooting your video you should ensure that the critical action happens in the *action-safe* zone.

The second reason is that some 16:9 videos have their outer edges cut off when displayed on 4:3 devices, so that only the "center cut" is shown. If your video might be displayed on older 4:3 TV sets, make sure that your titles are within the 4:3 titlesafe zone and that your critical action is within the 4:3 action-safe zone.

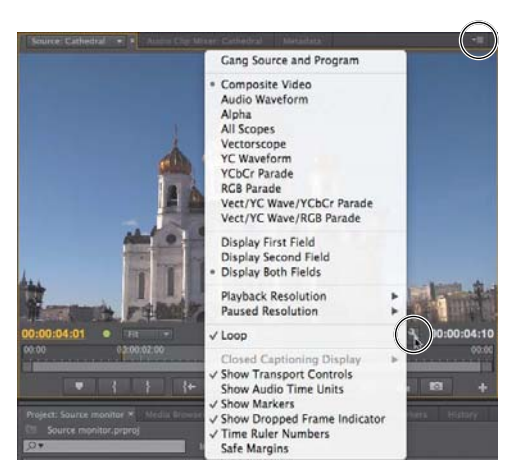

A Most settings discussed in the following tasks can be accessed through the Settings button and the panel menu.

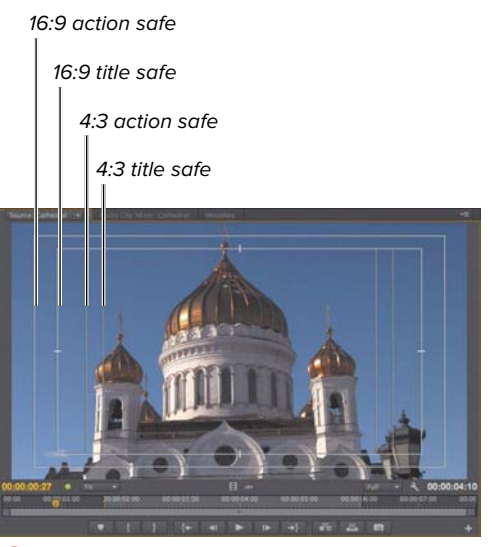

**B** Mind these safe zones when shooting or editing for television display.

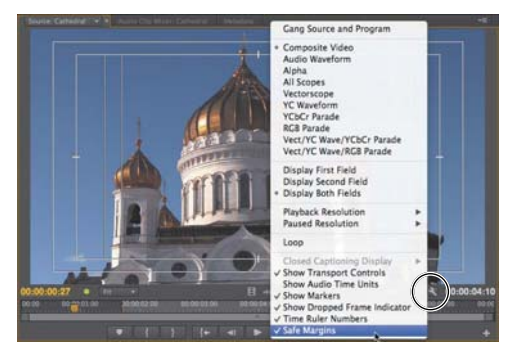

**C** Turn safe zones on and off using the Safe Margins menu option.

| Action and Title Safe Areas |              |    |            |  |  |
|-----------------------------|--------------|----|------------|--|--|
| Title Safe Area 20          | % horizontal | 20 | % vertical |  |  |
| Action Safe Area 10         | % horizontal | 10 | % vertical |  |  |
|                             |              |    |            |  |  |

D Change the dimensions of the safe zones here.

If you're editing strictly for web distribution or other non-TV display, you can disable safe zones. If your video will be displayed on TV sets, either via broadcast, DVD, Bluray, or another mechanism, and you want to make sure your action and titles can be fully seen by all viewers, you should enable and mind the safe zones when shooting and editing.

#### To enable and disable safe zones:

- To enable safe zones, click the Settings button to open the Settings menu and select Safe Margins () (a check mark should appear next to it).
- 2. To disable safe zones, click the Settings button to open the Settings menu and select Safe Margins (the check mark disappears).

(IIP) Change the dimensions of the safe zones in the Project Settings dialog (), accessed by choosing File > Project Settings.

**ID** Many camcorders have safe zone settings that you can enable in the viewfinder. If you're shooting for television display, check for them on your camera gear.

#### **Changing the magnification level**

When you load a clip into the Source Monitor, Premiere Pro fits the entire clip into the display. When you're working with HD footage, this typically means that the video is scaled down by a significant degree. This works well for most editing functions, but sometimes you need to see the entire video, pixel for pixel, or even zoom in to 200% or more.

# To customize playback resolution in the Source Monitor:

- Click the Select Zoom Level dropdown (1) and choose the desired setting (1).
- Premiere Pro switches to that setting G.
   Use scroll bars around the frame to navigate to the desired region.

**(IIP)** Any magnification adjustments made via these controls are for display only and won't affect the magnification of your footage in the sequence.

#### Adjusting display quality

When you're previewing video in the Source Monitor, sometimes real-time playback is more important than the quality of the pixels. Depending on the source of your video footage and the power of your computer and graphics card, playing back full-resolution HD footage may not be possible. For this reason, Premiere Pro lets you adjust the resolution of video during playback.

If preview is slower than full frame rate on your workstation, you may want to lower the display resolution to achieve full-framerate playback. Note that you can tell when you're dropping frames by enabling the Dropped Frame Indicator in the Source Monitor and Program Monitor.

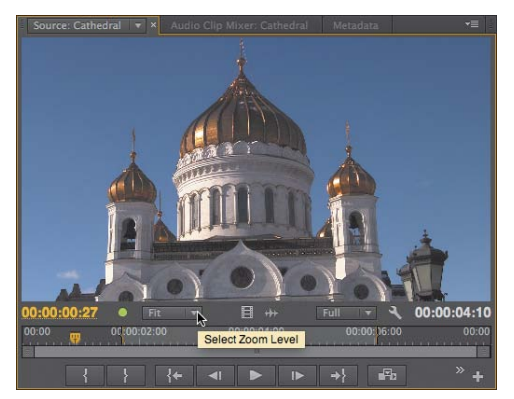

Click the Select Zoom Level drop-down.

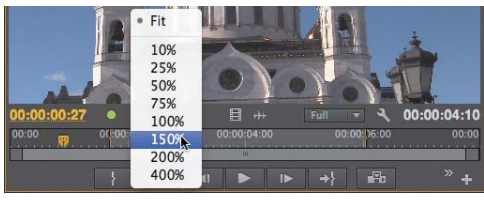

🖪 Choose a zoom level.

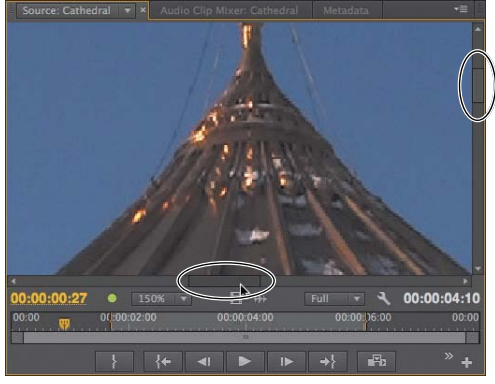

**G** Use the scroll bars at the bottom and right to navigate around the frame.

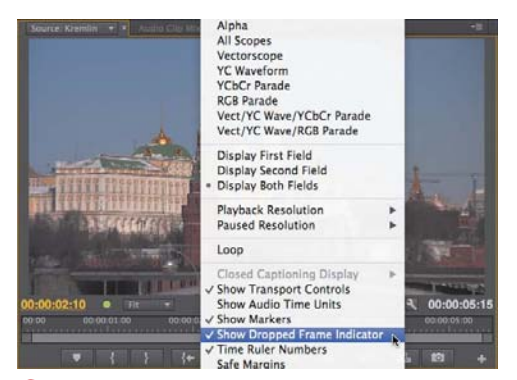

🕕 Enabling the Dropped Frame Indicator.

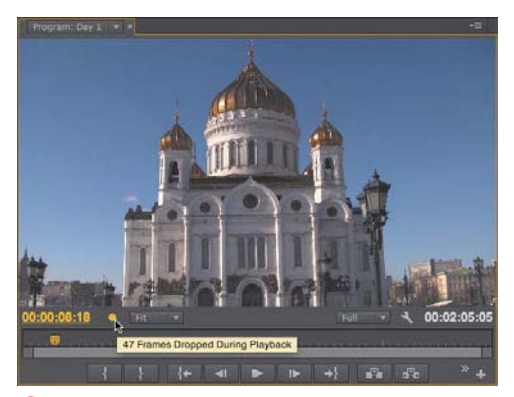

1 You'll know there's a problem when the ball turns orange. Hover your pointer over the ball to get more details.

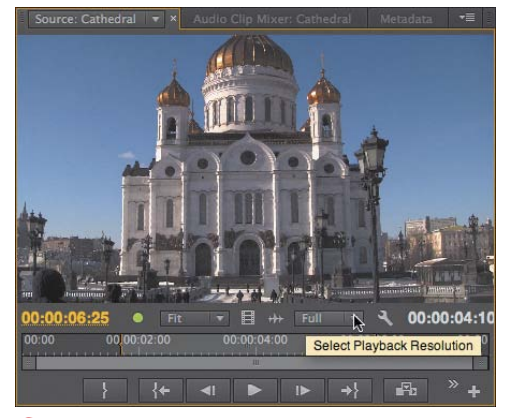

Olick here to adjust playback resolution.

You can also adjust the display resolution when playback is paused, though since there are no playback constraints, Full (100%) is almost always the recommended setting.

## To enable and disable the Dropped Frame Indicator:

- To enable the Dropped Frame Indicator, click the Settings button to open the Settings menu and select Show Dropped Frame Indicator so that the check mark appears (1). The Dropped Frame Indicator appears (1). (Note that this screenshot shows the Program Monitor.)
- 2. To disable the Dropped Frame Indicator, click the Settings button to open the Settings menu and select Show Dropped Frame Indicator so that the check mark disappears (1).

#### To adjust the playback resolution:

Do one of the following:

continues on next page

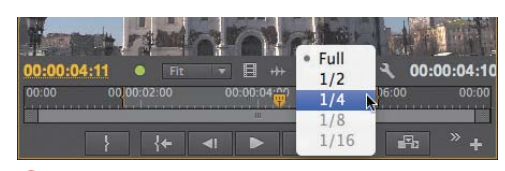

K Choose the desired resolution.

 Click the Settings button in the Source Monitor window, and choose Playback Resolution and the desired resolution 1.

Premiere Pro adjusts the playback resolution.

Depending on the size and configuration of your Source Monitor, you may not notice any change at all. For example, if you're editing on a notebook with the Source Monitor at a fraction of the size of the original HD video, playback may appear exactly the same, though the load on the computer will be much lower.

#### To adjust the paused resolution:

Click the Settings button in the Source Monitor window, and choose Paused Resolution and the desired resolution **(()**.

Premiere Pro adjusts the paused resolution.

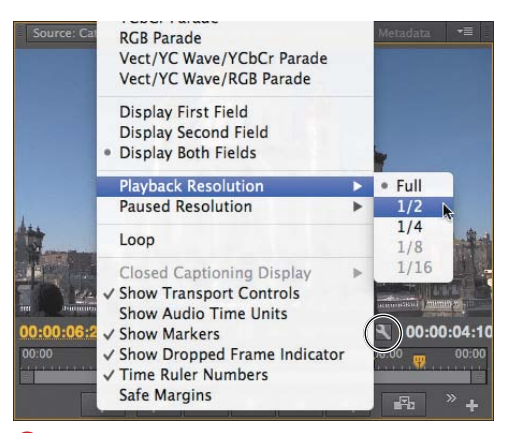

U You can also set playback resolution in the Settings menu.

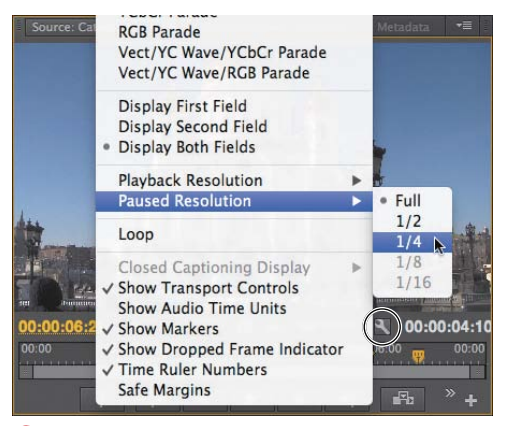

Adjusting paused resolution in the Settings menu.

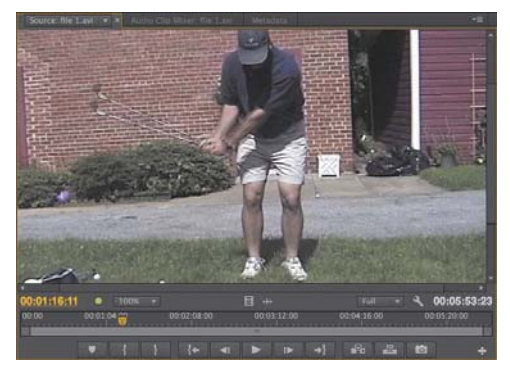

Noth fields are showing in this interlaced frame.

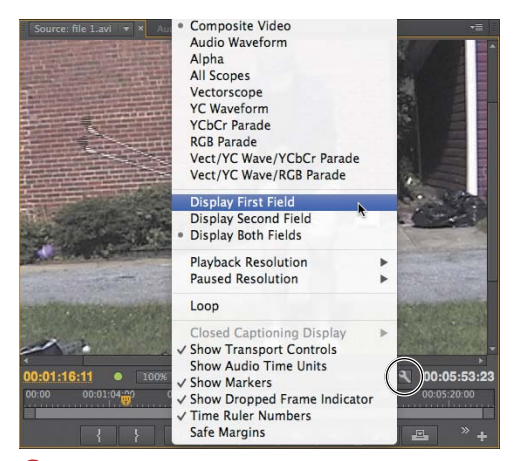

O Choosing Display First Field to eliminate the double image.

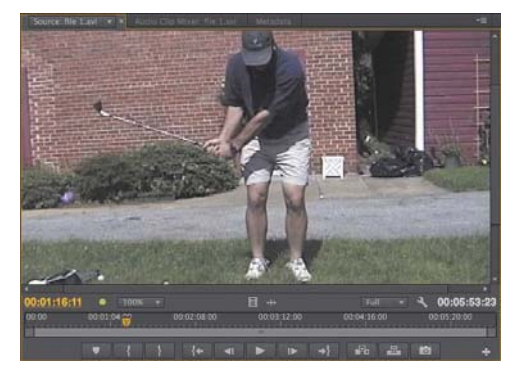

Displaying the first field only, so the double image is gone.

#### Working with interlaced footage

As you probably know, the "frames" we see in interlaced footage are made up of two fields. With high-motion footage, when both fields are showing, this can often result in double images (also called venetian-blind, or slicing, artifacts) **(1)**.

Sometimes you may want to see these double images—for example, when you're debugging a rendering issue and want to verify that the source footage is interlaced. Most of the time, however, you'll probably want these artifacts to disappear. Here's how you control the display of interlaced footage.

### To control the appearance of interlaced footage:

- Click the Settings button to open the Settings menu 0.
- 2. Choose one of the following:
  - Display First Field, to display the first of the two interlaced fields that make up the frame.
  - Display Second Field, to display the second field.
  - Display Both Fields, to display both fields.

Premiere Pro adjusts to the selected setting (?) (in this case, Display First Field).

**(IIP)** If your goal is to make the double images and artifacts disappear, there's no difference between displaying the first or second field.

# Working with Clips in the Source Monitor

Now that you've got the Source Monitor configured, let's focus on tasks you'll perform in the Source Monitor. Much of this relates to inserting markers and choosing In and Out points.

You'll insert markers to identify points that you may use later during editing. For example, you may need to sync clips for multicam editing via markers, or mark the location for the insertion of a DVD chapter marker. Markers inserted in the Source Monitor remain with the clip once it's inserted into the sequence.

As we've discussed, a clip's In point is where playback will start once the clip is added to a sequence. All frames before the In point will be ignored. Similarly, the Out point is the place where playback will stop, with all subsequent frames ignored. You can insert In and Out points in the Project panel in Icon view, or in the Source Monitor.

You may need to zoom in to a clip by using the zoom scroll bar. For example, you may choose a marker location or In and Out points with reference to a clip's audio waveform. In such instances, it's much easier to find the appropriate location by zooming in to the clip.

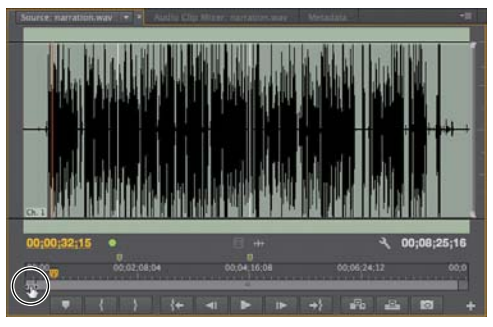

A Grab the edge of the zoom scroll bar.

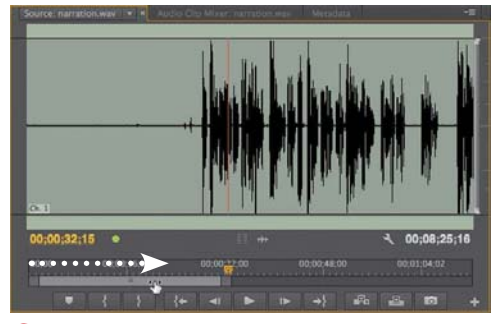

**B** Drag the edge inward to see more detail. Note the additional detail in the waveform and how the timecodes reflect this.

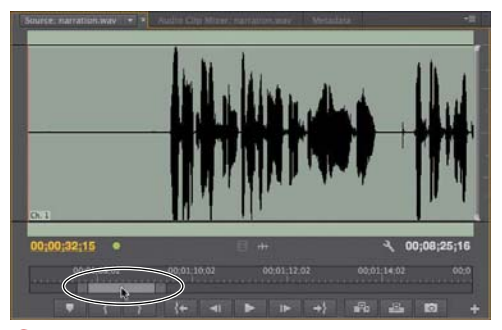

**C** Drag the zoom scroll bar to the desired location in the file.

# To adjust the detail shown in the Source Monitor:

- Just beneath the time ruler in the Source Monitor, grab one edge of the zoom scroll bar (). Your pointer converts to a two-headed pointer.
- 2. Do one of the following:
  - To see more detail, drag the edge inward 
     B.
  - To see less detail, drag the edge outward.

Premiere Pro adjusts the amount of detail shown in the Source Monitor.

**3.** If necessary, drag the zoom scroll bar to the desired location **()**.

# Working with audio in the Source panel

As long as we're looking at an audio waveform, let's examine several audiospecific adjustments in the Source Monitor. In addition to displaying the time ruler in traditional video timecode, the Source Monitor can display the time ruler in audio time units, which provides 48,000 discrete edit points in this 48 KHz audio file—much greater precision than the 29.97 edit points available using video timecode. In addition to scaling horizontally into the waveform, as you just learned, you can scale vertically to provide a closer look at the file in the Source Monitor. shows a stereo audio file in the Source Monitor—in this case, the audio component of the Cathedral clip you've seen throughout this chapter. As you can see, the Source Monitor looks more like a traditional timeline, showing the entire file and its In and Out points. Note the vertical zoom scroll bars on the right; you'll learn to use those in a moment.

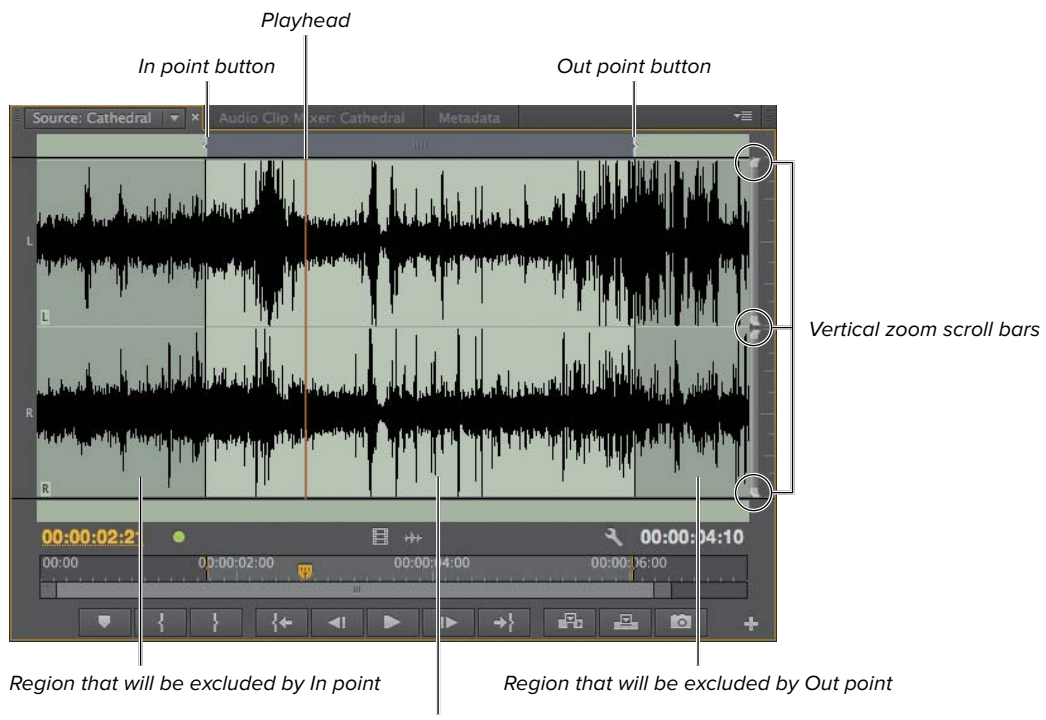

Region that will be included in the project

D The Source Monitor showing a stereo audio file.

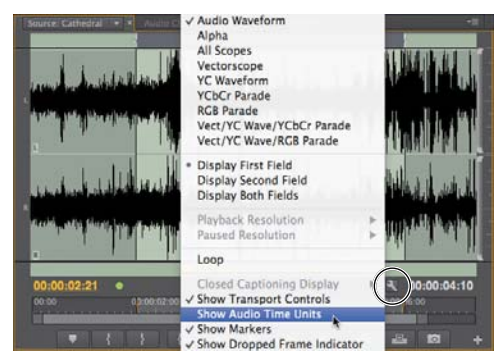

Changing to audio time units.

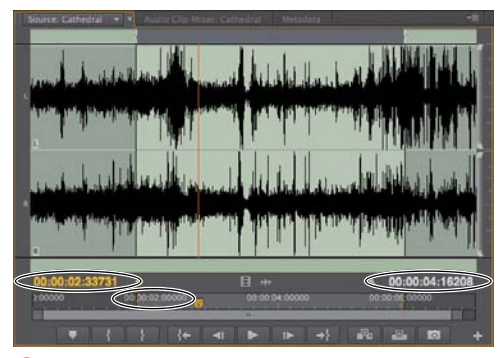

• The time ruler and timecodes showing audio time units.

#### To enable and disable audio time units:

- To enable audio time units, click the Settings button to open the Settings menu and choose Show Audio Time Units (so that the check mark appears)
   The Source Monitor changes to audio time units
- To return to video timecode, click the Settings button to open the Settings menu and choose Show Audio Time Units so the check mark disappears ().

**(IIP)** To get a feel for the additional editing precision that audio time units provide, enable audio time units and press the Right Arrow key to move through the clip. With video timecode and 29.97 fps video, it takes 30 presses to move one second of video. With audio time units and 48 KHz audio, it would take 48,000 presses (good luck with that).

# To zoom vertically into a clip in the Source Monitor:

- On the right side of the Source Monitor, grab one edge of the vertical zoom scroll bar G.
- **2.** Do one of the following:
  - ► To see more detail, drag the edge inward ⊕.
  - To see less detail, drag the edge outward.

Premiere Pro adjusts the amount of detail shown in the Source Monitor.

# Working with markers in the Source Monitor

Markers inserted in the Source Monitor can be used for various purposes, including syncing clips for multicam editing. Note that markers inserted into clips from the Project panel are called clip markers, whereas markers inserted into a sequence are called sequence markers.

#### To insert markers in the Source Monitor:

1. Drag the playhead to the desired location for the marker **1**.

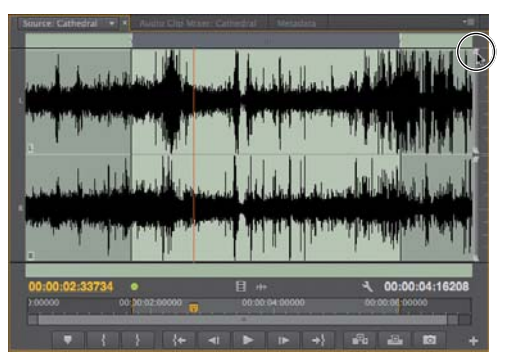

**G** Grab the edge of the vertical zoom scroll bar.

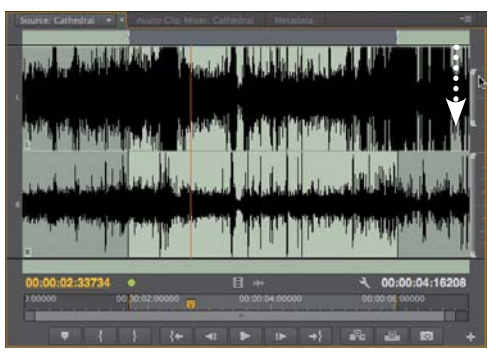

**(H)** Drag inward to see more detail. Note the additional detail in the waveform.

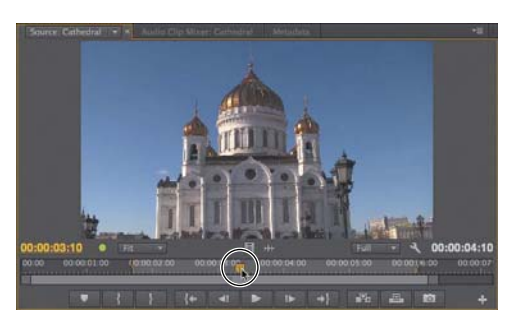

Drag the playhead to the desired marker location.

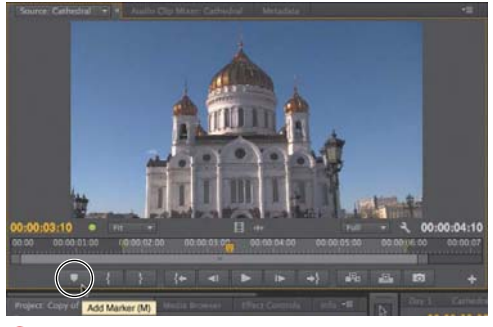

Click the Add Marker button to add a marker.

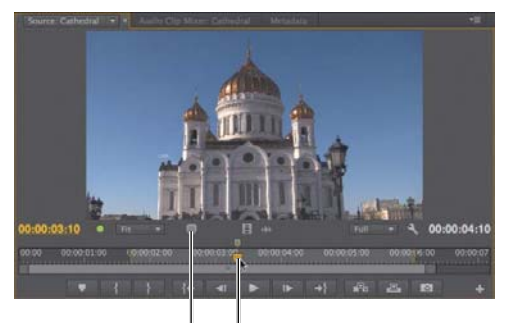

Time ruler I marker indicator f

Marker on current frame indicator

**(** Two marker indicators, one showing the marker above the time ruler, the other indicating that the current frame contains a marker.

- 2. Do one of the following:
  - Click the Add Marker button **(**).
  - Press the M key.
  - Right-click and choose Add Marker.
  - Choose Marker > Add Marker.

Premiere Pro inserts a marker at that location **()**. Note the marker icon directly above the time ruler, indicating that there is a marker at that location. The larger marker above and to the left tells you that there is a marker on the current frame. The marker will appear in the Timeline once the clip is included in a sequence **()**.

**(IIP)** Note that you can add a marker while a clip is playing by clicking the Add Marker button or pressing the M key.

**(IIP)** To add an explanation to a marker, rightclick the marker and choose Edit. The Marker dialog opens, and you can name the marker, add comments, or convert the marker to a chapter marker, a web link, or a Flash cue point.

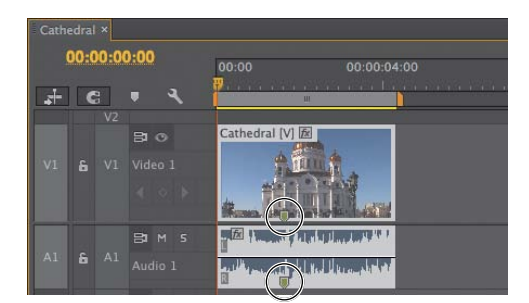

**1** Note the marker indicator inside a clip added to the Timeline. Markers inserted in a sequence (sequence markers) appear above the Timeline.

#### To move markers in the Source Monitor:

- 1. Grab the marker 🚺.
- 2. Drag it to the new location 🚺.

IP Note the options available by rightclicking 0 or by choosing Marker in Premiere Pro's main menu.

#### **Setting In and Out points**

When you import a clip into a project and then drag it into a sequence, Premiere Pro adds the entire clip to the sequence, from the first frame to the last. Typically, however, you'll want only a segment of each source clip included in a sequence. Although you can edit out the unneeded sections of a clip on the Timeline, it's usually faster and more efficient to do this in the Source Monitor.

You'll use In and Out points to accomplish this. Specifically, mark the In point at the first frame of the video you want included in the sequence and the Out point at the last frame you want included in the video. All frames before the In point and after the Out point are simply excluded from the sequence.

In and Out points also allow you to create subclips: essentially, short segments of a longer clip that look and act like independent clips imported into your project. There is more on subclips in the next section.

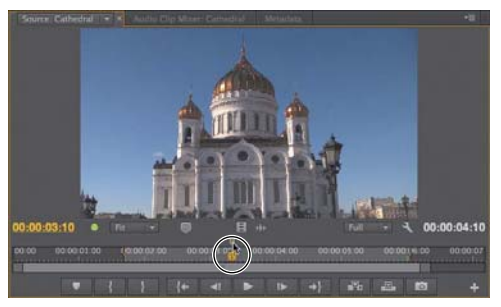

🚺 To move a marker, just grab it and...

🚺 ...drag it to the new location.

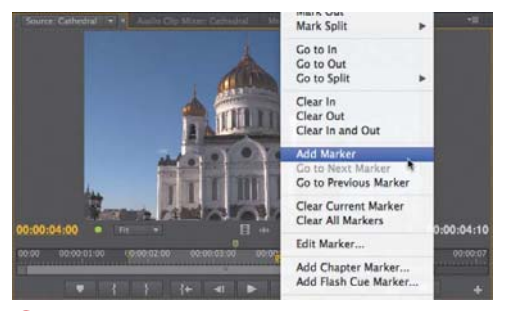

0 Navigational and housekeeping options.

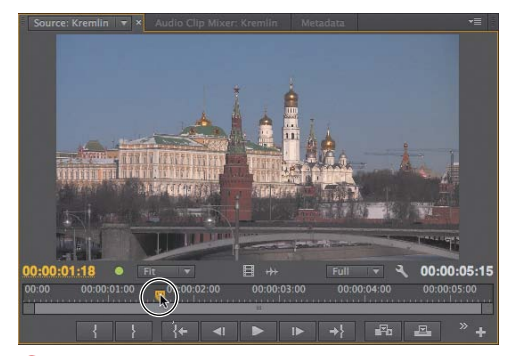

P Navigate to the desired In point.

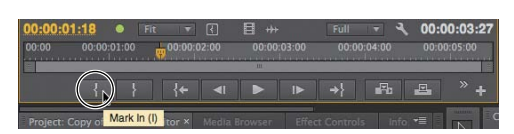

Olick the Mark In button, or press I.

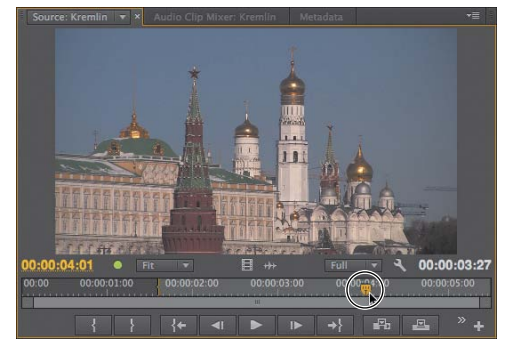

**R** Navigate to the desired Out point.

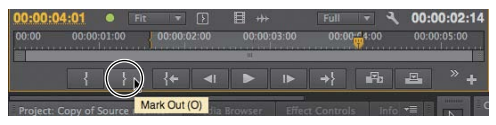

S Click the Mark Out button, or press O.

**1** To adjust either the In Point or the Out Point, drag the marker to the desired location.

#### To set In and Out points:

- 1. Drag the playhead to the desired In point (?).
- 2. Do one of the following:
  - Click the Mark In button (0).
  - Press I.

Premiere Pro sets the In point **()**.

- **3.** Drag the playhead to the desired Out point **()**.
- 4. Do one of the following:
  - Click the Mark Out button §.
  - Press O.

Premiere Pro sets the Out point and shades the region between the In point and the Out point (§).

**(IIP)** You can move the In point or Out point by hovering your pointer over either marker until it becomes the trim head icon **(1)** and dragging the edge to the desired location.

**(IIP)** You can move the entire selected region without affecting its duration by clicking the In/Out Grip (the textured area in the center of the marked region) and dragging it to the desired location **(1)**.

**(IIP)** For clips with both video and audio components, the In and Out points mark all tracks.

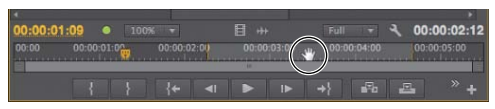

**U** You can drag the entire selected region by grabbing the textured area in the marked region.

### **Working with Subclips**

Subclips are sections of imported clips that you want to edit separately in a project. Once you've created a subclip, it looks and acts much like a regular imported clip, and you can edit it the same way.

Here's an example. At the end of a 29-second long pan of Red Square, I shot about five good seconds of Saint Basil's Cathedral. I wanted to isolate the segment for later use in a short video on churches in Moscow. The best way to accomplish this was to create a subclip of this short segment.

One nomenclature-related note: The clip from which a subclip is created is referred to as the *master clip*.

#### To create a subclip:

- 1. Mark the In point and Out point of the target section in the master clip (A).
- 2. Do one of the following:
  - Right-click in the Source Monitor and choose Make Subclip <sup>(B)</sup>.
  - Choose Clip > Make Subclip.
  - Press Control+U (Windows) or Command+U (Mac OS).

Premiere Pro opens the Make Subclip dialog **(**.

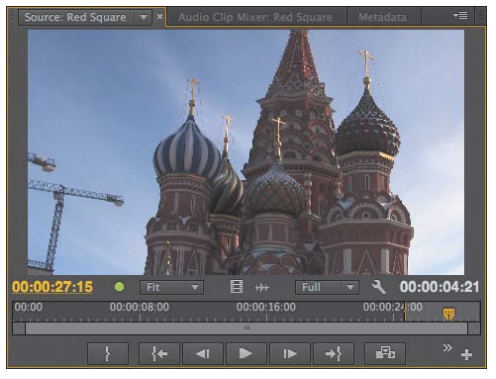

(A) I want to create a subclip from the final 4:21 of the Red Square video.

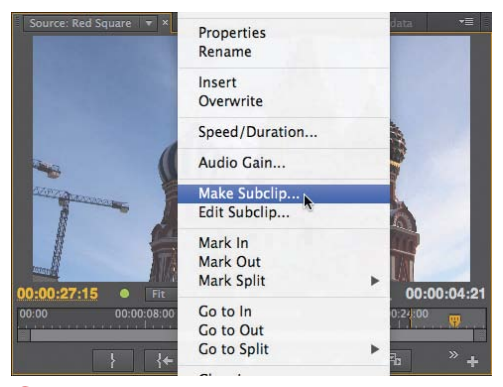

B Right-click, and choose Make Subclip.

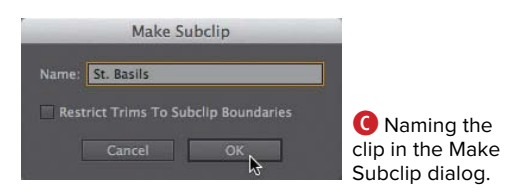

| Project: subclip × Media Br | owser Effect C | ontrols Info | Effects N 📲       |
|-----------------------------|----------------|--------------|-------------------|
|                             |                |              |                   |
|                             | In: A          |              |                   |
| Name                        |                |              |                   |
| Churches                    |                |              |                   |
| Cathedral                   |                |              |                   |
| Red Square                  |                |              |                   |
| 🐺 St. Basils                |                |              | 29.97 fr          |
| 45                          |                |              |                   |
|                             |                |              |                   |
|                             |                |              |                   |
| 1 = - 6                     |                | In           | <u>ه</u> اه اه در |

D The subclip in the Project panel, where it looks and acts just like a regular imported clip.

|  | Cancel |
|--|--------|
|  |        |
|  |        |
|  |        |
|  |        |
|  |        |
|  |        |
|  |        |
|  |        |

Edit the subclip in this dialog.

- Deselect the Restrict Trims to Subclip Boundaries check box (). This will allow you to access all frames in the master clip in any subsequent edit.
- **4.** Type the name of the subclip in the Name field **(**.
- 5. Click OK to save the subclip **(**.

Premiere Pro saves the subclip in the Project panel **1**. Note that the duration, 4:21, matches the selected region shown in **(**).

6. To edit the subclip, right-click the subclip in the Project panel and choose Edit Subclip; the Edit Subclip dialog opens <sup>(1)</sup>. You can extend the clip in either direction by adjusting the Start and End values, or you can convert the subclip to a master clip, which is essentially a duplicate of the master clip from which the subclip was derived.

When creating a subclip, Premiere Pro does not create a separate source file on your hard disk, just pointers to the original master clip. Obviously, if you delete the master clip, the subclip won't have any content.

### Choosing Display Modes

In addition to the composite video and audio waveform modes that you've seen throughout this chapter, both the Source Monitor and Program Monitor have other modes (a) that you access via the Settings menu. For the most part, they are analysis modes that are useful when adjusting clip color and brightness. You'll learn more about several of them in Chapter 11.

Here's a quick description of each mode.

- Composite Video: Displays the video in normal mode. This is the primary mode that you'll use in the Source Monitor and Program Monitor.
- Audio Waveform: Displays the audio waveform; it's useful when working with audio files.
- Alpha: Displays the transparency of a video file or image. You'll work with transparency in Chapter 13.
- All Scopes (3): Displays a waveform monitor, vectorscope, YCbCr parade, and RGB parade.
- Vectorscope: Displays a vectorscope, which measures a clip's color characteristics. This scope was very useful for working with analog cameras but has dropped in importance with digital gear.

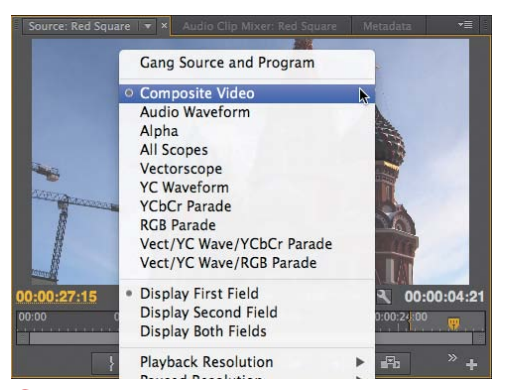

A Changing modes via the Settings menu.

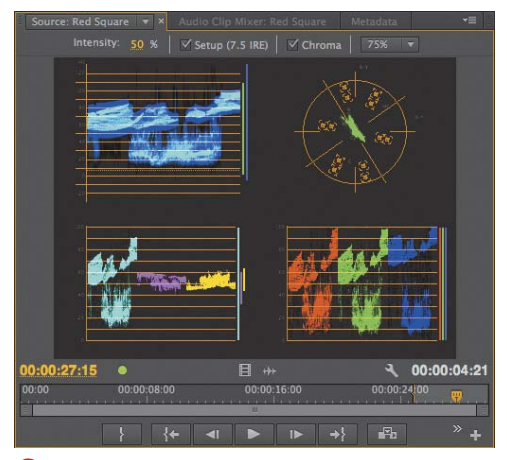

B All the available scopes in one panel.

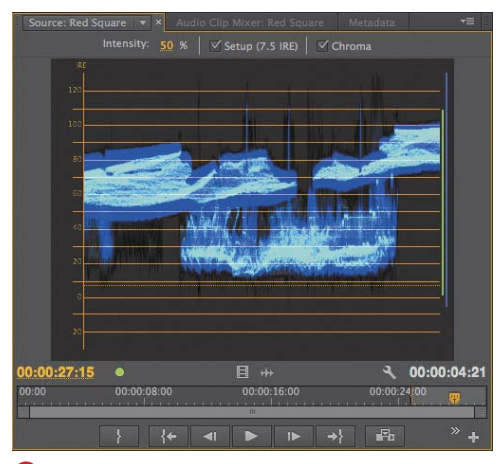

**(** The waveform monitor, a critical scope for adjusting brightness and contrast.

- YC Waveform G: The primary scope for adjusting the brightness and contrast of a clip. You'll learn all about it in Chapter 11.
- YCbCr Parade: A waveform monitor that displays the Y, Cb, and Cr components of the video separately, in IRE.
- RGB Parade: A waveform monitor that displays the R (red), G (green), and B (blue) components of the video separately.
- Vect/YC Wave/YCbCr Parade: Displays a waveform monitor, vectorscope, and YCbCr parade.
- Vect/YC Wave/RGB Parade: Displays a waveform monitor, vectorscope, and RGB parade.

#### To choose a different display mode:

- Click the Settings button to open the Settings menu, and choose the desired display mode (A).
- To return to Composite Video, click the Settings button to open the Settings menu and choose Composite Video (A).

#### **Modifying Clip Properties and Interpreting Footage**

There are a lot of calculations and computations going on under the hood in Premiere Pro, and one of the most complicated is the interpretation of source footage. Specifically, the myriad types of source footage (HDV, AVCHD, DSLR, PNG, JPEG, TIF, and so on) have an equally varied schema of frame rates, aspect ratios, field orders, and transparency values.

The vast majority of the time, when you import disparate footage into Premiere Pro, the program knows how to interpret the footage correctly. But every once in a while, you'll see an image that just looks wrong **1**. The place to investigate is the Interpret Footage dialog **1**, accessed by right-clicking the clip and choosing Modify > Interpret Footage.

As you can see, the dialog is designed to address these four problems:

Frame Rate: If your footage appears faster or slower than the true frame rate, select the "Assume this frame rate" option and enter the true frames per second (fps) . There are no hard-and-fast rules here; you just need to experiment until the footage looks right.

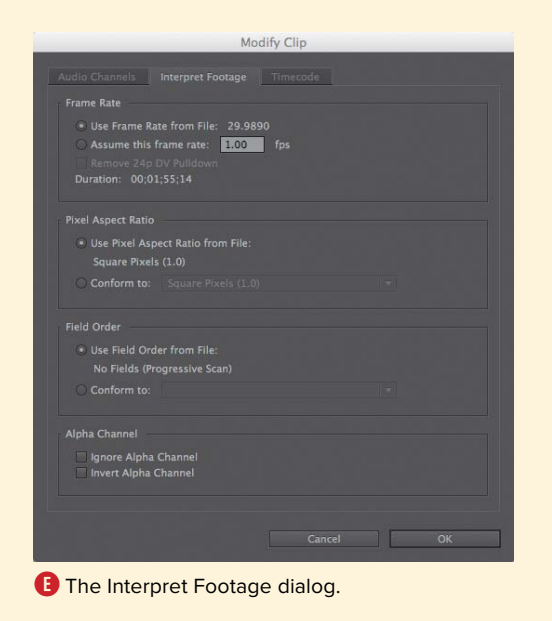

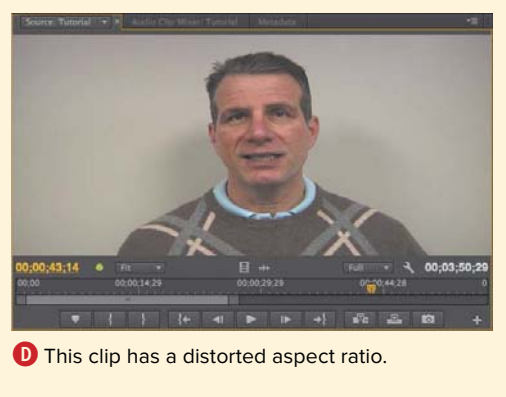

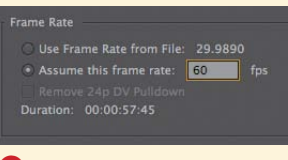

Adjusting the frame rate.

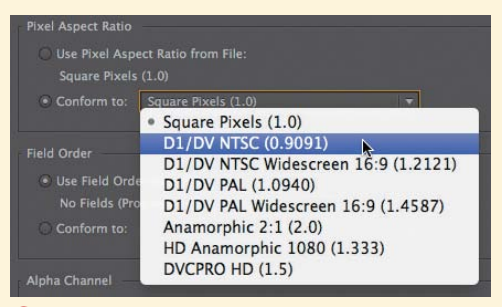

#### G Adjusting the aspect ratio.

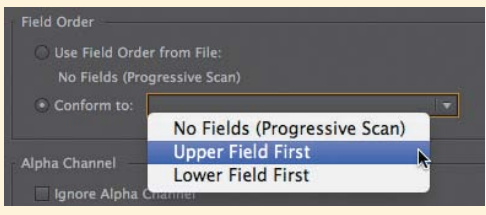

#### \rm H Adjusting the field order.

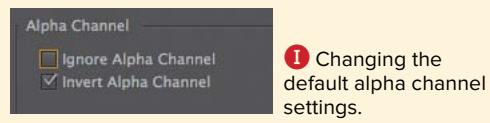

 Pixel Aspect Ratio: This is the problem shown in ① and is by far the most common problem you'll address in this dialog. In the Pixel Aspect Ratio area, select the "Conform to" option and choose the correct aspect ratio from the menu G. Again, you may have to experiment with several settings to fix the problem.

• Field Order: These problems tend to manifest as jittery footage (either on the Timeline or after rendering) or as footage with funky slicing artifacts. In the Field Order area, select the "Conform to" option and choose the proper field order from the menu (1).

 Alpha Channel: Problems here almost always occur with logos, titles, and other synthetic footage rather than actual video clips, and arise when the wrong portion of an image is transparent. You can attempt to address the problem by choosing one of the two check boxes 1.

Again, you won't see problems like these very often, but when you do, making these adjustments in the Interpret Footage dialog will typically resolve them quickly.

(II) Often you won't notice you have a problem until you include the clip in a sequence. Wherever you find the problem, the solution is the same: Select the clip in the project bin and adjust as described here. All changes should flow through to wherever you've used the clip.

### Working with Metadata

We looked at metadata before as it related to choosing columns to display in the Project panel. Now let's take a deeper look at Premiere Pro's Metadata panel.

Your use of this panel will depend largely upon the type of projects that you produce. If you're producing events like ballets, sports, or webcasts, you may never look at metadata at all. But if you're producing movies or other content built from hundreds of source clips, or content that has long-term archival value, metadata is critical to being able to find and monetize your video.

Before getting started, let's briefly discuss the two types of metadata managed by Premiere Pro, clip-based and file-based. Clip-based metadata is stored only in Premiere Pro project files and can't be seen in other programs.

File-based metadata is stored in the file itself (or in a sidecar file if the file doesn't support direct embedding) via Premiere Pro's support for the Extensible Metadata Platform (XMP). Metadata entered in these fields can be seen by other programs.

The Metadata panel also contains fields for speech analysis (see the sidebar in this section).

#### To enter data in the Metadata panel:

- 1. Click a clip in the Project panel 🚺.
- Click the Metadata tab <sup>1</sup>/<sub>9</sub> to open the panel, or choose Window > Metadata if the tab isn't available. The Metadata panel opens. You'll see three categories of metadata: Clip, File (powered by XMP), and Speech Analysis.

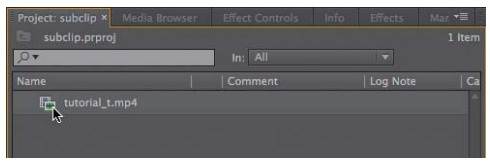

#### A Choose the clip.

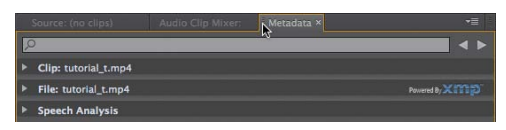

Click the Metadata tab. Or choose Window > Metadata if the panel isn't open (or you can't find it).

| <u></u>              |                | •              |
|----------------------|----------------|----------------|
| lip: tutorial_t.mp4  |                |                |
| Name                 | tutorial_t.mp4 |                |
|                      |                | (              |
|                      |                |                |
|                      |                |                |
|                      |                |                |
|                      |                |                |
|                      |                |                |
|                      |                |                |
|                      |                |                |
|                      |                |                |
|                      |                |                |
|                      |                |                |
|                      |                |                |
|                      |                |                |
| File: tutorial_t.mp4 |                | Powered By XMD |

C Opening and navigating to the target fields.

| ,o                   |         |               |               |              | 4 ► |
|----------------------|---------|---------------|---------------|--------------|-----|
| Clip: tutorial_t.mp4 |         |               |               |              |     |
|                      |         |               |               |              |     |
|                      |         |               |               |              |     |
|                      |         |               |               |              |     |
|                      |         |               |               |              |     |
|                      |         |               |               |              |     |
|                      |         |               |               |              |     |
|                      |         |               |               |              |     |
|                      |         |               |               |              |     |
|                      |         |               |               |              |     |
|                      |         |               |               |              |     |
|                      |         |               |               | <br>         |     |
|                      |         |               |               |              |     |
|                      | Tutoria | al on metalog | ging          |              |     |
|                      |         |               |               |              |     |
| File: tutorial_t.mp4 |         |               |               | Powered By X | mp  |
| Speech Analysis      |         |               |               |              |     |
|                      |         |               |               |              |     |
| 🖾 subclip.prproj     |         |               |               | 1 Item       | ks. |
| .o <del>.</del>      |         |               |               |              |     |
| Name                 |         |               |               | Ca           |     |
| tutorial_t.mp4       |         | Tutorial o    | n metalogging |              |     |
| P2                   |         |               |               |              | -   |

D Type the desired data and click Enter (Windows) or Return (Mac OS).

|             |              |         |           | Mar 📲       |
|-------------|--------------|---------|-----------|-------------|
|             | j (filtered) |         |           | 1 Item      |
|             | ×            |         |           |             |
| metalogging |              | ia Type | eo Durati | Frame Rate  |
| metalogging |              |         |           | 29.99 fps - |
| Find Faces  |              |         |           |             |

Metadata makes it simple to find clips.

- Click the triangle () to the left of each category to view subcategories and fields. Use the scroll bar on the right to navigate.
- Enter the desired metadata D and press Enter (Windows) or Return (Mac OS). Premiere Pro stores the metadata, and if that category is selected as a column in the Project panel, the metadata appears there D.

(IIP) One of the key benefits of entering metadata is the ability to quickly find clips based upon the descriptors entered. The Find box works well for this ().

The Metadata panel shows all metadata fields, and the Project panel shows only the fields you selected for viewing there. If you've entered data in the Metadata panel and it's not appearing in the Project panel, it's likely because you don't have that field selected. See the "Working in List View" section earlier in this chapter to learn how to select columns.

The process of manually inserting metadata into multiple clips is called metalogging. If you're sitting down for a massive metalogging session, try the Metalogging workspace, accessible by choosing Window > Workspace > Metalogging.

#### Finding faces in your clips

In Premiere Pro, there is metadata that you enter, as you just learned, and there is metadata that the application can derive by analyzing your source clips. Specifically, Premiere Pro can analyze content for faces and convert clearly spoken speech to text.

In these two tasks you'll learn how to analyze footage to find faces, and then how to find clips with faces.

#### To detect faces in clips:

- 1. In the Project panel, choose the clips to analyze **()**.
- Right-click, and choose Analyze Content
   The Analyze Content dialog opens.
- Select the Face Detection check box, and choose the desired Quality setting G.
- 4. Click OK. Adobe Media Encoder loads (1) and automatically starts analyzing the clips in the background so you can continue editing. When it's done analyzing the clips, Adobe Media Encoder will play a completion sound.

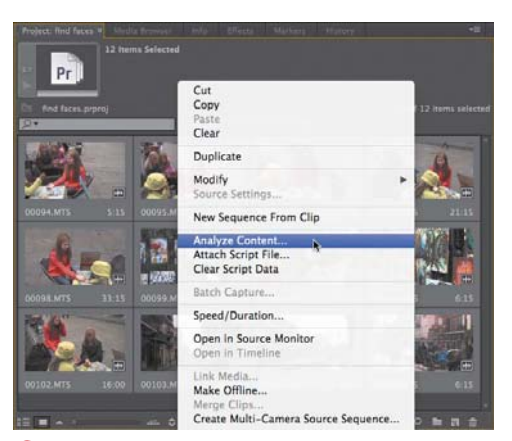

Choose the clips to analyze, right-click, and choose Analyze Content.

| ace Detection Quality:                                                                                                | High (slower)                                                                |
|----------------------------------------------------------------------------------------------------|------------------------------------------------------------------------------|
|                                                                                                    | • High (slower)                                                              |
| Speech<br>Language:                                                                                                   | Medium (faster)<br>Low (fastest)                                             |
|                                                                                                    | High (slower)                                                                |
| Speech analysis model<br>downloaded from www<br>Script                                                                | s for additional languages may be<br>v.adobe.com                             |
| Speech analysis model<br>downloaded from www<br>Script<br>Use Embedded Adol                                           | s for additional languages may be<br>v.adobe.com<br>se Story Script          |
| Speech analysis model<br>downloaded from www<br>Script<br>Use Embedded Adol<br>Reference Script:                      | s for additional languages may be<br>vadobe.com<br>se Story Script<br>None * |
| Speech analysis model<br>downloaded from www<br>Script<br>Use Embedded Adot<br>Reference Script:<br>Identify Speakers | s for additional languages may be<br>Ladobe.com<br>se Story Script<br>None T |
| Speech analysis model<br>downloaded from www<br>Script<br>Use Embedded Adol<br>Reference Script:<br>Identify Speakers | s for additional languages may be<br>vadobe.com<br>se Story Script<br>None T |

G Enable Face Detection and choose a Quality setting.

| 0.0.0                      |                                                            |
|----------------------------|------------------------------------------------------------|
| Queue *                    |                                                            |
| + 声 - 指                    |                                                            |
| Format Presat              |                                                            |
| * 🖾 00095.MTS              |                                                            |
| re Control - Control State |                                                            |
| * D 00096.MTS              |                                                            |
| in thread a comm           |                                                            |
| * 10 00097.MTS             |                                                            |
| Te Carent Contait          |                                                            |
| * D 00096.MTS              |                                                            |
| re Cartara, - Cartar       |                                                            |
| * D 00091.MTS              |                                                            |
| Control - Control          |                                                            |
| • 6 00100.MTS              |                                                            |
| 101                        |                                                            |
| Encoding +                 |                                                            |
| Source: 00103.MTS          |                                                            |
|                            |                                                            |
| Elepted: 00:00:15          |                                                            |
| * Output Preview           |                                                            |
| CHILDRAN STRATEGICS        | Paths / Users / Jangar / Library/Caches / TemporaryItems / |
|                            |                                                            |
|                            |                                                            |
| A REAL PROPERTY.           |                                                            |
| 112 Balante State          |                                                            |
| A                          |                                                            |

(I) Adobe Media Encoder analyzing the clips.

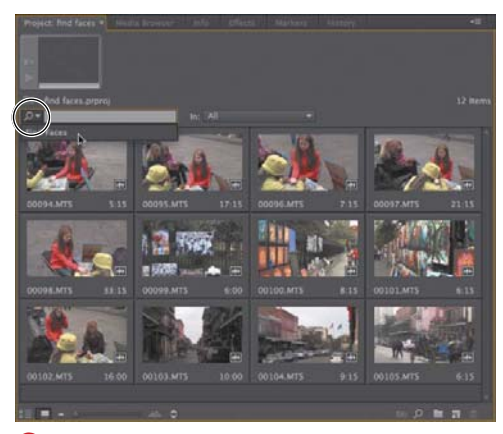

Click the magnifying glass drop-down and choose Find Faces.

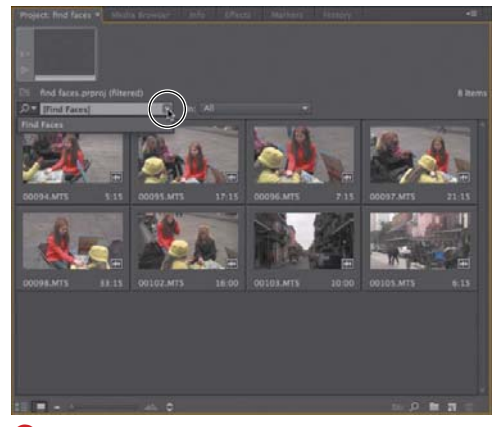

**1** These are all the clips with faces. Click the Close button to restore all content.

#### To find clips with faces:

- After your clips have been analyzed, click the magnifying glass icon in the Find box and choose Find Faces from the menu 1. Premiere Pro displays all clips with faces 1.
- Click the Close Button 1 to close the Find Faces filter and restore all content.

#### Working with Speech Analysis

The workflow for speech analysis is very similar to that used for finding faces: Select the target file, right-click, and choose Analyze Content to open the Analyze Content dialog **(**).

Choose your language and quality settings, and if you have a reference script, attach it as either a text file (.txt) or a script from Adobe Story in ASTX format. As you would suspect, a script makes the transcription much more accurate.

Press OK, and Adobe Media Encoder analyzes the audio. When the analysis is complete, the text appears in the Speech Analysis section of the Metadata panel.

| An                                           | alyze Content                                    |
|----------------------------------------------|--------------------------------------------------|
|                                              |                                                  |
| Speech                                       |                                                  |
|                                              | English – U.S. 🔻                                 |
|                                              | High (slower) 🔻                                  |
| Speech analysis model<br>downloaded from www | s for additional languages may be<br>v.adobe.com |
|                                              |                                                  |
|                                              |                                                  |
|                                              | Transcription 🔻                                  |
| Identify Speakers                            |                                                  |
|                                              | Cancel OK                                        |
| Converting spe                               | ech to text.                                     |

### Working with Sequences

Sequences are where it all happens in Premiere Pro. It's where the real editing goes on, and where the video production actually occurs. Sequences are a big deal.

Some things to know about sequences: First, you can have multiple sequences in any Premiere Pro project. You can insert a sequence into a sequence to create a nested sequence. You can copy, paste, delete, rename, and search for a sequence, just like you can any other piece of content.

The thing you can't do with a sequence is change its most fundamental parameters. So when you create a sequence, you better get it right the first time. Actually, I'm being a bit dramatic; if you start editing on a sequence and later discover that you used the wrong settings, you can always copy and paste your edited clips onto the correct sequence. Either way, it's most efficient if you choose the right settings from the start.

Though there are hundreds of permutations, there are three basic scenarios, each of which calls for a different solution.

You want a sequence preset that matches the bulk of your source video footage. This is the most common case: You shoot in AVCHD or DSLR, so you want an AVCHD or DSLR preset. The easiest way to accomplish this is to drag a clip in the desired format onto the New Item button, as described in the task "To create a sequence that matches your source footage."

- You want a sequence preset that matches your target output, which is a broadcast standard. When I produce for DVD output, I choose a 16:9 DV sequence preset even though I'm shooting in HD, because it produces better quality than working with an HD preset (see bit.ly/PP\_preset). Similarly, if you're producing for 720p broadcast output, you should choose a 720p standard output even if you're shooting in 1080p. Sure, you could also use a 1080p preset and output at 720p, but you have more editing flexibility when your preset is smaller than your source footage. In these instances, it's best to choose an existing preset, as described in "To choose a sequence preset."
- You want a sequence that matches an arbitrary project size. When I produce 640x360 videos for web production, I create a 640x360 preset, even if I'm shooting in HD. That way, I know that the titles will fit, the logo will be in exactly the right place, and so on. Similarly, when producing a 1024x576 screencam, I first create a custom preset, following the procedure detailed in "To create a custom sequence preset."

| Project: Source Monitor × | Media Browser Ir | 1fo Effects M | larker: 📲 |
|---------------------------|------------------|---------------|-----------|
| Source Monitor.prpro      | oj               |               |           |
| .0▼                       | In: All          |               |           |
| Name                      | Label            | Frame Rate    | Media     |
| Cathedral                 |                  | 29.97 fps     |           |
| Lubyanka Prison           |                  | 29.97 fps     | 00:0      |
| Kremlin••                 |                  |               | 00:0      |
| Andropov Plaque           | on Luby 📃        | 29.97 fps     |           |
|                           | •••              | ••••          | . *       |
| 1 <b>I A</b> 0            |                  | m je n        |           |

A Drag the clip onto the New Item button.

| Project: Source Monitor × M | edia Browser Inf | o Effects I | larker: ▼≣<br>6 Items |
|-----------------------------|------------------|-------------|-----------------------|
| P.                          | In: All          |             |                       |
| Name                        | Label            | Frame Rate  | Media                 |
| Lubyanka Prison             |                  |             |                       |
| 🚰 Kremlin                   |                  | 29.97 fps   | 00:(                  |
| 🚰 Andropov Plaque on        | Luby 📃           |             |                       |
| 🛓 Kremlin                   |                  |             |                       |
| ×                           |                  |             | , <b>*</b>            |
|                             | ∞ ≎              | III 🔎 🖿     | <b>i</b>              |

B Premiere Pro creates a sequence with the same name and matching settings.

| Cut<br>Copy<br>Paste<br>Clear                                  |   |                                         |
|----------------------------------------------------------------|---|-----------------------------------------|
| Duplicate                                                      |   |                                         |
| Modify<br>Properties<br>Source Settings                        | ٠ |                                         |
| Sequence Settings<br>Reveal in Adobe Bridg<br>Reveal in Finder | b | C Opening the Sequence Settings dialog. |

| Sequ                                                 | ience Settings |
|------------------------------------------------------|----------------|
|                                                      |                |
|                                                      |                |
| Tenatase: 25.37 ferrors converse                     |                |
|                                                      |                |
|                                                      |                |
|                                                      |                |
|                                                      |                |
|                                                      |                |
|                                                      |                |
|                                                      |                |
|                                                      |                |
|                                                      |                |
|                                                      |                |
|                                                      |                |
|                                                      |                |
| 1920                                                 |                |
| Harris Street                                        |                |
|                                                      |                |
| Composite in Linear Color (requires GPU acceleration |                |
|                                                      |                |
|                                                      |                |
|                                                      |                |
|                                                      |                |

D The Sequence Settings dialog.

# To create a sequence that matches your source footage:

Drag a clip with the format you wish to match onto the New Item button (A). Premiere Pro creates a sequence that matches the settings of that clip and has the same name (B); the sequence opens in the Timeline.

To rename the sequence, select it, press the Tab or Enter/Return key, type the desired text, and press Enter (Windows) or Return (Mac OS).

#### To check your sequence settings:

 Right-click the sequence, and choose Sequence Settings (). The Sequence Settings dialog opens ().

Note that all the intrinsic settings in the Audio and Video areas are grayed out and uneditable. Although you can change how the format is displayed in the sequence, you can't change these intrinsic settings.

2. Click OK to close the dialog.

Description of the Maximum Bit Depth and Maximum Render Quality check boxes does improve output quality in some instances (see http://bit.ly/maxrenderquality). However, enabling these functions before editing can slow performance, and it's unlikely that you'll see any difference. For this reason, I recommend editing with these check boxes unselected and then selecting them before rendering.

**(IIP)** Note that it's not important for the editing mode to exactly match your source footage. For example, the footage I used to create this preset was AVCHD, not AVC-Intra. What's critical is that file characteristics like timebase, frame size, pixel aspect ratio, field order, and audio sample rate match.

#### **Choosing a sequence preset**

If you're attempting to create a preset that matches your source footage, I recommend that you follow the procedure outlined in the task "To create a sequence that matches your source footage." If you're choosing a sequence preset to match a specific format, you'll need to know multiple characteristics of that format, including format type, resolution, frame rate, broadcast standard, aspect ratio, whether the format is progressive or interlaced, and perhaps some others.

One way to gather this information is to have your camera and manual handy to check the settings that you used. You can also get some of this information in the Project panel by choosing the clip with the Preview Area open. See the "To open and close the Preview Area" task earlier in this chapter for more detail.

Fortunately, the preset selection interface simplifies the selection process, though the process varies from format to format.

#### To choose a sequence preset:

- **1.** To create the new sequence, do one of the following:
  - Click the New Item button and choose Sequence 3.
  - Choose File > New > Sequence.
  - Press Control+N (Windows) or Command+N (Mac OS).

The New Sequence dialog opens [].

|                     | × Media Browser                |         |     | N ME     |
|---------------------|--------------------------------|---------|-----|----------|
| 🔄 Source Monitor.pr |                                |         |     | 8 Items  |
| , <b>0</b> •        | Sequence                       | N       |     |          |
| Name                | Offline File                   | ¥.      | 1   | te   M   |
| Lubyanka Pr         | Adjustment Laye                | er      | s   | ^        |
| Kremlin             | Title<br>Bars and Tone         |         | 5   |          |
| Andropov Pl         | Black Video                    |         | s   | 6        |
| Moscow - D          | Closed Captions                |         | s   |          |
| Kremlin             | Color Matte<br>HD Bars and Tor | 1e      | s   | . *      |
|                     | Universal Count                | ing Lea | der | <b>d</b> |

E Click the New Item button, and choose Sequence.

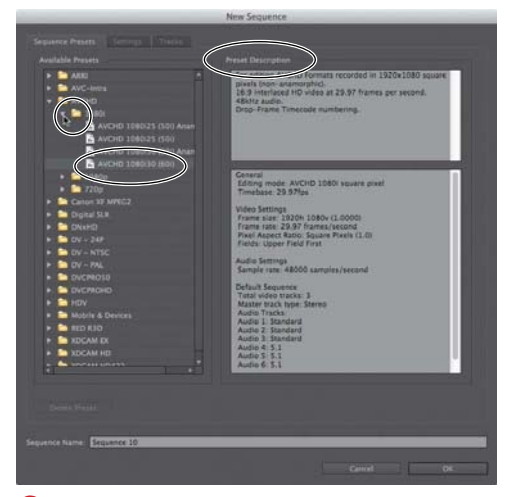

🕒 Click a preset to see the technical description.

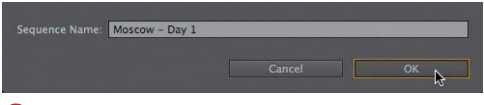

G Type the desired name and click OK.

| Project: Source Monitor × Media | Browser | nfo Effects | N 70    |
|---------------------------------|---------|-------------|---------|
| 🔄 Source Monitor.prproj         |         |             | 8 items |
| <b>₽</b> •                      | In: Al  |             |         |
| Name                            | Label   | Frame Rate  |         |
| Lubyanka Prison                 |         | 29.97 fps   |         |
| Kremlin                         |         | 29.97 fps   |         |
| Andropov Plaque on Luby         |         | 29.97 fps   |         |
| Moscow - Day 1                  |         | 29.97 fps   |         |
| Kremlin                         |         | 29.97 fps   | *       |

\rm The new sequence.

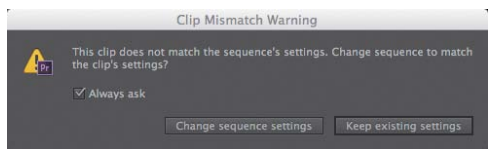

🕕 Houston, we have a problem.

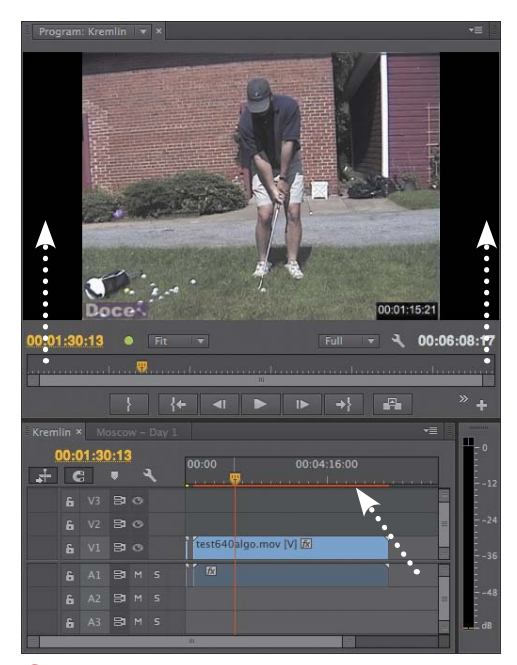

Letterboxes on your source video and red lines beneath the time ruler in the Timeline also indicate a mismatch between your source footage and the sequence preset.

- Click the triangle next to each preset category to reveal the presets and subcategories ().
- Click any preset to display its details in the Preset Description field. Repeat as necessary until you choose the correct preset .
- At the bottom of the New Sequence Dialog, type a name for the sequence G.
- **5.** Click OK **(**) to close the New Sequence dialog and create the sequence **(**).

IP If you created the sequence so that it matches your source footage, try dragging one of your source clips onto the sequence. If you see the Clip Mismatch Warning dialog (), you know there's a mismatch. Click the Keep Existing Settings button if you didn't intend for the sequence to match your footage; click the Change Sequence Settings button if you wanted a match.

**(IIP)** If your source video shows letterboxes or if there's a red line beneath the time ruler in the Timeline **()**, you also have a mismatch between your source footage and the sequence preset. That's OK if you planned for the mismatch, but it's a problem if you didn't.

#### **Creating custom sequence presets**

When I create custom sequence presets, it's almost always for use in a totally nonbroadcast setting, like screencams or streaming media. This usage dictates many of the decisions explained in the next task. If you're creating a custom sequence preset for a similar purpose, you'll find the procedure helpful.

On the other hand, if your goal is to create a format that's just like an existing preset except different in one key way—say, the number or type of video or audio tracks you're better off starting with the existing preset, making the critical change, and then saving the new preset. You can benefit from the high-level workflow presented in this task, but you should ignore most of the suggested settings changes.

#### To create a custom sequence preset:

- **1.** To create the new sequence, do one of the following:
  - Click the New Item button and choose Sequence ().
  - Choose File > New > Sequence, or press CtrlControl+N (Windows) or Command+N (Mac OS).

The New Sequence dialog opens 🚯.

- 2. Click the Settings tab 🚺.
- Choose Custom from the Editing Mode drop-down 1. This gives you complete flexibility to change any setting.
- Choose the desired frames per second from the Timebase drop-down <sup>™</sup>.

| Ne                                 | w.54Quenor. |
|------------------------------------|-------------|
| Second Internal Distances States 1 |             |
|                                    |             |
|                                    |             |
|                                    |             |
|                                    |             |
|                                    |             |
|                                    |             |
|                                    |             |
|                                    |             |
|                                    |             |
|                                    |             |
|                                    |             |
|                                    |             |
|                                    |             |
|                                    |             |
| wiath: 1920                        |             |
| Height 1055                        |             |
|                                    |             |
|                                    |             |
|                                    |             |
|                                    |             |
| overce Name Province 23            |             |
|                                    |             |
|                                    |             |

K Click the Settings tab to access the settings.

|                      | New Sequence                                         |
|----------------------|------------------------------------------------------|
| Sequence Presets Set |                                                      |
| Editing Mode:        | AVCHD 1080i square pixel 🔻                           |
| Timebase:            | Custom<br>ARRI Cinema                                |
| Video<br>Frame Size: | AVC-Intra 100 1080i 50Hz<br>AVC-Intra 100 1080i 60Hz |

Choose Custom for editing mode or you won't be able to change most of the settings.

| Timebase:           | 29.97 frames/second   | -        |
|---------------------|-----------------------|----------|
|                     | 10.00 frames/second   |          |
|                     | 12.00 frames/second   | 10 10000 |
| Frame Size:         | 12.50 frames/second   | cal 16:9 |
| Pivel Aspect Ratio  | 15.00 frames/second   | -        |
| riser rapeet natio. | 23.976 frames/second  |          |
|                     | 24.00 frames/second   | -        |
|                     | 25.00 frames/second   |          |
| Display Format:     | • 29.97 frames/second |          |
|                     | 30.00 frames/second   |          |
| Audio               | 50.00 frames/second   |          |
| Sample Rate:        | 59.94 frames/second   | -        |

M Choose the frame rate.

| Video                                   |                  |
|-----------------------------------------|------------------|
|                                         |                  |
| Frame Size: 1280 horizontal 720         | vertical 16:9    |
|                                         |                  |
| Pixel Aspect Ratio: Square Pixels (1.0) | -                |
| <ul> <li>Square Pixels (1.0)</li> </ul> | N                |
| Fields: D1/DV NTSC (0.9091)             | 16               |
| D1/DV NTSC (0.5051)                     | 10.0 (1.2121)    |
| Display Format: D1/DV NISC WIDESCRE     | en 16:9 (1.2121) |
| D1/DV PAL (1.0940)                      |                  |

Pixel aspect ratio should almost always be square for non-broadcast projects.

|                                             | New Sequence |
|---------------------------------------------|--------------|
|                                             |              |
|                                             |              |
|                                             |              |
| Video<br>Frame Size: 12200 Nonizontal 22200 |              |
|                                             |              |
|                                             |              |
|                                             | by:          |
|                                             |              |
|                                             |              |
|                                             |              |
|                                             |              |
| Preview File Format: 1-Frame Only MIRC      |              |
|                                             |              |
| W-86 1280                                   |              |
| Helight. 720                                |              |
|                                             |              |
|                                             |              |

O Conform your settings to those shown here.

| ndre<br>Master Steres                                                                      | Aurole                                                          |                 |              |  |
|--------------------------------------------------------------------------------------------|-----------------------------------------------------------------|-----------------|--------------|--|
| Stereo     S.1     Multick     Mono     Audu 2     Audu 2     Audu 3     Audu 5     Audu 5 | hannel<br>Stardard<br>Stardard<br>Stardard<br>3-3<br>3-3<br>3-3 | Mag Pan(hilands | Axings Queer |  |
| Load From sequenc                                                                          |                                                                 |                 |              |  |

Customize audio settings as necessary.

- **5.** Enter the horizontal and vertical values in the Frame Size fields **()**.
- From the Pixel Aspect Ratio drop-down, choose the desired pixel aspect ratio usually Square Pixels (1.0) for nonbroadcast projects (1.0).
- From the Fields drop-down, choose the desired settings—usually No Fields (Progressive Scan) for non-broadcast projects 0.
- From the Display Format drop-down, choose the desired format (30 fps Timecode is the recommended default) (0.
- **9.** From the Audio Sample Rate drop-down, choose the desired sample rate—usually either 48000 Hz or 44100 Hz **0**.
- From the Audio Display Format dropdown, choose the desired format (usually Audio Samples) ①.

Leave all other settings as shown **()**.

Click the Tracks tab () to view the audio-related settings. Choose the number of video tracks to insert in the new sequence, and click the Master and Track Type drop-downs to view the available settings () and make any modifications.

continues on next page
- To save the preset for later reuse, click the Save Preset button (2). The Save Settings dialog opens (0).
- **13.** Type the name and description, and click OK to close the dialog and save the settings **()**.
- 14. At the bottom of the New Sequence dialog, type a name for the sequence ().
- **15.** Click OK (B) to close the New Sequence dialog and create the sequence (S).

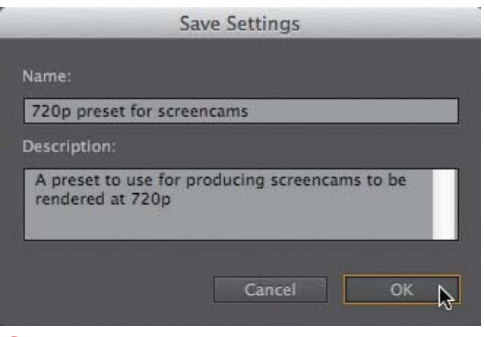

**(**) Saving the preset for later reuse. It will appear below all the canned presets in the Sequence Presets dialog.

Sequence Name: Screencam on Choosing a sequence preset

R Naming the sequence preset you're creating.

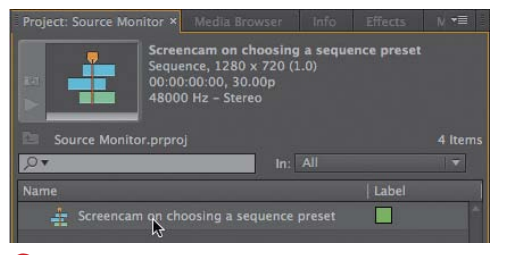

**S** The new custom sequence preset.

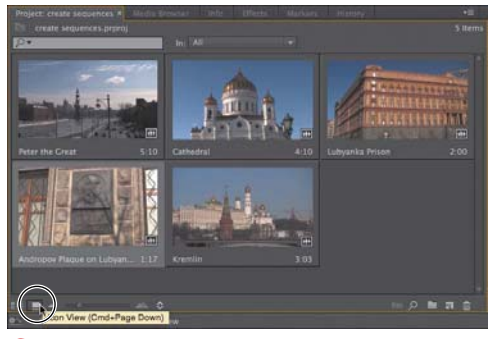

A Make sure that you're in Icon view.

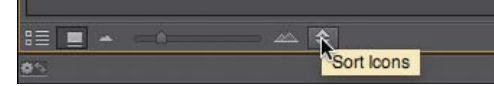

B Click the Sort Icons button.

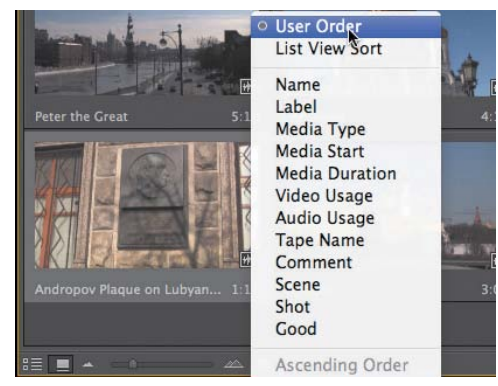

**C** Choose User Order. Otherwise, you won't be able to sort the clips.

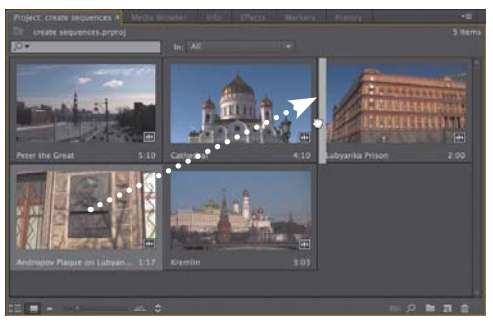

Drag the clips into the desired order.

### Storyboard Editing in the Project Panel

Now that we know all about the Project panel and creating sequences, let's finish up with a fun and useful exercise on storyboard editing.

Here's the back story: You've sifted through your clips in the Project panel and inserted In and Out points where appropriate. Now you want to arrange the clips in the proper order and create a sequence so you can start polishing them into a finished video. Here's the procedure.

## To edit in storyboard style in the Project panel:

- If you're not already in Icon view, click the Icon View button (A).
- To the right of the Icon View button, click the Sort Icons button <sup>(3)</sup> and choose User Order <sup>(3)</sup>. If any other sort order is selected, you won't be able to drag the clips around.
- Drag the clips into the desired order. For example, I want the clip Andropov Plaque on Lubyanka Prison to appear before the prison clip 1.

continues on next page

- 4. Once the clips are in the desired order, select all the clips to include in the sequence. Sort order matters here, so be sure to select the clips in the order in which you want them to appear in the sequence.
- Drag the group of clips onto the New Item button <sup>(1)</sup>. Premiere Pro creates a new sequence with all the clips in the selected order <sup>(2)</sup> and names the sequence the name of the first selected clip.

**(IP)** You'll learn a similar technique, using the Automate to Sequence feature, in Chapter 5. Automate to Sequence can send multiple clips to a sequence and insert video and audio transitions between them, but you must have an existing sequence to send the clips to; you can't use Automate to Sequence to create a sequence as we did here.

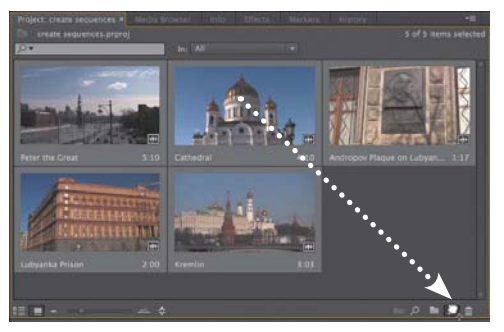

• Select the ordered clips, and drag them onto the New Items button.

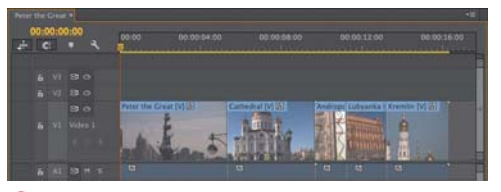

The new sequence, ready for final editing.

# Index

#### **Symbols and numbers**

` (accent) key, 15, 71 ' (apostrophe), 204 backslash (\), 22, 150 – (minus) key, 189, 242 + (plus) key, 189, 242 ; (semicolon), 204 3D stroke, 380 4:3 safe zone, 102 4-pin IEEE 1394 port, 41, 42 5:1 audio tracks, 145 8-bit effects, 282 16:9 safe zone, 102 32-bit color effects, 282

#### A

accent () key, 15, 71 action-safe zones, 102, 103 adaptive audio tracks, 145 Add Tracks dialog, 144-145 adjustment layers applying Lumetri effect to, 341, 343 sharing effects with, 292, 342 Adobe After Effects, 66-68 Adobe Audition, 66, 402 Adobe Bridge, 36, 254 Adobe Creative Cloud, 24, 67 Adobe Encore, 66, 431–432 Adobe Flash, 110, 214, 217, 416 Adobe Illustrator, 58 Adobe Media Encoder, 424-429 background analysis of clips, 124 features of, 424-425 formats available in, 416-418 illustrated, 425 preferences for, 426 starting encoded queue, 427

using, 413 using presets with queued file, 427-429 watch folders for, 430 Adobe Photoshop. See Photoshop Adobe Prelude, 36, 67 Adobe Premiere Pro. See Premiere Pro Adobe Premiere Pro Auto-Save folder, 19 After Effects, 66–68 aligning clips for transitions, 309 snapping clips to markers, 182 text, 386-387 alignment indicators, 182 All Scopes mode, 118 alpha channel adjusting problems with, 121 choosing output from, 299 Alpha mode, 118 Analyze Content dialog, 124, 125 animation. See motion apostrophe ('), 204 archiving projects, 20, 29 video files, 432-433 aspect ratio adjusting distorted, 120-121, 216 choosing After Effects, 68 viewing in Preview Area, 71 audio, 391-411 adjusting in Source Monitor, 110–112 analyzing speech in, 125 clips icons for, 97 customizing effects for, 408-411 editing in Audition, 402 effects for, 406-411 exporting only, 423 fading with keyframes, 267-268, 394-395, 397 gain in, 398-399, 409, 411

audio (continued) marking during playback, 219 mixing from multiple sources, 365 muting, 136, 137, 154 normalizing, 400-401 offsetting, 350 previewing only, 99 quality of, 391 remapping right-channel-only, 366 selecting format for, 27 syncing multi-camera sequences with, 347, 348-349.356-357 timecodes for. 142 viewing in Source Monitor, 98-99 volume adjustments, 392-397 waveform display for, 141–142 workspace for, 403-405 audio channels adjusting volume for, 392–395 remapping right-channel-only audio, 366 audio clips. See also audio; audio tracks grouping, 180 inserting clips to beat of, 219–220 linking/unlinking, 212-213 manually adding transition between, 324 renaming, 405 rolling edits of, 244 selecting only, 177, 197 transitions for, 312, 323-325 Audio Gain dialog, 398-399 Audio Mixer, 404-405 audio submix track, 145 Audio tab (Export Settings dialog), 419 audio tracks. See also audio adding to Timeline, 143, 144-145 adjusting space between video and, 150-151 appearance on Timeline, 136, 138-139 deleting, 144, 146 disabling overwriting of, 166, 167 dragging only, 159 mix volume for, 157 mixing multiple, 157 muting, 136, 137, 154 setting In/Out points, 108, 114-115 showing/hiding, 151 soloing, 137, 153, 154, 405 syncing clips on, 213 types of, 145

Audio Waveform mode, 118 Audition, 66, 402 Auto Bezier interpolation, 271 Auto Detect option (DV/HDV Device Control Settings dialog), 48 Auto Save preferences, 18, 19 Automate to Sequence feature about, 136 dialog for, 219–220 storyboard-style editing with, 134 Avid Media Composer, 434

#### B

backgrounds displaying in Titler, 369, 370 setting title, 377, 387 using shapes as, 384, 385 backlighting, 330, 332-333 \ (backslash) key, 22, 150 baseline shift, 377 batch capture, 52 bins, 83-85 copying files to, 75-76 creating, 83 moving clips to, 85 naming, 82 Processed Clips, 350 Project panel, 70, 71 showing/hiding contents of, 85 black waveform icon, 97 Blu-ray disc production, 431-432 Bridge, 36, 254 brightness adjusting, 333, 336 boosting midtone and shadow, 335 gamma corrections for, 335 Waveform Monitor adjustments for, 331 Brightness & Contrast effect, 333, 336 button controls adding clips with, 160-161, 164 overwriting clips with, 166 Button Editor, 173 buttons custom Source and Program Monitor, 16 Extract and Lift, 174 Media Browser, 8 New Item, 70, 71

#### С

cameras. See also HDV/DV camcorders; multicamera editing compatible formats for, 36 editing angles of multiple, 363-364 troubleshooting media transfers from, 48 workflow guides for, 37 Captions tab (Export Settings dialog), 419 Capture panel device control settings on, 46-48 importing media with, 36 playback controls for, 49 capturing media audio and video capture, 51-52 batch capture, 52 from camcorders, 45-48 ingesting vs., 8 setting format for, 27 centering text, 386-387 .cfa files, 20 channels alpha, 121, 299 audio, 366, 393-395 chapter markers, 113, 216 chapter points, 251 chromakeying, 297-303 adding to composite video, 302-303 applying Ultra Key effect, 298 cleaning up, 299-301 defined, 297 garbage mattes for, 304-306 removing color, 299 requirements for, 297 cleaning up color key, 299-301 Clip Fx Editor, 408-411 clip markers, 346 Clip Mismatch Warning dialog, 129 Clip Speed/Duration dialog, 245-246 clipboard, 204 clips, 69–136. See also linked clips; multiple clips; trimming adding with insert edits, 162-164 applying effects to, 283 button controls for inserting, 160-161, 164 changing speed of, 245–247 choosing multiple, 178 copying/pasting, 75-76, 195-196

copying to clipboard, 204 creating subclips, 116–117 cuts between, 308 deleting, 76, 77, 198-199 deselecting, 74, 176 detail shown for, 105, 106, 109 display modes for, 118-119 dragging/dropping, 158-159, 183-187 fading in, 267-268 filling gaps between, 168, 170-171 forcing ending of, 168, 169 grouping/ungrouping, 180–181 hover scrub for viewing, 97 In/Out, 232 In/Out points added to, 95-96, 108, 114-115 including in sequence to beat, 219-220 ingesting file-based, 37-40 inserting without shifting other clips, 156 keyboard and keypad adjustments for, 188-189 locating faces in, 123-125 locating with Find box, 70, 78-80, 123 locating with timecode, 160 managing interlaced, 107 marking during playback, 219 match frame for, 253 metadata for, 77, 123 mismatched, 129 modifying frame rates, 120-121 moving to bin, 83, 85, 350 nested, 248-252 normalizing audio for, 400-401 opacity of, 262, 264 placing markers in, 108, 112-114, 214-220 playing, 172–173 previewing, 95 relocating on new track, 190-191 removing effects from, 286-287 renaming, 75 replacing on Timeline, 205–207 revealing in project, 253 reversing, 246 rotating, 262, 263 scaling and reframing HD, 256-259 selecting, 74 snapping, 182 Source Monitor viewing of, 98–99 splitting, 208

clips (continued) syncing, 213 syncing multi-camera, 346–347 transitions between, 313 undoing pasting of, 294 video thumbnails of, 140-141 workflow for adding, 5 zooming vertically into, 110, 112 closed-caption workflow, 419 closing. See opening/closing color. See also color correction adjusting title, 378-379 choosing web, 318 cleaning up color key, 299-301 keying out, 297, 299 32-bit color effects, 282 trim box, 225 when to adjust, 327 color correction. See also brightness; Waveform Monitor choosing RGB Parade mode, 337-338 correcting backlighting, 330, 332-333 defined, 337 effects for, 330 Fast Color Corrector for, 337, 338–340 helpful scopes for, 337-338 interpreting waveform monitor, 332-333 Shadow/Highlight exposure adjustments, 333-334 viewing tonal ranges, 329-330 workspace for, 328-330 color correction widget, 339 Color Correction workspace features of, 328-329 illustrated, 328 viewing tonal ranges, 329-330 Color Picker, 318, 379 columns adjusting width of, 89 choosing in List view, 89-90 reordering, 92 sorting, 91 comments adding, 215 marker, 113 composite video choosing output for, 300

defined, 297 keying, 302-303 Composite Video mode, 118 computers. See also Mac computers; Windows computers capturing HDV video from camcorders, 45-48 connecting camcorders to, 41-44 finding source footage on hard drive, 254 graphics cards supported, 28 importing media from, 35, 60-61 performance with GPU acceleration, 27, 28, 420 playback resolution settings for, 106 selecting CPU, 28 separate drives for video projects, 28 syncing interface settings for, 24 troubleshooting camcorder transfers, 48 content. See media contrast adjusting, 333, 336 Waveform Monitor adjustments for, 331 Control panel, 51–52 copying/pasting clips, 75-76, 194-196 effects, 293-294 effects between clips, 290-294 keyframes, 276 snippets to clipboard, 204 crawling titles, 389-390 Create Multi-Camera Source Sequence dialog, 346.350 Creative Cloud, 24, 67 Cross Dissolve transition, 320, 321 Cube Spin transitions, 311 cue points, 110, 214, 217 customizing audio effects, 408-411 audio waveform display, 141-142 effects, 284 Icon view, 93-94 keyboard shortcuts, 23 sequence presets, 130-132 Timeline, 136–142 transitions, 317-319 workspace, 13-16 cuts, 308 cutting/pasting clips, 76

#### D

default poster frame, 95 default titles, 368, 372 default transitions adding to multiple clips, 326 duration of, 308 setting, 312 shortcuts for inserting, 322 default workspaces, 12 deleting. See also ripple delete function audio and video tracks, 144, 146 clips, 76, 77, 198-199 keyframes, 275 master clips, 117 project files, 20 transitions, 314 workspaces, 10 Depth stroke option, 380 deselecting clips, 74, 176 Svnc Lock, 198, 199 device control batch capture using, 52 capturing audio and video with, 51-52 setting HDV/DV camcorder, 46-48 distorting text, 378 distributing text, 387 drag and drop clips to Timeline, 158-159, 162-164, 183-187, 196-197 creating tracks with, 143 duplicating clips with, 196–197 effects on Timeline, 283 importing files with, 61 importing media with, 36 markers, 114 moving clips into bin, 85 placing clips on compatible tracks with, 190-191 reordering column order with, 92 replacing transitions with, 315 Timeline zoom bar, 149, 150 Drop Face stroke option, 380 drop-frame timecode, 147–148 drop shadows, 381 drop zones, 12 Dropped Frame indicator, 104–105, 173, 296

duplicating clips, 162–164, 196–197 titles, 197 duration adjusting clip, 247 transition, 17–18, 308, 312, 315–316 DV camcorders. *See* HDV/DV camcorders DVD disc production, 431–432 DVD-to-web conversions, 36 Dynamic Link, 36, 66

#### E

Edge stroke option, 380 edit points, 240 Edit Subclips dialog, 117 editing, 175–220. See also copying/pasting; drag and drop; multi-camera editing Adobe Media Encoder presets, 428 audio in Audition, 402 automating with markers, 218-220 clips by dragging on Timeline, 183–187 content with overwrite edits, 165-167 cut, copy, paste, and paste insert for, 194 four-point, 168, 170-171 making insert edits, 162–164 non-destructive, 4, 96 path text, 376 scaling HD clips for, 257-259 selecting clips for, 176-179 shapes, 384 storyboard, 133-134 text, 374 text properties, 377–381 three-point, 168-169 titles without overwriting, 197 using target output resolution, 262 Editing workspace, 403 edits. See also editing; trimming auto saving, 18, 19 available in Program Monitor, 232 extract, 184, 185, 203-204 extract/insert. 187 extract/overwrite, 185 lift. 203-204 lift/overwrite, 183-185 Match Frame, 205–207 overwrite, 165-167

edits (continued) rearrange, 184, 187 recording multi-camera, 355, 363-364 rolling, 222, 227-228, 231 slide, 222, 230-231 slip, 222, 228-230 types available in Trim mode, 234 Effect Controls panel adding keyframes, 273 adding motion to video, 270 adjusting clip opacity, 262, 264 advantages of, 283 animating keyframes with effects, 288-289 cleaning up color key, 299-301 customizing audio effects, 408-411 displaying in Color Correction workspace, 328 illustrated, 280 opening, 256 playing transition in, 317 Position controls on, 259 removing effects, 286-287 reordering effects, 285 resetting, 284 rotation adjustments from, 262, 263 Scale controls on, 261 Timeline features for, 269 volume adjustments in, 392-397 workflow using, 6 effects, 279–306. See also Effect Controls panel; keying; transitions adding to single clips, 283 adjusting on Timeline, 265 animating keyframes with, 288-289 applying transitions, 308-311 audio, 406-411 Brightness & Contrast, 333, 336 color correction, 330 copying/ pasting, 290, 291, 293-294 customizing, 284 EQ, 406-407, 408-411 Fast Color Corrector, 337, 338–340 found in Motion controls, 256 Gamma Correction, 325, 335 Luma Corrector, 330 presets for, 292, 294-295 previewing, 296 rendering and order of, 285

searching for, 281 Shadow/Highlight, 330, 333-334 toggling on/off, 284, 285 types of, 282 Ultra Key, 284, 298-303 using for multiple clips, 283, 290-296 workflow for, 283-287 Effects panel about, 3 applying effects on Timeline from, 283 applying Ultra Key effect, 298 illustrated, 280 replacing transitions, 315 searching for effects in, 281 selecting transitions from, 308 using audio effects, 406-411 working with clips on, 6 Effects workspace, 280-281 8-bit effects, 282 enabling/disabling audio time units, 111 audio waveform display, 141-142 Dropped Frame indicator, 104–105 effects, 284, 285 hover scrub, 40, 94 multi-camera nested sequence, 361 ripple delete function, 198, 199 safe zones, 101 Scale to Frame Size, 258, 259 scene detection, 51 snapping, 224 source track indicator, 160 Through Edit indicator, 211 Track Lock and Sync Lock, 137, 155, 156, 163 track targeting, 192–193, 195 video thumbnails, 139-140 video tracks, 154 encoding files. See Adobe Media Encoder Encoding window (Adobe Media Encoder), 425 Encore, 66, 431-432 EQ effect, 406-407, 408-411 expanding/minimizing tracks, 138-139 Export Frame dialog, 414 Export Preset dialog, 429 Export Settings dialog about. 416 configuration options of, 420

formats and presets for, 416-418 illustrated, 7, 415 Match Source button of, 433 opening, 415 tabs of, 416, 418-419 exporting, 414–423. See also Export Settings dialog Adobe Media Encoder presets, 429 content to Final Cut Pro or Avid Media Composer, 434 custom presets for, 422 files for YouTube, 421, 434 formats and presets for, 416-418 only audio, 423 partial file or sequence, 422-423 single frames, 414 exposure adjusting with Shadow/Highlight effect, 333-334 correcting, 330 when to adjust. 327 Extract button, 174 extract edit lift vs., 185 performing, 203-204 using, 184 extract/insert edit, 183, 187 extract/overwrite edit, 185-186

#### F

fade in/out transitions, 310, 320-321 fade-ins adjusting opacity of video, 267-268 audio, 267-268, 394-395, 397 Fast Color Corrector, 337, 338–340 field order adjustments, 121 file formats available for exported frame, 414 compatible camera, 36 output target, 416–418 selecting audio, 27 files. See also managing files about project, 25 archiving video, 432–433 .cfa. 20 changing location of media cache, 20, 21 compatible camera, 36 deleting project, 20 drag and drop to import, 61

dynamically linked, 66-68 encoding media, 424-429 exporting partial, 422-423 finding project, 254 importing Photoshop, 53–59 making audio-only export, 423 managing media, 20 media cache database, 20, 21 missing, 32-34 offline, 32, 34 Photoshop, 58–59 preview, 20 PSD, 53-59 recovering project, 19 relinking available, 32, 33 reverting to saved project, 29 selecting location for project, 27 storage of metadata in, 122 viewing in Media Browser, 37 working with audio, 110–112 YouTube, 421, 434 Filters tab (Export Settings dialog), 418 Final Cut Pro, 9, 22, 434 Find box locating clips with, 70, 78-80, 123 using Find dialog vs., 82 using previous searches, 80 Find dialog, 70, 81-82 finding audio effects, 406-407 camcorder safe zones, 101 clips, 70, 78-82 content and project elements, 253-254 effects, 281 faces in clips, 123-125 metatdata, 123 speech, 125 timecode, 50 Timeline gaps, 200 Fit Clip dialog, 171 5:1 audio tracks, 145 Flash cue point, 110, 214, 217 FlashPlayer, 416 flattening Photoshop files, 53 folders Adobe Premiere Pro Auto-Save, 19 appearance in Media Browser, 37

folders (continued) organizing project files in, 28 storing imported files in, 61 watch, 430 fonts, 375, 376, 377 formatting text, 374 four-point editing, 168, 170-171 4-pin IEEE 1394 port, 41, 42 frame blending, 420, 421 frame rates, 120 frames adjusting frame rates, 120 blending, 420, 421 changing title, 370 choosing different panel in, 13 defined, 11 drop zones within, 12 dropped, 104-105, 173, 296 exporting, 414 importing selected, 50 interpolated, 269, 271-272 maximizing, 15 opening panel in, 13 preview resolution of, 104-106 reframing via position controls, 259-260 selecting default poster, 95 transitions between, 309 FTP tab (Export Settings dialog), 419

#### G

qain, 398-399, 409, 411 Gamma Correction effect, 325, 335 gaps closing with Extract, 174 filling with lift/insert edits, 186 finding Timeline, 200 fitting clips to, 168, 170-171 lift/extract edit effect on, 203 lift/overwrite edits to fill, 183-185 ripple delete to close, 201, 202 time remapping effect on, 278 when deleting clips, 198 aarbage mattes, 304–306 Gaussian Blur effect, 283–285 Gaussian Blur filter, 418 General preferences adjusting still-image options in, 55 designating bin settings, 86–88 setting, 17–18 GPU-accelerated effects, 282 GPU acceleration, 27, 28, 420 grab area, 12 graphics cards, 28 graphics in titles, 388 greenscreening. See keying grouping/ungrouping clips, 180–181

#### Η

HDV/DV camcorders batch capture from, 52 capturing HDV video from, 45-48 connecting to computer, 41-44 finding safe zones of, 101 safe zones for, 103 troubleshooting connections with, 44 heiaht text. 378 track, 138–139 hidden panels, 12, 13 hidden text, 375, 389 hiding. See showing/hiding History panel, illustrated, 8 hold interpolation, 272 horizontal text, 374 hot keys. See keyboard shortcuts hover scrub defined. 39 enabling/disabling, 40, 94 viewing clips with, 95

#### I

Icon view, 93–97 changing default frame for, 95 customizing, 93–94 marking In/Out points, 95–96 previewing clips in, 95 icons adjusting size of, 8 orange, 97 sorting, 94 trim head, 113 types of clip, 97 IEEE 1394 ports, 41–44 Illustrator, 58 Import command, 36 Import dialog, adding files with, 60-61, 62 Import Premiere Pro Sequence dialog, 64 Import Preset dialog, 429 importing, 35-68 about, 35 Adobe Media Encoder presets, 429 files with Import dialog, 60-61, 62 Illustrator images, 58 ingesting file-based clips, 37–40 media with Dynamic Link, 36, 66 options for, 36 Photoshop files, 53-59 previewing imported sequences, 64 project workspaces, 10 reusing project content, 62-64 selecting frames for, 50 sequences into Encore, 432 stored on hard disk, 60-61 from tape-based devices, 41-48 unrendered sequences in Adobe programs, 66-68 using Media Browser, 36, 63-64 using multiple content types, 66-68 workflow and, 4 In/Out clips, 232 In/Out points controls for marking, 100, 101 setting, 95-96, 108, 114-115 syncing multi-camera clips using, 346, 352-353, 359-361 using in three- and four-point edits, 168-171 Info panel, 8 ingesting content capturing media vs., 8 file-based clips, 37-40 workflow for, 4 insert edits about. 162 button controls for, 160-161, 164 extract and, 187 making, 163-164 overwrite edits vs., 165 insert point, 163 insert target tracks pointer, 163 interactive markers, 214

interlaced footage controlling, 107 Program Monitor options for, 173 interpolated frames, 269, 271–272

#### J

jump-cut transitions, 311

#### Κ

kerning text, 377 keyboard. See also keyboard shortcuts: numeric keypad choosing shortcut layout, 22 moving clips from, 188-189 trimming from extended, 242 Keyboard Shortcut window, 22 keyboard shortcuts adding transitions with, 314, 322 adjusting audio tracks with, 139 audio transitions using, 325 choosing layout for, 22 customizing, 23 marker-related, 113, 218 panel switching using, 8 previewing clips with, 95 Replace With Clip using, 207 resizing Project panel with, 71 Source Monitor playback, 100, 101 specifying timecode location for clips with, 160 switching workspaces with, 10 Timeline zoom tool, 149–150 trimming with, 241-242, 243 keyframes adding motion with, 270, 288-289 applying effects without, 290 audio adjustments using, 267-268, 394-395, 397.409-410 copying/pasting, 276 deleting, 275 interpolation techniques for, 271-272 moving, 274 placing effects between, 290-294 resetting and removing, 287 selecting, 274 showing on Timeline, 265 time remapping using, 245, 277-278 using, 255, 267, 273

keying, 297–303 adding to composite video, 302–303 applying Ultra Key effect, 298 cleaning up, 299–301 defined, 297 garbage mattes for, 304–306 removing color, 299 requirements for, 297

#### L

layers importing files with, 53-57 using effects with adjustment, 292, 341, 342, 343 leading of text, 377 letterboxes, 129 Lift button, 174 lift edits extract vs., 185 performing, 203-204 targeting tracks for, 192 lift/insert edits, 186 lift/overwrite edits, 183-185 linear interpolation, 271 Link Media dialog, 31–34 linked clips about, 176 creating, 212-213 grouping, 180 relinking missing files, 32, 33 selecting video or audio only, 197 syncing, 213 List view changing to Thumbnail view, 8 choosing media in, 89–92 entering, 89 locking preventing split tracks with, 210 Sync Lock, 136, 137, 155, 156, 163 targeting tracks vs., 193 track, 136, 137, 155, 156 logos in titles, 388 looping playback during trim, 243 Low Memory warning, 21 Luma Corrector effect, 330 Lumetri effects, 341-343

#### Μ

Mac computers IEEE 1394 cable connectors for, 41, 42 revealing clips and files in, 254 verifying camcorder connections for, 43, 44 Make Subclip dialog, 116 managing files importance of, 35, 69 organizing content in bins, 83–85 types of project files, 20 using Project panel, 70–71 working with imported files, 61 manual adjustments adding audio transitions. 324 making transitions with, 313 repositioning frames with, 260 scaling frame with, 262 Marker dialog, 215-217 markers. 214-220 adding from Marker dialog, 215-217 aligning clips with, 182 annotating, 113 automated editing using, 218-220 chapter, 113, 216 clearing In/Out, 296 clip, 346 inserting in Source Monitor, 108, 112-114 Markers panel for adding, 217-218 moving, 114 naming, 113 placing in clips, 108, 112–114, 214–220 shortcuts for, 218 syncing multi-camera clips using, 346. 352-353, 359-361 types of, 214 Markers panel, 214, 217-218 master audio track, 145 master clips, 117 match frames findina, 253 making Match Frame edits, 205–207 Match Sequence Settings option (Adobe Media Encoder), 432-433 Match Source button (Export Settings dialog), 433

mattes cleaning up, 301 garbage, 304–306 selecting color for, 319 media. See also importing; ingesting content; managing files applying style to content, 383 choosing in List view, 89-90 files for original, 20 generating in Premiere Pro, 65 importing, 36, 63-64 ingesting content, 4, 8, 37-40 managing, 20, 61 preferences for, 20-21 Media Browser about 4 buttons and controls for, 8 controls in. 38 importing layered Photoshop files, 56–57 importing media with, 36, 63-64 ingesting file-based clips, 37-40 locating missing files with, 33 media cache database, 20 media cache files, 20, 21 Media Encoder. See Adobe Media Encoder memory allocation, 21 menu commands importing media with, 36 splitting clips with, 211 undocking frames and panels with, 15 menus. See also menu commands; panel menus keyboard shortcuts on, 22 Mercury Playback Engine, 27, 28 metadata about, 70, 71 adding to exported files, 415, 416 defined, 77 entering, 122-123 searching for, 82 Metadata Display dialog, 89-90 Metadata panel, 122, 123 metalogging, 123 midtones, 335 minus (--) key, 189, 242 missing files locating and relinking, 32, 33 treating as offline, 32, 34

Modify Clip dialog, 366 mono audio tracks, 145 motion adding to video, 270 animating keyframes with effects, 288-289 Motion controls reframing via position controls, 259 scaling and reframing HD clips, 256-259 types of, 257 viewing, 256 moving clips to bin, 85, 350 between edit points, 240 In/Out points, 113 keyframes, 274 markers, 114 playhead, 152 text, 374 text styles, 382 viewing window, 152 multi-camera editing, 345-366 about, 345 accessing sequence in Timeline, 354-357 advanced options for, 350 mixing audio from multiple sources, 365 nested sequence method, 358-361 opening Multi-Camera Monitor, 362 recording, 355, 363-364 refining, 364 synchronization accuracy in, 347 syncing clips, 346-347 timecodes for syncing, 346, 349, 351-352 using audio to sync, 347, 348-349 Multi-Camera Monitor, 345, 362 Multi-Track Select tool, 179 multiple clips. See also sequences adding audio transitions to, 326 applying effects to, 283, 290-296 deleting, 198 grouping/ungrouping, 180–181 removing effects from, 287 selecting, 178 sharing effects with adjustment layers, 292 splitting, 210 unlinking, 212-213

multiple tracks. See also track targeting extract editing for, 205 how Premiere Pro handles, 157 selecting, 129 working with, 144, 146 Multiplexer tab (Export Settings dialog), 419 muting audio, 136, 137, 154, 405

#### Ν

naming audio tracks, 405 bins, 84 clips, 75 markers, 113 nested sequences, 361 projects, 29 sequences, 127 title templates, 371, 372 navigating audio time units, 111 Timeline, 149-152 within Project panel, 73 nested sequences, 248-252 creating on Timeline, 250 nesting synchronized sequences, 361 placing within nested sequence, 251 syncing multi-camera clips via, 358-361 using, 248-249 New After Effects Comp dialog, 67-68 New Item button, 70, 71 New Project window, 26-28 New Sequence dialog, 128, 130-132 New Title dialog, 369 noise, 418 non drop-frame timecode, 147-148 non-scan mode, 50 normalizing audio, 400-401 notebook computers, 42, 106 numeric keypad moving clips with, 189 trimming from extended, 242

#### 0

offline files placeholders for, 32 working with, 34 offsetting audio, 350 online video platform (OVP) uploads, 434 opacity adjusting on Timeline, 266 changing for Cross Dissolve transition, 321 Effect Controls panel adjustments for, 262, 264 working with fade-in, 267–268 Open Project dialog, 30 opening/closing Effect Controls panel, 256 Export Settings dialog, 415 Motion controls without Timeline, 256 Multi-Camera Monitor, 362 multi-camera sequence in Timeline, 354–355 panel menus, 15 panels, 3, 13, 14 Preferences panel, 17 Preview Area, 72 projects, 30 sequence with icon, 97 Titler, 368, 369 orange icons, 97 Out points. See In/Out points output targets choosing composite video, 300 choosing sequence presets for, 126 editing in resolution of, 262 publishing formats for, 416–418 selecting for archival files, 432–433 UGC and OVP content, 434 overwrite edits filling gaps with lift and, 183-185 insert edits vs., 165 making, 165-167 using extract with, 185-186 overwrite pointer, 165, 197 OVP (online video platform) uploads, 434

#### P

panel menus opening, 15 Project, 70, 71 removing transport controls in, 16 Timeline, 137 Titler, 370 panel tabs, 12 panels about, 11, 12

accessing hidden, 12, 13 choosing different, 13 closing project, 29 drop zones for frames, 12 illustrated, 2 Info and Properties, 8 main workspace, 2-3, 11, 12 maximizing, 40 Media Browser, 4 opening, 3, 13, 14 reopening, 3 resizing, 14 switching between, 8 Tools, 7 panner effects, 287 panning audio, 405 paragraph text, 373 Paste Attributes dialog, 291, 293-294 Paste Insert edits, 194, 196 path text, 373, 376 paused resolution, 106 performance with GPU acceleration, 27, 28, 420 Photoshop, 53–59 creating Photoshop file in Premiere Pro, 58-59 importing layered files from, 53-57 pixel aspect ratio adjusting distorted, 120-121, 216 choosing After Effects, 68 viewing in Preview Area, 71 pixels, brightness of, 332 playback adding markers to clips in, 219 controlling preroll and postroll time, 240 looping during trim, 243 setting resolution of, 104-106 trimming while previewing, 240 playback controls Capture panel, 49 Program Monitor, 172–173 Source Monitor, 100–101 playhead illustrated, 100, 136 moving, 152 recording multi-camera edits from, 363-364 snapping to edit points on added content, 163 trimming frame under, 224 zooming on Timeline with, 150

plus (+) key, 189, 242 point text, 373 pointers. See also trimming insert target tracks, 163 normal trim and ripple edit, 235 overwrite, 165 regular trim, 222-223 ripple trim, 225 rolling edit, 227 trimming clips with, 238-240 positioning composited video, 302-303 poster frame, 95 preferences, 17-21 Adobe Media Encoder, 426 applied to future edits, 17 Auto Save, 18, 19 choosing Media, 20-21 designating bin settings, 86-88 durations of transitions, 17-18 General, 17-18, 55, 86-88 opening Preferences panel, 17 selecting startup options, 17 still-image, 55 syncing settings, 24 working with Memory, 21 Preferences panel, 17 Prelude, 36, 67 Premiere Pro about. 1 After Effects media in, 66-68 audio track types in, 145 camera formats compatible with, 36 exporting frames from, 414 generating media within, 65 Illustrator files with, 58 interface for. 2–3 memory allocation for, 21 Mercury Playback Engine in, 28 non-destructive editing in, 4, 96 Photoshop files with, 53-59 setting preferences for, 17-21 startup options for, 17 transport modes for, 50 using Adobe Media Encoder with, 413 workflow in, 4-8 Preset Browser (Adobe Media Encoder), 425, 427-428

Preset Settings dialog, 428 presets adding to gueued media files, 427 audio channel, 350 choosing sequence, 126, 128-129 custom export, 422 editing Adobe Media Encoder, 428 effect, 292, 294-295 importing/exporting, 429 including in watch folder, 430 keyboard shortcuts, 22-23 preview files, 20 previewing clips in Icon view, 95 defined, 28 effects, 296 file info on Project panel, 72 files during export, 420 four-point edits, 171 frames at lower resolution, 104–106 imported sequences, 64 media in Source Monitor, 39 trimming while, 240, 243 Processed Clips bin, 350 **Program Monitor** about, 2 accessing Trim mode in, 232–240 choosing display modes for, 118-119 customizing buttons in, 16 disabling video tracks on, 154 dragging clip from Source Monitor to, 161 Dropped Frame indicator, 104–105, 173, 296 edits available in. 232 exporting frames from, 414 finding specific time on, 50 illustrated. 2 Lift and Extract buttons, 174 playback controls for, 172 playing clips in, 172-173 Tonal Range mode for, 328, 329 Trim mode controls for, 233 view when dragging content on, 185 Project panel about. 3 buttons and controls for. 8 drag and drop files to, 61 exporting sequences from, 415

features of, 70-71 finding clips from, 70, 78-82 Icon view for, 93-97 illustrated, 71 managing clips in, 74–77 metadata displayed in, 123 multi-camera workflow in, 347, 348-353 navigating within, 73 opening/closing Preview Area, 72 organizing bins, 83-85 replacing footage in, 207 selecting media in List view, 89-92 setting bin preferences, 86-88 storyboard editing in, 133–134 using previous searches in, 80 viewing content in, 5, 95 projects. See also importing; managing files archiving, 20, 29 auto saving and recovering, 19 choosing sequence presets for size of, 126 creating, 26-28 editing in output resolution of, 262 files for, 25 importing encoded footage back into, 420 importing workspace from other, 10 missing and offline files, 31-32 opening, 30 rendering, 7 reusing content from past, 62-64 revealing elements in, 254 reverting to last saved, 29 saving, 29 undoing edits to, 12 Properties panel, 8, 377 PSD files, 53-59 publishing videos, 413-434 about, 413 encoding video files, 424-429 exporting media from Premiere Pro, 415-423 formats for output, 416-418 selecting single frames for export, 414 uploading to YouTube, 421, 434 workflows for. 431-434

#### Q

Queue window (Adobe Media Encoder), 425

#### R

rasterization, 58 Rate Stretch tool, 245, 246–247 Razor tool, 208-210 rearrange edits, 184, 187 recording multi-camera edits, 355, 363-364 recovering crashed projects, 19 rectified waveforms, 141–142 **Reference Monitor** color correction using, 329 illustrated, 328 reframing clips, 259-260 regular trims, 222-224 relinking files, 32, 33 remapping clip speed, 245, 277-278 right-channel-only audio, 366 Remove Effects dialog, 287 removina clip effects, 286-287 keyframes, 287 time remapping, 287 transport controls in panel menus, 16 renaming audio tracks, 405 bins. 84 clips, 75 nested sequences, 361 projects, 29 sequences, 127 rendering Low Memory warning during, 21 options for exported files, 420, 421, 422 order of effects and, 285 overview of, 7 reordering columns, 92 effects, 285 replacing clips on Timeline, 205-207 footage in Project panel, 207 transitions, 315 resetting buttons, 16 Effect Controls panel, 284 keyframes, 287 workspace, 9

resizing panels, 14 Project panel, 71 text, 374, 375 resolution configuring Program Monitor, 173 editing in project, 262 imported Photoshop content, 55 paused, 106 scaling HD clips for editing, 257-259 setting Source Monitor playback, 104–106 reversing clips, 246 reverting to last saved file, 29 RGB Parade mode, 119, 337-338 ripple delete function about, 198 disabling, 199 removing Timeline gaps with, 201, 202 when available, 202 ripple trimming about, 222, 225 box color when, 225 refining multi-camera edits with, 364 using, 225-226, 239 using Ripple Edit mode, 236 Roll/Crawl button (Titler), 369, 370 rollina edits making, 227-228 producing split edits, 244 slide edits vs., 231 trimming in Rolling Edit mode, 237 using, 222, 227 rolling titles, 389-390 rotating clips, 262, 263 composited video, 302-303 text. 376

#### S

safe margins for Program Monitor, 173 title options for, 370 wrapping text within, 374 safe zones about, 102–103 enabling/disabling, 101 saturation, 340 Save Preset dialog, 295 Save Project dialog, 29 saving After Effects compositions, 68 custom workspace, 10 export presets, 422 new Photoshop files, 58-59 presets, 295 projects, 29 sequence presets, 132 text styles, 382 titles as template, 368, 372 Scale controls, 261 Scale to Frame Size, 258, 259 scaling composite video, 303 HD clips for editing, 256–259 keyframe attributes, 291 methods for adjusting, 261–262 scan mode, 50 scene detection, 51 Scratch Disks tab, 27 scrolling adjusting Source Monitor detail by, 104, 108, 109 Project panel content, 73 searching. See finding selecting audio format, 27 computer CPU, 28 default poster frame, 95 frames for importing, 50 keyframes, 274 location for project files, 27 matte color, 319 media in List view, 89-92 multiple tracks, 129 output target for archival files, 432-433 single frames for export, 414 text. 374 transitions from Effects panel, 308 selecting clips for editing, 176-179 from group, 181 multiple clips, 178 only audio or video clips, 177 single clips, 74 semicolon (;), 204

Sequence Settings dialog, 127 sequences, 126-132. See also nested sequences adding effects with layers, 292, 341, 342-343 checking settings of, 127 choosing preset, 126, 128-129 creating multi-camera source, 348, 351 customizing presets for, 130-132 exporting partial, 422-423 finding in Project panel, 254 importing Photoshop layers as, 54–55 including clips to audio beat, 219-220 opening clip from, 99 options for multi-camera, 350 previewing imported, 64 saving presets for, 132 setting In/Out points in clips, 108, 114-115 working with, 126 Set Transition Duration dialog, 315 Shadow/Highlight effect, 330, 333-334 shadows adjusting video, 333-334, 335 configuring title drop, 381 shapes arranging text and, 385 creating, 384 showing/hiding bin contents. 85 panels, 12, 13 tracks, 151 transport controls, 16 sidecar XMP files, 122 6-pin IEEE 1394 port, 41, 42 slanting text, 377 slide edits, 222, 230-231 slideshows, 219-220 slip edits, 222, 228-230 small caps, 378 SMPTE timecode, 346 snapping, 182, 224 soloing audio tracks, 137, 153, 154, 405 sortina bins. 83 columns, 91 icons, 94 sound editing. See audio; audio clips source footage creating sequences to match, 126-127, 128

finding on hard drive, 254 interpreting rate of, 120-121 mismatched, 129 moving clips to Processed Clips bin, 350 Source Monitor adjusting display guality, 104–105 audio adjustments in, 110-112 choosing display modes for, 118-119 color correction using, 328, 329 configuring, 102-107 controlling interlaced footage, 107 customizing buttons in, 16 detail shown in, 109 displaying timecode in, 142 dragging clip to Program Monitor from, 161 Dropped Frame indicator, 104–105 elements of, 12, 98 exporting frames from, 414 finding specific time on, 50 illustrated, 2 markers in, 108, 112-114 moving markers in, 114 playback controls for, 100–101 playback resolution in, 104, 105–106 previewing content in, 39 setting In/Out points, 108, 114-115 viewing clips in, 98-99 zooming vertically into clip, 110, 112 source track indicator, 159, 160 spatial interpolation, 271, 272 speech analysis, 125 speed adjusting clip, 245-247 remapping clip, 245, 277-278 SpeedGrade, 341 Spill Suppression controls (Effect Controls panel), 302 splitting clips trimming with split edits, 244 using Timeline, 208 standard audio tracks, 145 starting clip, 168 storyboard editing, 133–134 stroke for text, 379-381 styling text, 382-383 subclips, 116–117

switching between panels, 8 workspaces, 10 Sync Lock deselecting, 198, 199 enabling/disabling, 137, 155, 156, 163 toggle for, 136 synchronization points audio as, 347, 348-349 markers as, 346, 352-353 timecodes, 346, 349, 351-352 types of multi-camera clip, 346 Synchronize Clips dialog, 359, 360 syncing clips, 213 interface settings, 24 track, 136, 137, 155, 156 syncing multi-camera clips fine-tuning video/audio sync, 356-357 markers for, 346, 352-353 steps for, 346-347 timecodes for, 346, 349, 351-352 using audio to sync, 347, 348-349

#### T

tab stops in titles, 375 tape-based devices connecting to computer, 43-44 IEEE 1394 ports for, 41-42 software settings for, 45-48 templates for titles, 368, 371-372 **Templates** panel saving titles in, 368 working with, 371-372 text arranging on background, 385 centering and aligning, 386-387 color of, 378-379 creating title, 197, 367 displaying hidden, 375 distributing, 387 editing properties of, 377-381 fonts for. 375. 376 importing Photoshop, 55 path, 376 point, 373, 374 resizing, 374, 375

text (continued) rotating, 376 stroke for, 379-381 styling, 382-383 types of, 373 wrapping, 374, 375 32-bit color effects, 282 three-point editing, 168-169 Three-Way Color Corrector, 329 3D stroke, 380 Through Edit indicators, 208, 209, 211 Thumbnail view, 8 thumbnails display options for, 140-141 enabling/disabling, 139-140 time remapping remapping clip speed, 245, 277-278 removing, 287 time ruler about, 101 enabling numbers on, 173 illustrated, 100 selecting audio time units in, 111–112 time units, 111 timebase for After Effects files, 68 timecodes about, 50, 137 adjusting overwrite edits using, 167 displaying, 142 finding specific, 50 format for display, 147-148 illustrated, 136 locating clips using, 160 SMPTE, 346 syncing multi-camera clips with, 346, 349, 351-352, 358-359 Timeline. See also gaps about, 137 adding clips on, 158-159, 183-187, 194-197 adding/deleting tracks to, 143-146 adjusting clips from keyboard, 188-189 changing camera angle from, 364 customizing, 136-142 deleting clips on, 198-199 disabling single video tracks on, 153-154 dragging/dropping files to, 61

duration of clips on, 316 Effect Controls, 269 exporting sequences from, 415 features of, 136-137 finding specific time on, 50 fine-tuning video/audio syncing, 356-357 grouping/ungrouping clips, 180-181 illustrated, 2, 136 inserting clips without shifting others, 156 keyframes on, 265 lift and extract edits for, 203 linking/unlinking clips on, 212-213 markers for, 112-114, 214-220 Mercury Playback Engine and, 28 moving playhead and viewing window, 152 multi-camera seguence workflow on, 354-357 multiple clip selection on, 178 nested sequences on, 250 opacity adjustments on, 266 placing effects on, 283 relocating clips on new track, 190–191 removing effects from clips, 286-287 replacing clips on, 205–207 selecting clips on, 176-179 snapping clips on, 182 splitting clips on, 208 targeting tracks on, 159-160, 192-193, 195 timecode display format for, 147-148 track appearance on, 138–139 trimming clips on, 222-231 volume adjustments from, 396-397 workflow using, 5 zooming in/out on, 149-150 Timeline panel menu, 137 Title Actions panel, 386–387 Title Designer panel, 369, 370, 377 Title Properties panel, 369, 370 Titler adjusting text properties, 377-378 centering and aligning text, 386-387 configuring text stroke, 379-381 creating title templates, 371–372 distributing text, 387 features of, 369-370 logos in titles, 388 opening, 368, 369

rolling or crawling titles, 389-390 unable to edit Photoshop text in, 55 titles, 367-390. See also Titler about, 368 adding logo to, 388 backgrounds for, 377 centering and aligning, 386-387 color of, 378-379 creating, 6, 369-370 distributing text for, 387 duplicating, 197 editing text properties for, 377-381 nesting, 248 rolling or crawling, 389-390 safe zones for, 102, 103 setting default, 368, 372 tab stops in, 375 templates for, 368, 371-372 tools for text, 370, 373, 376 transitions for, 322 tool tips, 22 tools changes to Track Select, 179 Multi-Track Select, 179 Rate Stretch, 245, 246-247 Razor, 208-210 text, 370, 373, 376 Timeline zoom, 149–150 title, 370, 373, 376 Tools panel, 7, 148 Track Select tool, 179 Tools panel, tools on, 7, 148 Track Lock enabling/disabling, 137, 155, 156 toggle for, 136 Track Select tool, 179 track targeting about. 159–160 enabling/disabling, 192-193, 195 lift and extract edit effects with, 203 steps for, 160 using, 192-193 when splitting tracks, 208 tracks. See also audio tracks; gaps; track targeting; video tracks adding/deleting, 143-146 adjusting space between, 150-151

appearance on Timeline, 138-139 illustrated, 136 relocating clips on new, 190-191 showing/hiding, 151 working with multiple, 144, 146, 157 Transition In/Out presets, 294–295 transitions, 307-326 about, 308-311 adding manually, 313 adding to multiple clips, 326 applying, 308-310 art of, 310-311 audio, 323-325 creating presets for, 292 customizing, 317-319 defined, 307 deleting, 314 duration of, 17-18, 308, 312, 315-316 fade in/out, 310, 320-321 inserting with shortcuts, 314, 322 insufficient frames for, 316-317 replacing, 315 Trim mode (Program Monitor) accessing, 232 changing, 237-238 choosing editing modes, 234 making ripple edits, 236 normal mode, 235 rolling edits, 237 working in, 233 Trim Monitor, 237-238, 239, 240 trimming, 222-247. See also Trim mode changing clip speed, 245-247 changing edit modes for, 237-238 clips in normal mode, 235 keyboard and keypad tips for, 242 looping playback during, 243 making split edits, 244 modes for. 222 moving between edit points, 240 rolling edits, 222, 227-228, 231 shortcuts for, 241-242, 243 using pointer for, 238-240 warning messages when, 223 while previewing, 240 without pointer, 243 working in Program Monitor, 232–240

```
troubleshooting
camcorder connections, 44
camcorder transfers to computer, 48
source footage properties, 120–121
```

#### U

UGC (user-generated content) uploads, 434 Ultra Key effect, 284, 298–303 Undock Frames command, 15 Undock Panels command, 15 undoing pasted clips, 294 project edits, 12 ungrouping clips, 180, 181 Uniform Scale check box (Effect Controls panel), 261 unlinking clips permanently, 212-213 relinking audio or video component, 213 temporarily, 177 uploading files to FTP site, 419 UGC and OVP content, 434 video to YouTube, 421, 434 user-generated content (UGC) uploads, 434 user interface. See workspaces

#### V

Vect/YC Wave/RGB Parade mode, 119 Vect/YC Wave/YCbCr Parade mode, 119 Vectorscopes mode, 119 vertical text, 374, 375 video. See also video clips; video tracks adding keyed composite footage to, 302-303 archiving files for, 432-433 displaying title's background, 369, 370 enabling/disabling thumbnails for, 139-140 reducing noise in, 418 uploading to YouTube, 421, 434 viewing in Source Monitor, 98-99 video clips adding motion to, 270 color correcting, 337-340 fine-tuning audio with multi-camera, 356–357 grouping, 180 scaling for editing, 257-259 selecting only, 177, 197

setting default transitions for, 312 transitions for, 323 video effects. See effects video head thumbnails, 140 Video tab (Export Settings dialog), 418 video tail thumbnails, 140 video tracks adding to Timeline, 143, 144-145 adjusting space between audio and, 150-151 appearance on Timeline, 136, 138-139 deleting, 144, 146 disabling on Timeline, 153-154 dragging only, 159 linking/unlinking clips, 212-213 multiple, 157 preventing overwriting of, 166 showing/hiding, 151 syncing clips on, 213 viewing. See also hover scrub clips in Source Monitor, 98–99 files in List view, 89-92 Media Browser in List or Thumbnail view, 8 Project panel clips, 5, 95 tonal ranges, 329–330 viewing window, 152 views. See List view; Icon view VOB files, 36 volume adjusting with Audio Mixer, 404-405 changing in Effect Controls panel, 392-397 fading in, 267-268, 394-395, 397 aain vs., 399 Timeline adjustments for, 396–397

#### W

warning messages Clip Mismatch Warning dialog, 129 conflicting keyboard shortcuts, 23 Low Memory warning, 21 transition, 309 trimming, 223 Warp Stabilizer effect, 284 watch folders, 430 Watch Folders window (Adobe Media Encoder), 425 Waveform Monitor choosing, 331 configuring, 331

illustrated, 328 interpreting, 332-333 using, 119 waveforms appearing under nested sequences, 251 displaying audio as, 141-142 measuring amplitude of sound, 392 normalizing audio using, 400-401 working with gain on, 398-399 web links, 110, 214, 216 Welcome screen, 17 white balance adjustments, 338 width Project panel columns, 91 text, 378 windows Adobe Media Encoder, 425 moving viewing, 152 Windows computers importing media from, 60 revealing clips and files on, 254 verifying camcorder connections for, 43, 44 workflow, 4-8. See also importing; and specific editing techniques adding clips, 5 adjusting gain, 398-399, 409, 411 applying effects, 283-286 closed-caption, 419 creating media, 65 cut, copy, paste, and paste insert edits, 194 dragging clips, 183-184 editing in Trim mode, 233-234 Effect Controls panel, 6 Effects panel, 6 file management, 70-71 importing media, 4, 35, 60-61 mixed audio, 365-366 overwriting edits, 167 publishing video, 431-434 refining exposure and color, 327 rendering project, 7 reusing project content, 62-64 searching for faces and speech, 123-125 syncing multi-camera clips, 347 Timeline, 135 titles, 6 viewing content, 5 when to add transitions, 307

workspaces audio, 403-405 choosing, 9 Color Correction, 328-329 defined, 9 Editing, 403 entering Effects, 280-281 features of, 2-3 frames in, 11 illustrated, 2 importing, 10 Info and Properties panels, 8 managing, 10 metalogging, 123 panels in, 2-3, 11, 12 resetting original, 9 restoring default, 12 saving, 10 setting preferences for, 17-21 syncing settings for, 24 Tools panel, 7 workstations. See computers wrapping text, 374, 375

#### Υ

YC mode, 119 YC waveform, 331 YCbCr Parade mode, 119 YouTube video files, 421, 434 YUV effects, 282

#### Z

zebra pattern, 205, 309 zooming adjusting Source Monitor by, 104, 108, 109 in/out on Timeline, 149–150 vertically into clip, 110, 112